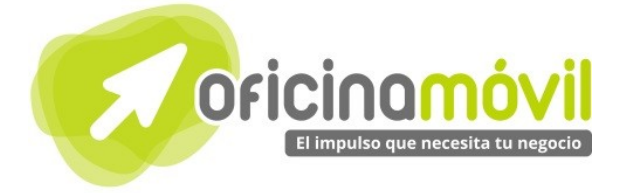

# Manual de uso avanzado de la aplicación

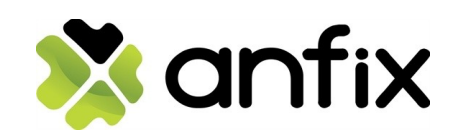

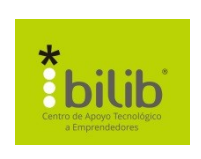

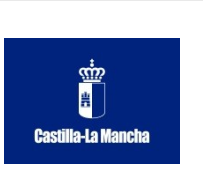

#### Autor del documento

Centro de Apoyo Tecnológico a Emprendedores, Fundación Parque Científico y Tecnológico de Albacete

#### Datos de contacto

E-Mail: bilib@bilib.es Página Web: www.bilib.es Teléfono: 967 555 311

#### Versión del documento

1.0 Fecha: 26-04-2014

#### Licencia del documento

CopyRight @ 2014, Junta de Comunidades de Castilla-La Mancha. Publicado bajo licencia Creative Commons By – Sa

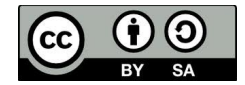

Usted es libre de:

- Copiar, distribuir y comunicar públicamente la obra.
- Hacer obras derivadas

Bajo las condiciones siguientes:

• Reconocimiento. Debe reconocer los créditos de la obra de la manera especificada por el autor o el

- licenciador (pero no de una manera que sugiera que tiene su apoyo o apoyan el uso que hace de su obra).Compartir bajo la misma licencia. Si transforma o modifica esta obra para crear una obra derivada, sólo puede
- distribuir la obra resultante bajo la misma licencia, una similar o una compatible.

Al reutilizar o distribuir la obra, tiene que dejar bien claro los términos de la licencia de esta obra. Alguna de estas condiciones puede no aplicarse si se obtiene el permiso del titular de los derechos de autor.

Nada en esta licencia menoscaba o restringe los derechos morales del autor.

Para ver la licencia completa, visite: http://creativecommons.org/licenses/by-sa/3.0/es/legalcode.es

#### Aviso legal

Las Marcas, logotipos y nombres comerciales aparecidos en este documento son propiedad de sus respectivos dueños.

## Bienvenido/a al espacio Oficina Móvil, te presentamos nuestro Manual de uso básico de la aplicación Anfix

El espacio Oficina Móvil ofrece a las pymes y autónomos de Castilla-La Mancha el acceso a Servicios TIC online que le permitirán ser más productivos y competitivos, facilitándole la implantación y el uso de estas herramientas en su negocio.

El concepto de oficina móvil hace referencia a la posibilidad de acceder a los recursos digitales de una pyme o autónomo desde cualquier lugar, en cualquier momento y desde cualquier dispositivo.

A través de este servicio de Oficina Móvil, las Pymes y autónomos de la región podrán dotar a su negocio de ese carácter de movilidad e itinerancia que le facilite al profesional el acceso y la gestión de su negocio desde cualquier punto. Las ventajas más destacadas que suponen su uso para una pyme o un autónomo abarcan:

- Optimización del Tiempo
- Ahorro de costes
- Acceso a la gestión de su empresa desde cualquier lugar y en cualquier momento

La Junta de comunidades de Castilla-La Mancha pone en marcha este servicio para ofrecer al tejido empresarial las mejores y más completas herramientas de gestión y administración de su negocio, sin coste alguno para ellos y con las mayores garantías de calidad, seguridad y servicio.

## Índice de contenidos

- 1. ¿Qué es Anfix?
- 2. ¿Cómo crear una cuenta en Anfix?
  - 1.1. Crear cuenta
  - 1.2. Iniciar sesión
- 2. ¿Cómo acceder a Anfix?

#### 3. Funciones básicas

- 3.1. Uso del Escritorio
- 3.2. Documentos
- 3.3. Usuarios
- 3.4. Factura Pro
  - 3.4.1. FacturaPro Comercio
    - 3.4.1.1. Crear nuevo artículo
    - 3.4.1.2. crear nuevo servicio
    - 3.4.1.3. Manejo de compras
    - 3.4.1.4. Manejo de ventas
    - 3.4.1.5. Valores de impuestos
    - 3.4.1.6. Inventario y gráficos

#### 3.4.2. FacturaPro Servicios

- 3.4.2.1. Gestionar tus empresas
- 3.4.2.2. Gestión de horas
- 3.4.2.3. Gestión de gastos
- 3.4.2.4. Gestión de tareas
- 3.4.2.5. Gestions de personal
- 3.4.2.6. Crear nuevo proyecto
- 3.4.2.7. Informe de ventas y gastos
- 3.4.2.8. Informe de parte de horas
- 3.4.2.9. Factura electrónica y digital
- 3.5. Conta pro
  - 3.5.1. Crear ejercicio fiscal
  - 3.5.1. Crear nueva lista de proveedores
  - 3.5.1. Crear nueva lista de clientes
  - 3.5.1. Crear nuevo asiento
  - 3.5.1. Crear nueva cuenta contable
  - 3.5.1. Sincronización con FacturaPro
  - 3.5.1. Libros oficiales
- 3.6. Formación
- 3.7. Sugerencias
- 3.8. Tienda

## 5 OFICINA MÓVIL - Manual de uso básico de la aplicación Anfix

## 1.1 ¿Qué es Anfix?

La apuesta de Anfix por las soluciones cloud de contabilidad y facturación se refleja en el denominado "Escritorio Anfix", un escritorio virtual que corre completamente en la nube, donde el usuario puede encontrar la solución de contabilidad Anfix ContaPro y la de facturación, FacturaPro.

La solución de escritorio virtual de Anfix, que engloba las soluciones cloud de contabilidad y facturación Anfix ContaPro y FacturaPro, respectivamente, representan un salto respecto a las tradicionales de escritorio, ya que incorporan a su funcionalidad completa los beneficios de la nube. Anfix es el único proveedor enfocado completamente en este tipo de soluciones que ha desarrollado una plataforma propia, denominada anfix|OS, y aloja sus servicios en una nube privada ubicada en territorio español, respetando el estándar de seguridad PCI.

El escritorio Anfix cubre la demanda del mercado ofreciendo una funcionalidad muy completa, equiparable a las mejores soluciones de escritorio, integrando contabilidad, facturación y gestión documental dentro de un entorno único e intuitivo para el usuario y ofreciendo un esquema de licencia muy sencillo y adaptado a las necesidades del segmento al que va dirigido.

## 2.1 Crear cuenta

Crear una cuenta en Anfix es muy sencillo, para ello podemos acceder al siguiente enlace: <u>https://www.Anfix.com/</u>o podemos buscar el nombre de la aplicación en nuestro buscador preferido.

Ahora nos aparecerá una web como la siguiente, dónde tenemos que hacer clic en "Regístrate" en la parte superior derecha.

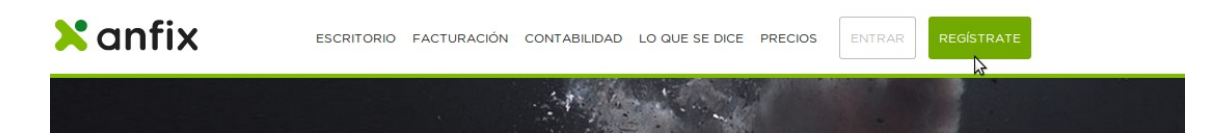

A continuación nos aparecerá otra web con un pequeño formulario:

|    | Necesitamos a                                    | lgunos datos tu                                                          | iyos                       |
|----|--------------------------------------------------|--------------------------------------------------------------------------|----------------------------|
|    | Nombre 1                                         | Apellidos 2                                                              |                            |
|    | Correo electrónico 3                             | 3                                                                        | Teléfono <b>4</b>          |
|    | Contraseña <b>5</b>                              | Repetir contraseña <b>6</b>                                              | Tipo de negocio <b>7</b> 🗸 |
|    | Nombre de tu empresa                             | 8                                                                        |                            |
|    | Escritura de constitución                        | 9 SELECCIONAR                                                            |                            |
| 10 | Quiero llevarme gratis<br>Acepto las Condiciones | y sin sorteo el regalo.<br>s <mark>Generales del Servicio y la Po</mark> | lítica de Privacidad       |
|    | LLÁMANOS SI TIENES DUD<br>900 37 37 5            | io Es gratis                                                             | SIGUIENTE 11               |

- **1** Nombre: Indicamos nuestro nombre
- 2 Apellidos: Indicamos nuestros apellidos
- **3 Correo electrónico:** Indicamos el correo electrónico que vamos a usar para registrarnos, es importante que sea una cuenta de correo válida ya que nos enviarán un correo de verificación
- **4 Teléfono:** Indicamos nuestro número de teléfono
- **5 Contraseña** Indicamos la contraseña que vamos a utilizar para acceder a la aplicación.
- **6 Repetir contraseña:** Volvemos a introducir esa contraseña.
- **7 Tipo de negocio:** Seleccionamos nuestro tipo de negocio entre las diferentes opciones que nos da.
- 8 Nombre de tu empresa: Indicamos el nombre de nuestra empresa
- **9 Escritura de constitución:** Archivo de la escritura, sólo es necesario para ONGs y Centros de formación.
- **10** Casillas de Condiciones y Poítica de Privacidad: Aceptamos esa casilla.
- **11** Cuando tengamos todo lo anterior completo, hacemos clic en "Siguiente".

Si todo esta correcto, aparecerá la interfaz de la aplicación y una ventana emergente, pidiendo que elijamos que aplicaciones queremos utilizar.

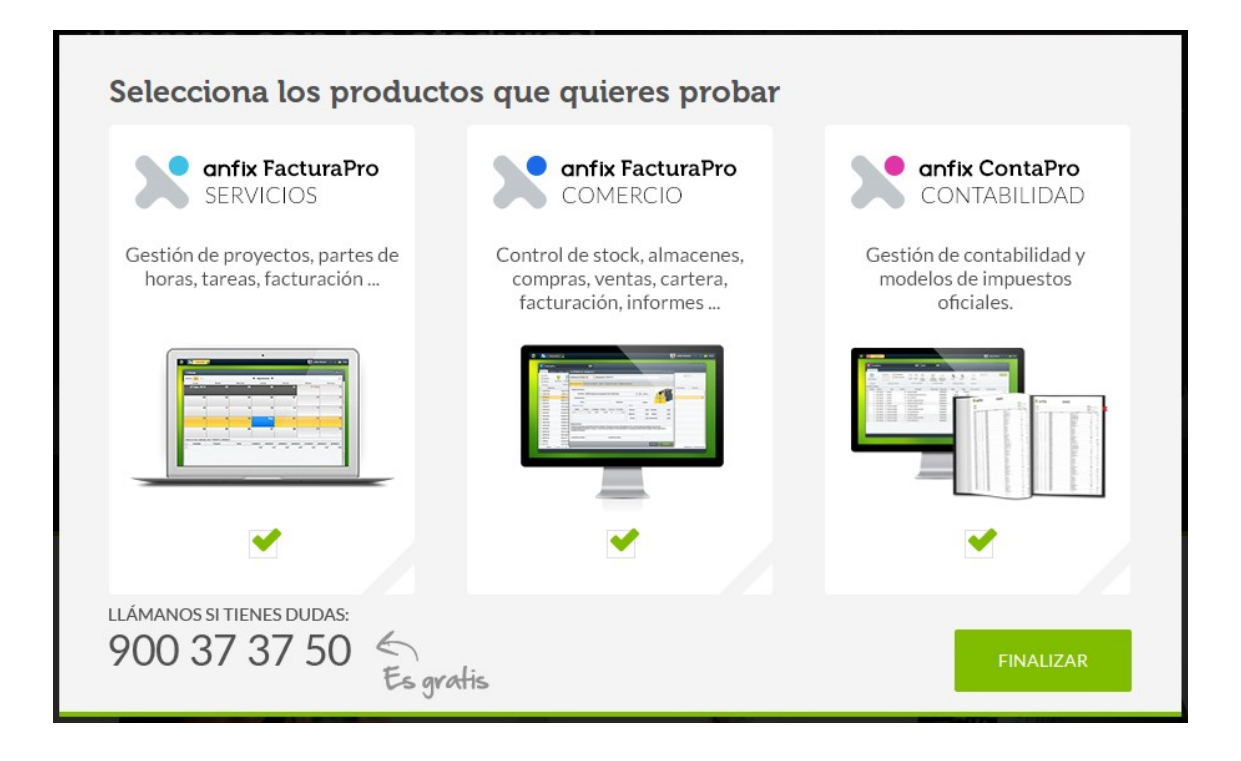

Aceptamos ese mensaje, y ya accederemos a la interfaz. Ya tenemos nuestra cuenta creada.

## 2.2. Iniciar sesión

Para iniciar sesión en la aplicación, tenemos que buscar el nombre de la aplicación en nuestro buscador preferido o acceder a la siguiente dirección web: <u>https://www.Anfix.com/</u>

Ahora nos aparecerá una web como la siguiente, dónde en la parte superior derecha, tenemos que hacer clic en "Entrar"

| 🗙 anfix | ESCRITORIO | FACTURACIÓN | CONTABILIDAD | LO QUE SE DICE | PRECIOS | REGÍSTRATE |
|---------|------------|-------------|--------------|----------------|---------|------------|
|         |            |             | 1.1          |                | 1       |            |

A continuación, escribimos nuestro usuario y nuestra frase clave (Contraseña) en el formulario que nos aparece y hacemos clic en "Entrar".

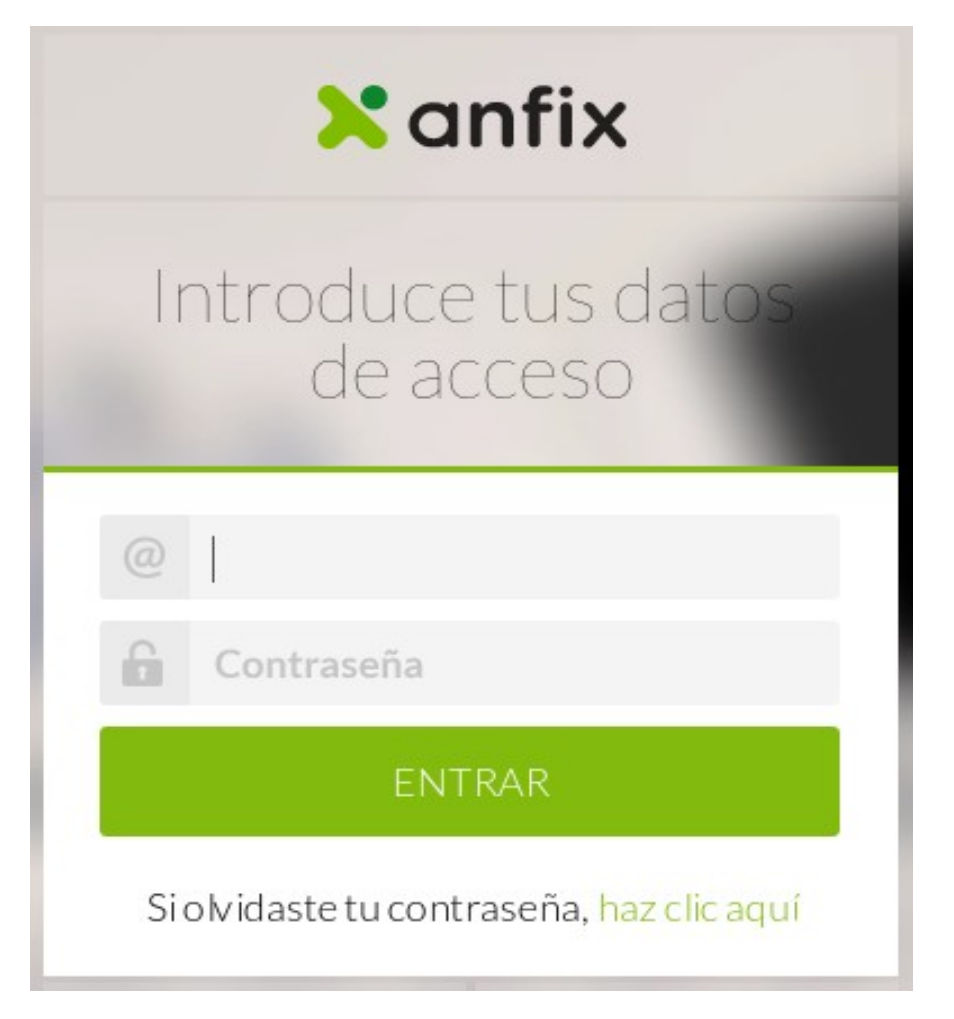

Si todo esta correcto, nos aparecerá la interfaz de la aplicación, que la explicaremos a continuación.

## 2 ¿Qué encontramos en la interfaz?

En la pantalla de inicio la interfaz se compone de dos elementos basicos.

En primero lugar encontramos una barra superior que contiene los siguientes elementos:

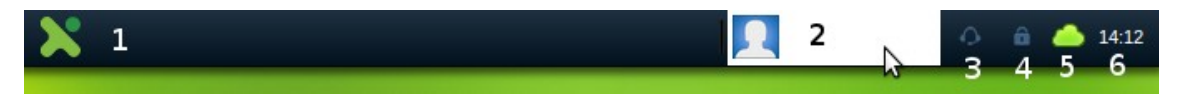

- **1** Store: Nos permite acceder a la Tienda de aplicaciones de Anfix
- Panel de usuario: Nos da acceso a modificar nuestro perfil, modificar nuestra organización, compras y pagos, notificaciones, bloquear escritorios y cerrar sesión
   Servicio técnico: Nos muestra datos del servicio técnico de Anfix
- **Seguridad**: Muestra la información sobre la seguridad de tus archivos
- 5 Conexión: Nos muestra el estado de nuestra conexión
- 6 Hora: Muestra fecha y hora

El resto de interfaz está compuesta por un escritorio con un fondo y unos iconos, estos iconos nos permitirán acceder a las diferentes aplicaciones con sólo pulsarlos.

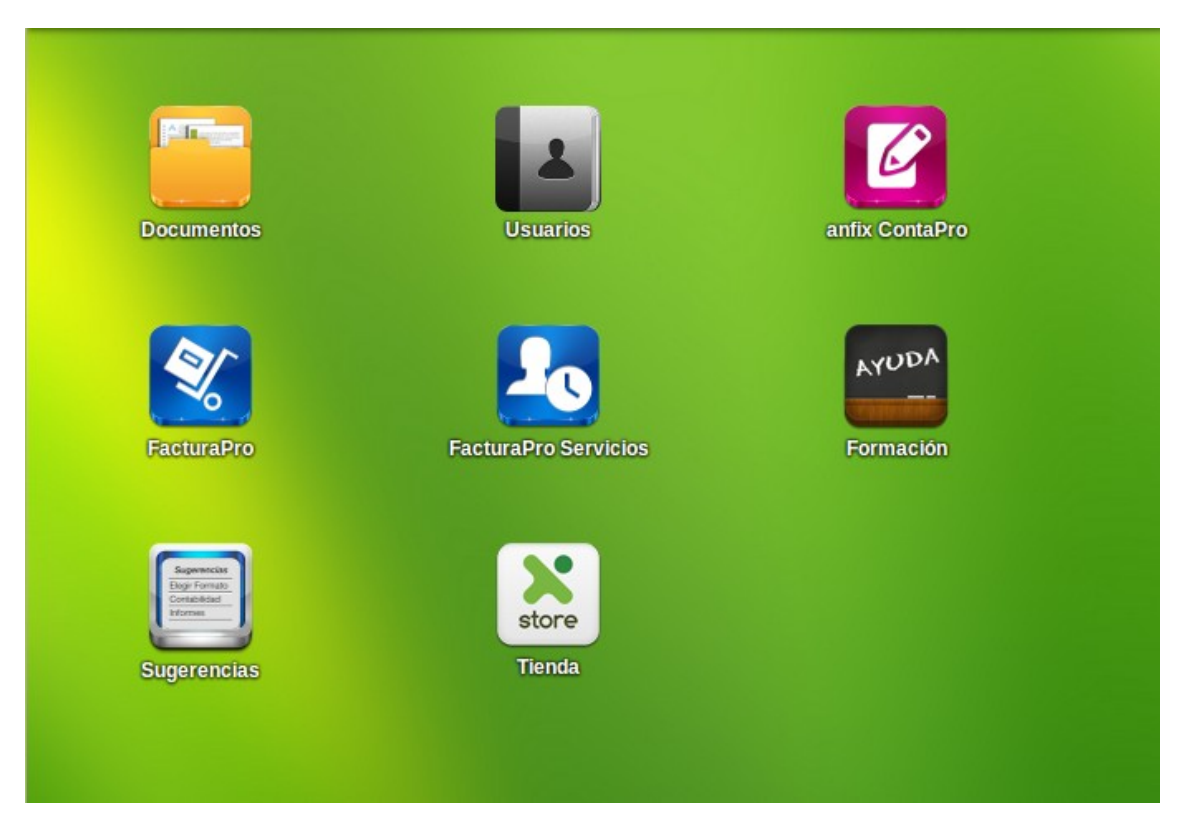

## 3.1. Uso del escritorio

En la barra superior pulsando en el Panel de usuario y nos aparecerá este menú desplegable:

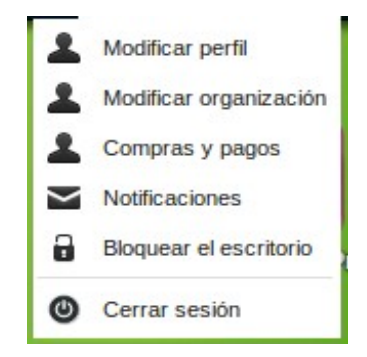

Modificar perfil permitirá modificar los datos del usuario con el que estamos accediendo a la aplicación.

En modificar organización nos permitirá modificarlos datos de nuestra organización.

Compras y pagos muestra nuestros servicios contratados a Anfix y si son gratuitos o de pago.

Notificaciones nos permite seleccionar que aplicaciones queremos que nos envíen avisos a nuestro correo electrónico.

Bloquear el escritorio, bloquea la aplicación pidiéndonos la contraseña del usuario.

Cerrar sesión, para salir de la aplicación.

Y el resto de iconos del escritorio nos llevarán a las aplicaciones de Anfix.

## 3.2. Documentos

Es una aplicación de Anfix que funciona como un gestor de ficheros. Nos ayuda a gestionar todos los documentos que preparas para clientes y proveedores a través de las otras aplicaciones y tenerlos siempre accesibles para poder trabajar con ellos, como pueden ser pedidos, albaranes, etc.

Para acceder a la aplicación clicamos en el icono 'Documentos' que aparece en nuestro escritorio Anfix.

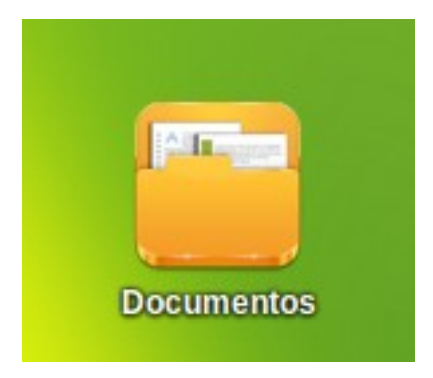

Para un acceso rápido y fácil a los documentos tenemos dos posiblidades, una sería seleccionar la empresa que lo ha generado y luego la subcarpeta con el tipo de documento

que estamos buscando. Otra opción sería primero seleccionar el tipo de documento y luego la empresa que lo ha creado.

| Documentos                     |                                                                 |        | _ <b>_</b> × |
|--------------------------------|-----------------------------------------------------------------|--------|--------------|
| 😥 Subir archivo  🗎 Nueva carpe | a 🔯 Renombrar 🍦 Mover 酇 Eliminar 📳 Descargar 🖙 Enviar por email | Q Bus  | car          |
| DOCUMENTOS PERSONALES          | Pedidos a Proveedores                                           |        |              |
| <u>    asdf</u> asdf           | Nombre 🔺                                                        | Tamaño | Fecha        |
| EMPRESAS                       | asdf asdf                                                       |        |              |
| 🥃 asdf asdf                    | Laboral Demo S.L.                                               |        |              |
| Laboral Demo S.L.              |                                                                 |        |              |
| DOCUMENTOS DE EMPRESA          |                                                                 |        |              |
| Pedidos a Proveedores          |                                                                 |        |              |
| 🔋 Albaranes de Entrada         |                                                                 |        |              |
| 📑 Facturas Recibidas           |                                                                 |        |              |
| Presupuestos a Clientes        |                                                                 |        |              |
| Pedidos de Clientes            |                                                                 |        |              |
| 🔋 Albaranes de Salida          |                                                                 |        |              |
| Facturas Emitidas              |                                                                 |        |              |
| Recibos                        |                                                                 |        |              |
| Modelos 303                    |                                                                 |        |              |
| Modelos 111                    |                                                                 |        |              |
| Modelos 115                    |                                                                 |        |              |
| Modelos 200                    |                                                                 |        |              |
| Modelos 130                    |                                                                 |        |              |
| - Demos                        | •                                                               | 3      |              |
|                                |                                                                 | 0% 0   | Cupado       |

Cada usuario tiene una carpeta propia que lleva el mismo nombre que el nombre de usuario cuyos documentos contenidos serán únicamente vistos por el usuario en cuestión.

Se pueden crear carpetas en cualquier punto de la estructura que nos interese desde la opción "Nueva carpeta", y subir ficheros propios desde nuestro ordenador a la aplicación clicando en "Subir archivo", con tamaño máximo por fichero de 20 Mbs.

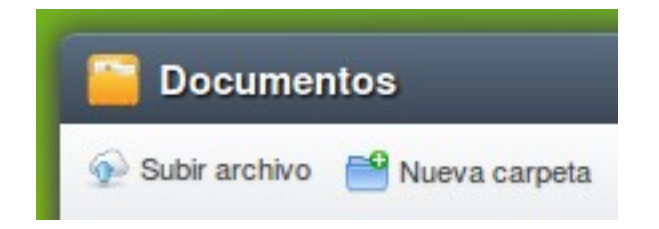

En el marco inferior derecho podremos observar una barra que indica el porcentaje de disco ocupado por los documentos que hemos subido.

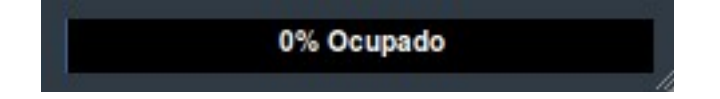

Para renombrar un fichero, moverlo a otro directorio del escritorio Anfix, eliminarlo, descargarlo a nuestro ordenador o enviarlo por email; podemos hacerlo desde la barra superior eligiendo entre las distintas opciones que nos muestra.

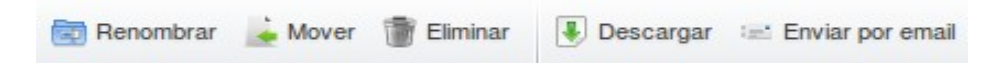

Si queremos localizar algún archivo en nuestro escritorio Anfix tan solo tendremos que desplazarnos hasta el marco superior derecho de la ventana de Documentos y escribir el nombre del archivo que queramos buscar.

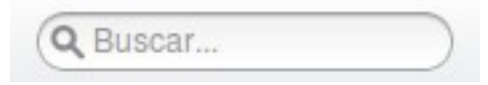

## 3.3. Usuarios

La herramienta de 'Usuarios' de Anfix nos permite dar acceso a otras personas a los datos de tus empresas y que esos usuarios, las puedan gestionar desde su escritorio.

Vamos a poder gestionar los permisos que le damos al resto de usuarios para acceder a los datos de nuestros empresa y que así trabajen con ellas, es decir; podrán dar de alta artículos, generar presupuestos, facturas ,etc..

Para acceder a la aplicación clicamos en el icono 'Usuarios' que aparece en nuestro escritorio Anfix.

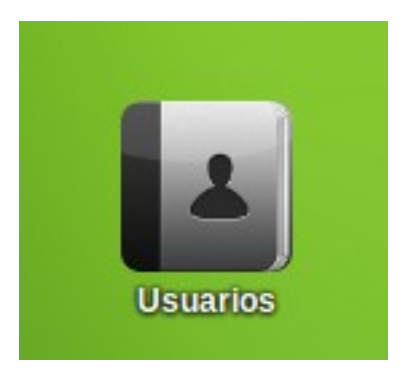

En la columna de la izquierda podemos observar el usuario con el que estamos conectados. En la columna de la derecha tanto en la pestaña 'Perfil' como en la zona superior visualizaremos información relativa a nuestro perfil, la cual podemos modificar.

| Usuarios                              |                                                                         |        | ? _ □ ×    |  |  |  |  |
|---------------------------------------|-------------------------------------------------------------------------|--------|------------|--|--|--|--|
| Añadir      Iminar     Yo (asdf asdf) | asdf asdf                                                               |        |            |  |  |  |  |
|                                       | Perfil Invitaciones<br>Nombre:<br>Primer apellido:<br>Segundo apellido: | asdf * |            |  |  |  |  |
|                                       | Emai:<br>Contraseña actual:<br>Nueva contraseña:<br>Repetir contraseña: |        |            |  |  |  |  |
|                                       |                                                                         | CANCEL | AR GUARDAR |  |  |  |  |

Para realizar las invitaciones pulsaremos en el botón 'Añadir', situado en la esquina superior derecha. A continuación nos aparecerá una nueva ventana.

| Invitaciones                         |                      | _          |                     |
|--------------------------------------|----------------------|------------|---------------------|
| Ordenar                              |                      |            |                     |
| ntroduzca los emails de sus contacto | os separados por "," |            |                     |
| Empresa                              | anfix ContaPro       | FacturaPro | FacturaPro Servicio |
| Todas las empresas (actuales y fut   |                      |            |                     |
| asdf asdf                            |                      |            |                     |
| Laboral Demo S.L.                    |                      |            |                     |
|                                      |                      |            |                     |
| (                                    | m                    |            | )                   |
|                                      |                      | CANCELAR   |                     |

En la nueva escribiremos en la parte superior los emails de las personas a las que queremos invitar a compartir información sobre nuestra empresa y en la zona inferior las empresas a las que queremos que pueda acceder, además en cada empresa podremos elegir que aplicaciones puede utilizar y cuales no el miembro invitado.

## 3.4. FacturaPro

## 3.4.1 FacturaPro Comercio

FacturaPro es una aplicación de facturación que incluye las funciones necesarias para realizar la gestión comercial de las empresas, es decir, permite gestionar los productos que vende cada empresa, las compras hechas a los proveedores y las ventas efectuadas a los clientes.

## 3.4.1.1. Crear nuevo Artículo

El proceso de creación de un nuevo artículo es muy simple.

Para ello abrimos la aplicación FacturaPro Comercio, en primer lugar debemos haber creado la categorización de nuestros productos.

Seleccionamos la empresa con la que queremos trabajar en la esquina superior izquierda de la de aplicación y nos situamos en la pestaña artículos. A continuación pulsamos en el botón 'Nuevo', se abrirá una nueva ventana que nos permitirá describir las características de nuestro nuevo artículo, en la pestaña 'Datos generales'; también podremos establecer los precios de compra de los distintos proveedores del artículo; y además establecer nuestro stock, precio de venta y código de barras que queremos asignarle. Por último cuando hayamos terminado de describir nuestro nuevo artículo pulsamos en el botón 'Guardar'.

En la pestaña de 'Datos generales' podremos introducir los datos más característicos del producto su número de referencia, una breve descripción, familia a la que pertenece, etc.

En la tabla 'Precios de venta' las columnas 'Tarifas' y '% Margen' nos aparecen cargadas con los datos que tenemos definidos en el apartado de tarifas con la empresa que estamos trabajando, el campo 'P. Coste' se cumplimenta con el precio base que hemos introducido anteriormente en la pestaña 'Precios de compra'; con esta información se calcula automáticamente el 'P. Venta' y el '=. |/| (21%), si modificamos las columnas '% Margen' y/o 'P. Venta' se actualizaran los datos de la tabla.

En la tabla de Stock podemos encontrar Mínimo y Máximo que son los campos que nos permiten controlar el minino y máximo de artículos que deseamos tener. Los campos 'Actual', 'Entrada', 'Salida' y 'Disponible' se actualizaran dependiendo de la generación de albaranes de entrada y salida o facturas de proveedores o clientes.

| 📋 Nuevo art                                 | ículo             |            |                    |                  |             |       |             | _ ×                                         |
|---------------------------------------------|-------------------|------------|--------------------|------------------|-------------|-------|-------------|---------------------------------------------|
| Referencia:                                 |                   | * Descri   | pción:             |                  | 1           |       |             | <ul><li>Articulo</li><li>Servicio</li></ul> |
| Datos generales                             | Precios de c      | ompra Stoc | k Precios de venta | Código de barras |             |       |             |                                             |
| Código de barr<br>Famili<br>Dimension<br>Pe | as:<br>as:<br>es: |            | arantia: M         | 2565 Tino de imp | vesto: Sele | Nueva |             | nagen                                       |
| - Precios de vent                           | a —               |            |                    |                  | Stock       |       |             |                                             |
| Tarifas                                     | P.Coste           | % Margen   | P.Venta Imp. Inc.  | P. I/I (21%)     | Minimo:     | 0,00  | Entrada:    | 0,00                                        |
| GEN<br>PVP                                  | 0,00              | 10,00      | 0,00               | 0,00             | Máximo:     | 0,00  | Salida:     | 0,00                                        |
|                                             |                   |            |                    |                  | Actual:     | 0,00  | Disponible: | 0,00                                        |
| Observaciones:                              |                   |            |                    |                  |             |       |             |                                             |
| Cuenta de com                               | pra:              |            | Cuenta d           | le venta:        |             |       |             |                                             |
|                                             |                   |            |                    |                  |             |       | CANCELAR    | GUARDAR                                     |

En la pestaña 'Precio de compra' podremos almacenar que proveedores nos venden ese articulo y a que precio.

| 📹 Nuevo artículo 📃 🗾 🗙          |                      |              |                  |      |             |              |  |  |  |
|---------------------------------|----------------------|--------------|------------------|------|-------------|--------------|--|--|--|
| Referencia: Descripción:        |                      |              |                  |      |             |              |  |  |  |
| Datos generales Precios de com  | Stock Pred           | ios de venta | Código de barras |      |             |              |  |  |  |
| Nueva Modificar                 | Eliminar 🔮           | Proveedores  |                  |      |             |              |  |  |  |
| Proveedores                     |                      | P.coste base | e Precio         | Días | Propiedad 1 | Propiedad 2  |  |  |  |
| Proveedor 1                     | ~                    |              |                  |      |             | •            |  |  |  |
|                                 |                      |              |                  |      |             |              |  |  |  |
|                                 |                      |              |                  |      |             |              |  |  |  |
|                                 |                      |              |                  |      |             |              |  |  |  |
|                                 |                      |              |                  |      |             |              |  |  |  |
|                                 |                      |              |                  |      |             |              |  |  |  |
|                                 |                      |              |                  |      |             |              |  |  |  |
|                                 |                      |              |                  |      |             |              |  |  |  |
|                                 |                      |              |                  |      |             |              |  |  |  |
| A Se han producido errores (hag | a click aquí para ve | erlos)       |                  |      | CANC        | ELAR GUARDAR |  |  |  |

En la pestaña 'Stock' guardaremos la información de que cantidad de artículos poseemos y las propiedades de esto artículos, además podremos establecer en que almacén se encuentra y el mínimo y máximo numero de artículos.

|                |            | 10        |             |               |                  |        |        |         | ×      |
|----------------|------------|-----------|-------------|---------------|------------------|--------|--------|---------|--------|
| Referencia: AL | UMI76      | * De      | escripción: | Aluminio      |                  |        |        |         |        |
| atos generales | Precios de | compra S  | stock Pre   | cios de venta | Código de barras |        |        |         |        |
| Nueva          | Modificar  | 🗊 Elimina | ar 1        | Almacenes     |                  |        |        |         |        |
| Almace         | én         | Propiedad | 11          | Propiedad 2   | Minimo           | Máximo | Actual | Entrada | Salida |
| General        |            |           |             |               | 0,00             | 0,00   | 1,00   | 0,00    | 0,00   |
|                |            |           |             |               |                  |        |        |         |        |
|                |            |           |             |               |                  |        |        |         |        |

En la pestaña 'Precios de venta' podremos establecer a que precio queremos vender nuestro articulo, diferenciandolo por tarifas y propiedades.

En la pestaña 'Código de barras' tenemos la posibilidad de añadir un código diferentes para este acuerdo de acuerdo con sus propiedades.

Ahora nuestro nuevo artículo aparecerá en la lista de artículos, desde la cual podremos modificar o eliminar los artículos ya creados, y ordenarlos según los criterios de las distintas columnas.

| 2  | Laboral Demo S.L.                 |                |                   |                   |                  |                      |       |             |  |  |  |  |
|----|-----------------------------------|----------------|-------------------|-------------------|------------------|----------------------|-------|-------------|--|--|--|--|
| Ar | Artículos Compras Ventas Informes |                |                   |                   |                  |                      |       |             |  |  |  |  |
|    | Muevo<br>Modificar<br>Eliminar    | Secciones Prop | vicación          | Almacenes Tarifas | Internet         |                      |       |             |  |  |  |  |
|    | Imagen                            | Referencia 🔺   | De                | scripción         | Fa               | amilias              | Stock | Coste Medio |  |  |  |  |
|    | 0                                 | ALUMI76        | Aluminio          |                   | Protección Altur | ra                   | 1     | 6.7         |  |  |  |  |
|    |                                   | AMERI164       | Americano GCL 805 | A                 | Guantes          |                      |       | 0           |  |  |  |  |
|    |                                   | ASPHA121       | Asphalt A.V       |                   | Ropa             |                      | -1    | 0,00        |  |  |  |  |
|    | 0                                 | BATA152        | Bata señora       |                   | Ropa             |                      | 0     | 0           |  |  |  |  |
|    |                                   | BATA153        | Bata Cabaliero    |                   | Ropa             |                      |       | 0           |  |  |  |  |
| 14 | I Página                          | 1 de 10 🕨      | N 2               |                   | Registr          | ros seleccionados: 1 |       | x           |  |  |  |  |

### Gestión de almacenes

Seleccionamos la empresa con la que queremos trabajar y a continuación nos vamos a la pestaña 'Artículos', una vez ahí pulsamos el botón 'Almacenes'.

Podremos observar un listado con los almacenes disponibles de la empresa, y seleccionando uno de ellos podremos modificarlo o eliminarlo.

Por último para añadir un nuevo almacén, solo tendremos que darle a 'Nuevo' y rellenar con datos la información necesaria.

|                   |                                                                              | _                        | _                |                       |
|-------------------|------------------------------------------------------------------------------|--------------------------|------------------|-----------------------|
| amilias Almacenes | Tarifas Inventario                                                           |                          |                  | Q Buscar              |
| Halmacenes        | ar 📑 Eliminar                                                                | _                        | Q.B              | uscar                 |
| o ✓ Código ▲      | Nombre                                                                       | Dirección                | Contacto         | Teléfono              |
|                   | GEN - General<br>Código: GEN * Nombre:<br>Domicilio<br>Dirección: Seleccione | General                  | Código Postal:   | <b>k</b>              |
| e                 | Contacto Nombre: Email:                                                      | Provincial concentration | Teléfono:        | CERRAR                |
| te A.V. Ob        | servaciones:                                                                 |                          |                  |                       |
|                   |                                                                              |                          | CANCELAR GUARDAR | Mostrando 1 - 7 de 50 |

#### Gestión de Tarifas

Seleccionamos la empresa con la que queremos trabajar y a continuación nos vamos a la pestaña 'Artículos', una vez ahí pulsamos el botón 'Tarifas'.

Podremos observar un listado con los tarifas disponibles de la empresa, y seleccionando uno de ellos podremos modificarlo o eliminarlo.

Por último para añadir un nuevo almacén, solo tendremos que darle a 'Nueva' y rellenar las columnas de 'Código', 'Descripción', '% Margen'.

| s<br>B | arifas<br>Inform<br>I Tarifas | icar 💽 Eliminar      | Q. BU    | Iscar               |
|--------|-------------------------------|----------------------|----------|---------------------|
|        | Código 🔺                      | Descripción          | % Margen | Impuestos incluidos |
|        | GEN                           | Tarifa General       | 0        |                     |
|        | PVP                           | Precio Venta Público | 10       |                     |
| 7      |                               |                      |          |                     |
|        |                               |                      |          |                     |
|        |                               |                      |          | CERRAR              |

### Inventario

Seleccionamos la empresa con la que queremos trabajar y a continuación nos vamos a la pestaña 'Artículos', una vez ahí pulsamos el botón 'Inventario'.

Nos permitirá tener datos de todo el volumen de artículos que tenemos disponibles en nuestros almacenes o puntos de venta.

| 👭 Inven   | tario        |             |                 |             |               |                |            |      |      |      |      |      |       | ×              |
|-----------|--------------|-------------|-----------------|-------------|---------------|----------------|------------|------|------|------|------|------|-------|----------------|
|           | S P          | Ordenar p   | or: Reference   | la          | *             |                |            |      |      |      |      |      |       |                |
| Acciones  | T ilu di     |             | Filtrar         |             |               |                |            |      |      |      |      |      |       |                |
| Reference | ia desde : 0 | hasta: Z    | 1 10 20         |             |               |                |            |      |      |      |      |      | Quita | ar filtros   X |
| Ref       | Propiedad 1  | Propiedad : | 2 Familia       | Almacén     | Stock actual  | No recibido    | No servido | PV   | PC   | PMC  | VPC  | VPMC | VPV   | Proveedor      |
| ALUMI76   | -            | -           | PALTU           | GEN-        | 1             | 0              | 0          | 0,00 | 0,00 | 6,70 | 0,00 | 6,70 | 0,00  | Â              |
| AMERI164  | XL-XL        | -           | GUANT           | -           | 0             | 0              | 0          | 0,00 | 0,00 | 0,00 | 0,00 | 0,00 | 0,00  | 1              |
| AMERI164  | L-L          | -           | GUANT           | -           | 0             | 0              | 0          | 0,00 | 0,00 | 0,00 | 0,00 | 0,00 | 0,00  |                |
| AMERI164  | M-M          | -           | GUANT           | -           | 0             | 0              | 0          | 0,00 | 0,00 | 0,00 | 0,00 | 0,00 | 0,00  |                |
| AMERI164  | S-S          | -           | GUANT           | -           | 0             | 0              | 0          | 0,00 | 0,00 | 0,00 | 0,00 | 0,00 | 0,00  |                |
| AMERI164  | XXL-XXL      | -           | GUANT           | -           | 0             | 0              | 0          | 0,00 | 0,00 | 0,00 | 0,00 | 0,00 | 0,00  |                |
| ASPHA121  | VE-Verde     | XXL-XXL     | ROPA-R          | -           | 0             | 0              | 0          | 0,00 | 0,00 | 0,00 | 0,00 | 0,00 | 0,00  |                |
| ASPHA121  | RO-Rojo      | XXL-XXL     | ROPA-R          | -           | 0             | 0              | 0          | 0,00 | 0,00 | 0,00 | 0,00 | 0,00 | 0,00  |                |
| ASPHA121  | VE-Verde     | XL-XL       | ROPA-R          | -           | 0             | 0              | 0          | 0,00 | 0,00 | 0,00 | 0,00 | 0,00 | 0,00  |                |
| ASPHA121  | BL-Blanco    | XL-XL       | ROPA-R          | -           | 0             | 0              | 0          | 0,00 | 0,00 | 0,00 | 0,00 | 0,00 | 0,00  |                |
| ASPHA121  | AM-Ama       | L-L         | ROPA-R          | -           | 0             | 0              | 0          | 0,00 | 0,00 | 0,00 | 0,00 | 0,00 | 0,00  |                |
| ASPHA121  | AZ-Azul      | M-M         | ROPA-R          | -           | 0             | 0              | 0          | 0,00 | 0,00 | 0,00 | 0,00 | 0,00 | 0,00  | J              |
| Tota      | Stock Actual | To          | al valoración a | coste medio | Total valorad | ión a precio a | ctual      |      |      |      |      |      |       | ERRAR          |

'Inventario' nos muestra el listado de todos los artículos de nuestro catalogo de productos, además nos permite realizar filtros sobre dicho listado. Tan solo debemos pulsar el botón 'Filtrar' y escribir los criterios por los que queremos filtrar los artículos, únicamente el campo código de referencia es obligatorio.

| Filtrar           |             |   |          |       | ×          |
|-------------------|-------------|---|----------|-------|------------|
| Referencia desde: | 0           | * | hasta:   | Z     | *          |
| Familia desde:    |             |   | hasta:   |       |            |
| Texto:            |             |   | er       | la de | escripción |
| Proveedor:        | Seleccione. |   |          |       | ~          |
| Tarifa:           | Seleccione. |   |          |       | ~          |
| Almacén:          | Seleccione. |   |          |       | ~          |
|                   |             | _ |          |       |            |
|                   |             |   | CANCELAR |       | BUSCAR     |

## 3.4.1.2. Crear nuevo Servicio

El proceso para crear un nuevo servicio es similar a la creación de un nuevo artículo con la única diferencia de que una vez le hayamos dado a 'Nuevo', marcaremos la opción 'Servicio' en vez de la de 'Artículo' que es la que está marcada por defecto.

| 📒 Nuevo art     | tículo            |          |                  |                  | — ×        |
|-----------------|-------------------|----------|------------------|------------------|------------|
| Referencia:     |                   | Descripo | ción:            |                  | ○ Articulo |
| Datos generales | Precios de compra | Stock    | Precios de venta | Código de barras | ν2         |

Con esta únicamente diferencia podremos crear un nuevo 'Servicio' siguiendo los mismos pasos que para crear un nuevo 'Artículo'.

## 3.4.1.3. Manejo de Compras

### Proveedores

En este apartado, vamos a explicar cómo podemos crear, modificar y eliminar proveedores y cómo podemos obtener información de ellos a través de ellos distintos informes.

Para comenzar abrimos FacturaPro, una vez abierta seleccionamos la empresa con la que queremos trabajar. Una vez realizados dichos pasos nos vamos a la venta 'Compras'.

| Ar | Labe                           | oral Demo S.L.<br>Compras Ventas Informes |                         |                 |                         |                    |             |             |                                            |                |
|----|--------------------------------|-------------------------------------------|-------------------------|-----------------|-------------------------|--------------------|-------------|-------------|--------------------------------------------|----------------|
|    | Nuevo<br>Modificar<br>Eliminar | Pedidos Albaranes de entrada              | Facturas<br>a recibidas | Pagos For<br>de | mas Exportar<br>pago    | DF<br>EXCEL        |             |             | Q Buscar                                   |                |
| E  | Código 🔺                       | Nombre fiscal                             |                         | Identificación  | Persona de contacto     | Email              | Teléfono    | Fax         | Dirección                                  | Vigilancia     |
|    | 1                              | Importaciones Ortdali S.L.                |                         | 12345678Z       | Juan Ortega             | juanortega@gmail   | 902 895 537 | 902 294 600 | C/ Hermosilla 10 Madrid, Madrid, España    | ▼ 🗙            |
|    | 2                              | Penabi S.L.                               |                         | 35587478S       | Santiago Rsisueno       | santiagorsisueno   | 902 958 882 | 902 279 498 | C/ Nuñez de Balboa 45 Málaga, Malaga, E    | ×              |
|    | 3                              | Pazisa S.L.                               |                         | B47655279       | Virginia Abelaira Muñiz | virginiaabelairamu | 902 869 457 | 902 851 541 | C/Suero Del Aguila,20 Madrid, Madrid, Es   | $\times$       |
|    | 4                              | Pazmer S.A.                               |                         | B47655287       | Carlos Sanchez Vasco    | carlossanchezvas   | 902 113 687 | 902 157 835 | Plaza Mayor, 20 Ent. C Briviesca, Burgos,  | ×              |
|    | 5                              | Vegeni S.L.                               |                         | B47655295       | David Jose Raya Rubio   | davidjoserayarubi  | 902 238 297 | 902 670 583 | Luchana, 40 Madrid, Madrid, España         | ×              |
|    | 6                              | Exclusivas Perchar S.L.                   |                         | B47655303       | Santsamsantcugat Aragon | santsamsantcugat   | 902 393 456 | 902 575 763 | Autovia Madrid-Toledo, Km 32,3 P.I. El Se  | $\times$       |
|    | 7                              | Exclusivas Perampa S.L.                   |                         | B47655311       | Jesús Martinez Beltran  | jesúsmartinezbeltr | 902 763 758 | 902 942 834 | Edif.Banco Atlantico.C/Real,85,1º Estepon  | $\times$       |
|    | 8                              | Pongabo S.L.                              |                         | B47655329       | Carlos Saavedra Chimeno | carlossaavedrachi  | 902 697 560 | 902 270 673 | Plaça 9 D Madrid, Madrid, España           | ×              |
|    | 9                              | Ferreteria Ramanto S.L.                   |                         | B47655337       | Samuel Ares Magariños   | samuelaresmagari   | 902 429 235 | 902 752 600 | Av Cas Saboners Nº 4 -Piso 2 Puerta 3 P    | $\times$       |
|    | 10                             | Ramgoiz S.L.                              |                         | B47655345       | Rosana Arias Peña       | rosanaariaspeña    | 902 704 546 | 902 133 283 | Av. Portugal, 21-B, Portal 2, 2º B Zamora, | $\times$       |
|    | 11                             | Ferdori S.A.                              |                         | B47655352       | Ricardo Blanes Peña     | ricardoblanespeña  | 902 149 889 | 902 443 992 | Av.Abaran 45, 1Er Piso Cieza, Murcia, Es   | ×              |
|    | 12                             | Rivisa S.L.                               |                         | B47655360       | Ricardo Boma            | ricardoboma@gm     | 902 310 766 | 902 475 751 | Av/Santa Coloma Nº16 1º3º Santa Colom      | $\times$       |
| 14 | I Pág                          | ina 🚺 de 3 🕨 🔰 🧟                          | ,                       |                 | Registro                | s seleccionados: 1 |             | x           | Mostrando 1 - 12 de 3                      | 30 proveedores |

En esta pestaña obtendremos el listado de todos nuestros proveedores así como sus datos principales.

Si queremos agregar un nuevo proveedor tan solo debemos de pulsar en el 'Nuevo' y rellenar los datos del proveedor en cuestión.

| A Nuevo proveedor |              |                |                   |                        |                  |                   |  |  |  |  |  |
|-------------------|--------------|----------------|-------------------|------------------------|------------------|-------------------|--|--|--|--|--|
| Código:           | Nor          | mbre fiscal: S | eleccione         |                        | <b>* ▼</b> @ Pro | veedor 🔘 Acreedor |  |  |  |  |  |
| Datos generales   | Comercial    | Otros datos    | Precios de compre | a Documentos asociados | Alertas Informe  | 5                 |  |  |  |  |  |
| Código de conta   | abilidad:    |                | Identificación    | fiscal: NIF/CIF/NIE    | ×                |                   |  |  |  |  |  |
| Nombre co         | omercial: Se | eleccione      |                   |                        |                  | * ~               |  |  |  |  |  |
| - Domicilio       |              |                |                   |                        |                  |                   |  |  |  |  |  |
| Dirección:        |              |                |                   |                        | Código           | Postal:           |  |  |  |  |  |
| Población: S      | eleccione    |                | Y Provincia       | Seleccione             | ~                | Pais: España 💌    |  |  |  |  |  |
| Contactos         |              |                |                   |                        |                  |                   |  |  |  |  |  |
|                   | Persona d    | e contacto     |                   | Email                  | Teléfono         | Fax               |  |  |  |  |  |
| Introduzca un     | contacto     |                |                   |                        |                  | ĥ                 |  |  |  |  |  |
| Introduzca un     | contacto     |                |                   |                        |                  | Ξ                 |  |  |  |  |  |
| Introduzca un     | contacto     |                |                   |                        |                  |                   |  |  |  |  |  |
| Introduzca un     | contacto     |                |                   |                        |                  |                   |  |  |  |  |  |
|                   |              |                |                   |                        |                  |                   |  |  |  |  |  |
|                   |              |                |                   |                        | CANCELAR         | GUARDAR           |  |  |  |  |  |

Una vez hayamos terminado de escribir los datos del proveedor, pulsamos en 'Guardar' y ya podremos ver el nuevo proveedor en la lista de proveedores. Para eliminarlos o modificarlos tan solo debemos pulsar los botones 'Modificar' o 'Eliminar' situados en la esquina superior derecha.

### Facturas recibidas

FacturaPro te ofrece distintas opciones a la hora de registrar las facturas que recibes de tus clientes.

Para comenzar abrimos FacturaPro, una vez abierta seleccionamos la empresa con la que queremos trabajar. Una vez realizados dichos pasos nos vamos a la venta 'Compras'.

En la lista de proveedores hacemos clic con el botón derecho sobre el proveedor que queramos y elegimos 'Nueva factura'.

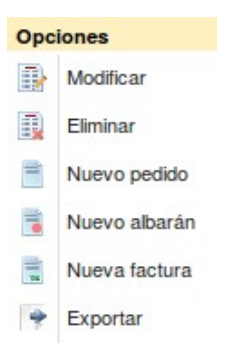

A continuación nos aparecerá una ventana emergente en la que debemos de rellenar los datos que nos indica.

| 🗟 Nu    | Nueva Factura Recibida |           |             |             |               |           |          |           |         |              |             |          |           |     |
|---------|------------------------|-----------|-------------|-------------|---------------|-----------|----------|-----------|---------|--------------|-------------|----------|-----------|-----|
| Detalle | Otros d                | atos      |             |             |               |           |          |           |         |              |             |          |           |     |
| Serie/  | /Número:               | A         | * / 1       | *           | Fecha: 14/04/ | 2014  米 🖻 | Ref:     |           |         | Estado       | : Pendiente |          |           | ~   |
| Pr      | oveedor:               | Pazme     | r S.A.      |             |               | <b>*</b>  | Almacén: |           |         |              |             |          | *         | ~   |
| Forma   | de pago:               |           |             |             |               | ~         |          |           |         |              |             | <b>C</b> | ontabiliz | ada |
| Nue     | va 📑                   | Modificar | Eliminar    |             |               |           |          |           |         |              |             |          |           |     |
| 🔳 Lín   | ea Refe                | erencia   | Descripción | Propiedad 1 | Propiedad 2   | Cantidad  | Precio   | Imp. Inc. | % Desc. | Desc. Lineal | Total       | % IVA    | Bultos    |     |
|         | 1                      |           |             |             |               | 0,00      | 0,00     |           | 0,00    | 0,00         | 0,00        | 21,00    |           |     |
| Neto:   |                        | C         | Pescuento:  | Pronto pa   | go:           | Portes:   | % IV     | Ά         |         |              |             |          |           |     |
|         | (                      | 0,00 -    | 0,00% 0,0   | 0,00%       | 0,0           | •         | 0,00 2   | 21,00 🕶   | Total = |              |             |          | 0,00      | •   |
|         |                        |           |             |             |               |           |          |           |         |              | CANCEL      | AR G     | UARDAR    |     |

Una vez terminada la factura pulsamos el botón 'Guardar' y habremos completado la factura.

El método para crear nuevos albaranes y pedidos es similar.

Por último si queremos consultar las facturas, albaranes o pedidos tan solo tenemos que pulsar su correspondiente botón en la zona superior del programa.

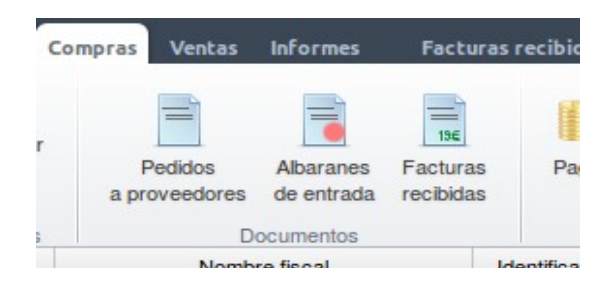

#### Creación de un pedido de proveedor

Para trabajar con los pedidos a proveedores, abriremos la aplicación FacturaPro y seleccionaremos la empresa con la que deseamos trabajar.

A continuación pulsaremos en la pestaña de 'Compras', donde se muestra el listado de proveedores disponibles para la empresa, seleccionamos cualquier de ellos y hacemos clic con el botón derecho; ahora elegimos la opción 'Nuevo pedido'.

|    | 🎸 🕻 Labo                       | Laboral Demo S.L.            |                       |                |                         |                    |                           |             |                                           |               |  |  |
|----|--------------------------------|------------------------------|-----------------------|----------------|-------------------------|--------------------|---------------------------|-------------|-------------------------------------------|---------------|--|--|
| A  | Artículos C                    | Compras Ventas Informes      |                       |                |                         |                    |                           |             |                                           |               |  |  |
|    | Nuevo<br>Modificar<br>Eliminar | Pedidos Albaranes de entrada | Facturas<br>recibidas | Pagos Fo<br>de | rmas Exportar<br>pago   | DF<br>EXCEL        |                           |             | Q Buscar                                  |               |  |  |
| E  | Código 🔺                       | Nombre fiscal                |                       | Identificación | Persona de contacto     | Email              | Teléfono                  | Fax         | Dirección                                 | Vigilancia    |  |  |
|    | 1                              | Importaciones Ortdali S.L.   |                       | 12345678Z      | Juan Ortega             | juanortega@gmail   | 902 895 537               | 902 294 600 | C/ Hermosilla 10 Madrid, Madrid, España   | ×             |  |  |
|    | 2                              | Penabi S.L.                  | Onelen                | 35587478S      | Santiago Rsisueno       | santiagorsisueno   | 902 958 882               | 902 279 498 | C/ Nuñez de Balboa 45 Málaga, Malaga, E   | ×             |  |  |
|    | 3                              | Pazisa S.L.                  |                       |                | Virginia Abelaira Muñiz | virginiaabelairamu | 902 869 457               | 902 851 541 | C/Suero Del Aguila,20 Madrid, Madrid, Es  | $\times$      |  |  |
|    | 4                              | Pazmer S.A.                  |                       | minar          | Carlos Sanchez Vasco    | carlossanchezvas   | 902 113 687               | 902 157 835 | Plaza Mayor, 20 Ent. C Briviesca, Burgos, | $\times$      |  |  |
|    | 5                              | Vegeni S.L.                  |                       |                | David Jose Raya Rubio   | davidjoserayarubi  | 902 238 297               | 902 670 583 | Luchana, 40 Madrid, Madrid, España        | $\times$      |  |  |
|    | 6                              | Exclusivas Perchar S.L.      |                       | evo pedido     | Santsamsantcugat Aragon | santsamsantcugat   | at 902 393 456 902 575 76 |             | Autovia Madrid-Toledo, Km 32,3 P.I. El Se | $\times$      |  |  |
|    | 7                              | Exclusivas Perampa S.L.      |                       | in the second  | Jesús Martinez Beltran  | jesúsmartinezbeltr | 902 763 758               | 902 942 834 | Edif.Banco Atlantico.C/Real,85,1º Estepon | $\times$      |  |  |
|    | 8 Pongabo S.L.                 |                              |                       | nortar         | Carlos Saavedra Chimeno | carlossaavedrachi  | 902 697 560               | 902 270 673 | Plaça 9 D Madrid, Madrid, España          | $\times$      |  |  |
|    | 9                              | Ferreteria Ramanto S.L.      |                       | 511000001      | Samuel Ares Magariños   | samuelaresmagari   | 902 429 235               | 902 752 600 | Av Cas Saboners Nº 4 -Piso 2 Puerta 3 P   | $\times$      |  |  |
| 14 | 4 Págir                        | na 🚺 de 4 🕨 🔰 🍣              |                       |                | Registro                | s seleccionados: 1 |                           | x           | Mostrando 1 - 9 de 3                      | 0 proveedores |  |  |

Los datos del proveedor ya aparecerán cargados, por lo tanto solo tenemos que cumplimentar los datos de los artículos que vayamos a comprar.

| Nuevo Pedido a Proveedor |        |          |          |              |        |             |               |          |      |         |           | • •     | <            |             |         |         |         |     |
|--------------------------|--------|----------|----------|--------------|--------|-------------|---------------|----------|------|---------|-----------|---------|--------------|-------------|---------|---------|---------|-----|
| Det                      | alle   | Otros da | atos     |              |        |             |               |          |      |         |           |         |              |             |         |         |         |     |
| s                        | erie/N | úmero:   | Α        | * / 1        |        | *           | Fecha: 23/04/ | 2014 米   | •    | Ref:    |           |         | Est          | ado: Pendie | ente de | recibir |         | ~   |
|                          | Prov   | veedor:  | Penab    | oi S.L.      |        |             |               |          | Alr  | nacén:  |           |         |              |             |         |         | *       | ÷ 🕶 |
| Fo                       | rma de | e pago:  | ***      |              |        |             |               |          | -    |         |           |         |              |             |         |         |         |     |
| 8                        | Nueva  |          | Modifica | r 🔋 Eliminar |        |             |               |          |      |         |           |         |              |             |         |         |         |     |
|                          | Línea  | Refe     | rencia   | Descripción  | F      | Propiedad 1 | Propiedad 2   | Cantidad |      | Precio  | Imp. Inc. | % Desc. | Desc. Lineal | Total       |         | % IVA   | Bultos  |     |
|                          |        | 1        |          |              |        |             |               |          | 0,00 | 0,00    |           | 0,00    | 0,00         |             | 0,00    | 21,00   |         |     |
| Ne                       | to:    |          |          | Descuento:   |        | Pronto pag  | 0:            | Portes:  |      | % IVA   |           |         |              |             |         |         |         |     |
|                          |        | 0        | ,00 -    | 0,00%        | 0,00 - | 0,00%       | 0,00          | +        | 0,0  | 0 21,00 | r Ta      | otal =  |              |             |         |         | 0,00    | •   |
|                          |        |          |          |              |        |             |               |          |      |         |           |         |              | c           | ANCEL   |         | BUARDAR |     |

Una vez hayamos rellenado los datos con los productos que compramos al proveedor tan solo debemos de darle a 'Guardar' y ya habremos archivado un nuevo pedido al proveedor.

#### Creación de un albarán de entrada

Para trabajar con los pedidos a proveedores, abriremos la aplicación FacturaPro y seleccionaremos la empresa con la que deseamos trabajar.

A continuación pulsaremos en la pestaña de 'Compras', donde se muestra el listado de proveedores disponibles para la empresa, seleccionamos cualquier de ellos y hacemos clic con el botón derecho; ahora elegimos la opción 'Nuevo albarán'.

Los datos del proveedor ya aparecerán cargados, por lo tanto solo tenemos que cumplimentar los datos de los artículos que hayamos solicitado a nuestros proveedores.

| 7    | Nue   | evo Alb  | arán     | de Entrada   |             |               |            |           |           |         |             |              |       |         | < |
|------|-------|----------|----------|--------------|-------------|---------------|------------|-----------|-----------|---------|-------------|--------------|-------|---------|---|
| Deta | ille  | Otros da | tos      |              |             |               |            |           |           |         |             |              |       |         |   |
| Se   | rie/N | lúmero:  | A        | * / 1        | *           | Fecha: 23/04/ | 2014  米 🖪  | Ref:      |           |         | Estad       | o: Pendiente |       |         | • |
|      | Pro   | veedor:  | Penal    | oi S.L.      |             |               | <b>▼</b> A | Imacén:   |           |         |             |              |       |         | ~ |
| For  | ma d  | e pago:  |          |              |             |               | ~          |           |           |         |             |              |       |         |   |
| B •  | Vueva | a 📑 🚯 M  | lodifica | r 🗓 Eliminar |             |               |            |           |           |         |             |              |       |         |   |
|      | Línea | a Refer  | encia    | Descripción  | Propiedad 1 | Propiedad 2   | Cantidad   | Precio    | Imp. Inc. | % Desc. | Desc. Linea | Total        | % IVA | Bultos  |   |
|      |       | 1        |          |              |             |               | 0,00       | 0,00      |           | 0,00    | 0,00        | 0,00         | 21,00 |         |   |
| Neto | »:    |          |          | Descuento:   | Pronto pag  | go:           | Portes:    | % IVA     |           |         |             |              |       | 0.00    |   |
|      |       | 0,       | - 00     | 0,00% 0,0    | 0,00%       | 0,0           | 0 +        | 0,00 21,0 | 0 🕶       | Total = |             |              |       | 0,00    |   |
|      |       |          |          |              |             |               |            |           |           |         |             | CANCE        | LAR   | GUARDAR |   |

Una vez hayamos rellenado los datos con los productos que hemos recibido del proveedor tan solo debemos de darle a 'Guardar' y ya habremos archivado un nuevo albarán de entrada.

## 3.4.1.4. Manejo de Ventas

### Clientes

Veremos cómo podemos dar de alta, modificar, eliminar y en general trabajar con los datos de nuestros clientes. Además explicaremos cómo obtener diferentes informes con datos útiles y prácticos sobre las empresas con las cuales trabajamos.

Para comenzar abrimos FacturaPro, una vez abierta seleccionamos la empresa con la que queremos trabajar. Una vez realizados dichos pasos nos vamos a la venta 'Ventas'.

Podremos observar un listado de todos los clientes de nuestra empresa, para dar de alta un nuevo cliente pulsaremos el botón 'Nuevo' y nos aparecerá una nueva ventana.

Una vez rellenado los datos del nuevo cliente, pulsamos 'Guardar'.

| 🏄 Nuevo c                                    | liente                                 |                  |           |              |         |          |          |              | ×     |
|----------------------------------------------|----------------------------------------|------------------|-----------|--------------|---------|----------|----------|--------------|-------|
| Código:                                      |                                        | Non              | nbre:     |              |         |          |          |              | * ~   |
| Datos generale                               | Comercial                              | Otras direccione | s y datos | Documentos   | Alertas | Informes |          |              |       |
| Código de cor                                | tabilidad:                             |                  |           |              |         |          |          |              |       |
| Identificad                                  | ión fiscal: N                          | IF/CIF/NIE       |           | -            |         |          |          |              |       |
| Nombre of                                    | omercial: S                            | eleccione        |           |              |         |          | * •      |              |       |
| Grupo de                                     | e clientes:                            |                  |           |              |         | ▼ 4      | Nuevo    | Imagen       |       |
| - Domicilio                                  |                                        |                  |           |              |         |          |          |              |       |
| Dirección:                                   |                                        |                  |           |              |         |          | Có       | digo Postal: |       |
| Población:                                   | Seleccione                             |                  | Y Provi   | ncia: Selecc | one     |          | ~        | País: Esp    | aña 🔻 |
| Contactos -                                  |                                        |                  |           |              |         |          |          |              |       |
|                                              | Persona de cor                         | ntacto           |           | Email        |         |          | Teléfono | Fax          | c     |
| Introduzca u                                 | n contacto                             |                  |           |              |         |          |          |              |       |
| Internet many a                              |                                        |                  |           |              |         |          |          |              |       |
| Introduzca u<br>Introduzca u                 | n contacto<br>n contacto               |                  |           |              |         |          |          |              |       |
| Introduzca u<br>Introduzca u<br>Introduzca u | n contacto<br>n contacto<br>n contacto |                  |           |              |         |          |          |              |       |
| Introduzca u<br>Introduzca u<br>Introduzca u | n contacto<br>n contacto<br>n contacto |                  |           |              |         |          |          |              |       |
| Introduzca u<br>Introduzca u<br>Introduzca u | n contacto<br>n contacto<br>n contacto |                  |           |              |         |          |          |              |       |
| Introduzca u<br>Introduzca u<br>Introduzca u | n contacto<br>n contacto<br>n contacto |                  |           |              |         |          |          |              | q     |

cliente, tan

solo debemos de seleccionar y clicar en 'Modificar' o 'Eliminar'.

| 🦹 Laboral Demo S.L. |                    |                                                                                                 |                                  |                                          |                            |             |                                       |                      |                              |                   |  |
|---------------------|--------------------|-------------------------------------------------------------------------------------------------|----------------------------------|------------------------------------------|----------------------------|-------------|---------------------------------------|----------------------|------------------------------|-------------------|--|
| А                   | rtículos           | Compras Ventas Inform                                                                           | nes Facturas recibid             | as 🗵                                     |                            |             |                                       |                      |                              |                   |  |
|                     | Modific<br>Elimina | <ul> <li>Grupos</li> <li>ar ∰ Transportistas</li> <li>r in Agentes</li> <li>Clientes</li> </ul> | Pedidos<br>de clientes<br>Docume | Albaranes Facturas<br>de salida emitidas | Cobros Cobros              | Plantillas  | Diseño<br>de plantillas<br>Utilidades | Exportar<br>ContaPro | PDF<br>B EXCEL<br>Listado    |                   |  |
|                     | Oddina             | Nambas                                                                                          | l de stille se liée              | Deserve de contrate                      | E-mail                     | Talifana    | E-m                                   |                      | Q Buscar                     | Avanzada          |  |
|                     | 1                  | Suminitros Acobele S.A.                                                                         | 01254587Y                        | Belén Acosta                             | belen.acosta@anfix.com     | 902 895 537 | 902 895 537                           | C/Niza. 7 s/n M      | adrid, Madrid, España        | Vigilancia        |  |
|                     | 2                  | Agunabi S.I.                                                                                    | 565987871                        | Nabil Aquero                             | nabil.aquero@anfix.com     | 902 958 882 | 902 958 882                           | C/ Hermanos D        | amasco Coslada, Madrid, F.   |                   |  |
|                     | 3                  | Exclusivas Aquear S L                                                                           | B47650007                        | Carmen Aquirre                           | carmen aquirre@anfix.com   | 902 567 329 | 902 560 842                           | Torner 9-11 Al       | AGON Zaragoza España         | X                 |  |
|                     | 4                  | Actividades Alvance S I                                                                         | B47650015                        | Ángela Álvarez                           | angela alvarez@anfix.com   | 902 304 435 | 902 417 503                           | Avda Oribuela t      | 128 Alicante Alicante Esnaña |                   |  |
|                     | 5                  | Arigome S I                                                                                     | B47650023                        | Gómer Arias                              | comer arias@anfix.com      | 902 190 745 | 902 990 257                           | Indústria 12-14      | llescas Toedo España         |                   |  |
|                     | 0                  | Angome S.L.                                                                                     | D47050025                        | Nuele Áulte                              | gomer.anas@amx.com         | 000 400 000 | 000.050.104                           | Constant 16          | niescas, roedo, Espana       |                   |  |
|                     | •                  | Avinuri S.L.                                                                                    | B47630031                        | Nuna Avia                                | nuna.aviia@aniix.com       | 902 492 209 | 902 902 104                           |                      | erde A vallecas, 29 1-1 Ma   |                   |  |
|                     | 1                  | Barnanu S.L.                                                                                    | B47650049                        | Nahun Barrios                            | nahun.barrios@anfix.com    | 902 158 860 | 902 320 548                           | A68 Km 230 Zar       | agoza, Zaragoza, Espana      | ×                 |  |
|                     | 8                  | Suminitros Benber S.A.                                                                          | B47650056                        | Bertin Benitez                           | bertin.benitez@gmail.com   | 902 649 653 | 902 246 629                           | Alcorcon Alcorc      | on, Madrid, España           | ×                 |  |
|                     | 9                  | Blanadi S.L.                                                                                    | B47650064                        | Nadir Blanco                             | nadir.blanco@anfix.com     | 902 474 835 | 902 573 245                           | Apt De Correos       | 613 San Ferran, Formenter    | ×                 |  |
|                     | 10                 | Riodolo S.A.                                                                                    | B47650072                        | Diego Cabrera                            | diego.cabrera@anfix.com    | 902 634 658 | 902 865 566                           | Autovia Madrid-      | Toledo, Km 32,3 P.I. El Señ  | ×                 |  |
|                     | 11                 | Cachen S.L.                                                                                     | B47650080                        | Hénrique Cáceres                         | henrique.caceres@anfix     | 902 254 317 | 902 962 951                           | C/ Dionisio Gua      | rdiola, 59 Albacete, Albacet | ×                 |  |
|                     | 12                 | Caroar S.A.                                                                                     | B47650098                        | Garbiñe Cardozo                          | oarbiñe.cardozo@anfix.c    | 902 468 561 | 902 671 316                           | Av Brasil Nº 44      | Golán. Pontevedra. España    |                   |  |
| 14                  | - ₹                | ágina 1 de 5 🕨 🔰                                                                                | 2                                |                                          | Registros seleccionados: 1 |             |                                       | ×                    | Mostrando 1 -                | 12 de 50 clientes |  |

### Facturas de clientes

algún

Para comenzar abrimos FacturaPro, una vez abierta seleccionamos la empresa con la que queremos trabajar. Una vez realizados dichos pasos nos vamos a la venta 'Ventas'.

En la lista de clientes hacemos clic con el botón derecho sobre el proveedor que clientes y elegimos 'Nueva factura'.

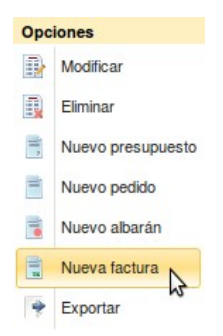

A continuación nos aparecerá una nueva venta con los datos del cliente seleccionado ya cargados, tan solo debemos rellenar los datos restantes y guardar la factura.

| 🗟 Nu    | ieva Fac | ura Emitida            |                  |                        |               |                 |                  |             |         |              |           |       | ×          | I. |
|---------|----------|------------------------|------------------|------------------------|---------------|-----------------|------------------|-------------|---------|--------------|-----------|-------|------------|----|
| Detalle | Otros da | os Impresión           |                  |                        |               |                 |                  |             |         |              |           |       |            |    |
| Serie/  | Número:  | *                      | 1                | *                      | Fecha: 14/04/ | 2014 米 🖪        | Ref:             |             |         | Estado:      | Pendiente |       | ~          | •  |
|         | Cliente: | Agunabi S.L.           |                  |                        |               | ~               | Almacén:         |             |         |              |           |       | ~          | •  |
| Forma   | de pago: |                        |                  |                        |               | ~               | Agente:          |             |         |              | *         | Co    | ntabilizad | a  |
| 🚯 Nue   | va 📑 N   | odificar 📑 El          | liminar          |                        |               |                 |                  |             |         |              |           |       |            |    |
| E Líne  | ea Refer | encia De               | scripción        | Propiedad 1            | Propiedad 2   | Cantidad        | Precio           | Imp. Inc.   | % Desc. | Desc. Lineal | Total     | % IVA | Bultos     |    |
|         | 1        |                        |                  |                        |               | 0,0             | 0 0,0            | 0 📃         | 0,00    | 0,00         | 0,00      | 21,00 |            |    |
| Neto:   | 0,       | Descuent<br>00 - 0,00% | <b>0:</b><br>0,0 | Pronto pa<br>0 - 0,00% | go:           | Portes:<br>00 + | % IV<br>0,00 ] 2 | A<br>1,00 ¥ | Total = |              |           | 0     | ,00        |    |
|         |          |                        |                  |                        |               |                 |                  |             |         |              | CANCELAR  | GL    | ARDAR      | )  |

El método para crear nuevos albaranes, pedidos y presupuestos es similar.

Por último si queremos consultar las facturas, albaranes, pedidos o presupuestos solo tenemos que pulsar su correspondiente botón en la zona superior del programa.

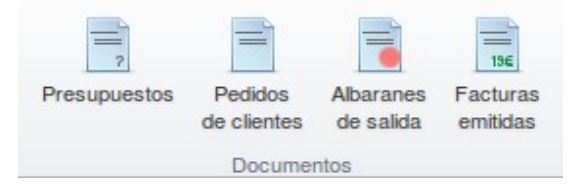

### **Crear un presupuesto**

En primer lugar abrimos FacturaPro, a continuación seleccionamos con la empresa que deseamos trabajar del menú desplegable de empresas.

Ahora nos situamos en la pestaña de 'Ventas' donde se muestra el listado de todos los clientes que tenemos registrados.

Seleccionamos aquel que nos interese y pulsamos el botón derecho del ratón. Ahora elegimos la opción 'Nuevo presupuesto'.

| 😤 Laboral Demo S.L. |                                |                          |           |                             |                                         |                                |             |                         |                  |                                |                |  |
|---------------------|--------------------------------|--------------------------|-----------|-----------------------------|-----------------------------------------|--------------------------------|-------------|-------------------------|------------------|--------------------------------|----------------|--|
| A                   | rtículos                       | Compras Ventas Info      | rmes      |                             |                                         |                                |             |                         |                  |                                |                |  |
| [111] [111]         | Nuevo<br>Modificar<br>Eliminar | Grupos                   | Presupues | stos Pedidos<br>de clientes | Abaranes Facturas<br>de salida emitidas | Cobros Formas Recibos de cobro | Plantillas  | Diseño<br>de plantillas | Exportar         | PDF                            |                |  |
|                     |                                | Gilentes                 |           | Document                    |                                         | 000103                         | Preman      | Oundades                | Contario         | Q Buscar                       | Avanzada       |  |
|                     | Código 🔺                       | Nombre                   |           | Identificación              | Persona de contacto                     | Email                          | Teléfono    | Fax                     |                  | Dirección                      | Vigilancia     |  |
|                     | 1                              | Suminitros Acobele S.A.  |           | 01254587Y                   | Belén Acosta                            | belen.acosta@anfix.com         | 902 895 537 | 902 895 537             | C/ Niza, 7 s/n M | Nadrid, Madrid, España         | $\times$       |  |
| V                   | 2                              | Agunabi S.L.             | _         | 56598787L                   | Nabil Agüero                            | nabil.aguero@anfix.com         | 902 958 882 | 902 958 882             | C/ Hermanos E    | amasco Coslada, Madrid, E      | ▼ ×            |  |
|                     | 3                              | Exclusivas Agucar S.L.   | Оро       | ciones                      | armen Aguirre                           | carmen.aguirre@anfix.com       | 902 567 329 | 902 560 842             | Torner, 9-11 Al  | AGON, Zaragoza, España         | $\times$       |  |
|                     | 4                              | Actividades Alvange S.L. |           | Modificar                   | igela Álvarez                           | angela.alvarez@anfix.com       | 902 304 435 | 902 417 503             | Avda. Orihuela   | 128 Alicante, Alicante, España | ×              |  |
|                     | 5                              | Arigome S.L.             | *         | Eliminar                    | omer Arias                              | gomer.arias@anfix.com          | 902 190 745 | 902 990 257             | Indústria, 12-14 | Illescas, Toedo, España        | $\times$       |  |
|                     | 6                              | Avinuri S.L.             | 5         | Nuevo presupuest            | o<br>ıria Ávila                         | nuria.avila@anfix.com          | 902 492 289 | 902 952 184             | Carretera Villav | erde A Vallecas, 29 1º1 Mad    | $\times$       |  |
|                     | 7                              | Barnahu S.L.             | Ē         | Nuevo pedido                | thún Barrios                            | nahun.barrios@anfix.com        | 902 158 860 | 902 320 548             | A68 Km 230 Za    | aragoza, Zaragoza, España      | $\times$       |  |
|                     | 8                              | Suminitros Benber S.A.   |           | Nuevo albarán               | rtin Benitez                            | bertin.benitez@gmail.com       | 902 649 653 | 902 246 629             | Alcorcon Alcore  | con, Madrid, España            | ×              |  |
| 14                  | √ Pág                          | ina 1 de 7 🕨 🔰           | i á 🗐     | Nueva factura               |                                         | Registros seleccionados: 1     |             | х                       | :                | Mostrando 1 - 8                | de 50 clientes |  |
|                     |                                |                          | *         | Exportar                    |                                         |                                |             |                         |                  |                                |                |  |

De esta manera se abre una nueva ventana donde aparecen ya cumplimentados los datos del cliente y tan solo debemos rellenar los campos restantes.

|       | luevo     | Presup     | uesto a Cliente       |                           |               |           |          |             |         |              |           |       | ×      |   |
|-------|-----------|------------|-----------------------|---------------------------|---------------|-----------|----------|-------------|---------|--------------|-----------|-------|--------|---|
| Detal | le Otr    | os datos   |                       |                           |               |           |          |             |         |              |           |       |        |   |
| Ser   | ie/Núm    | ero:       | * /                   | *                         | Fecha: 23/04/ | 2014  🔭 🖻 | Ref:     |             |         | Estado:      | Pendiente |       |        | ~ |
|       | Clie      | ente: Agur | nabi S.L.             |                           |               | ~         | Almacén: |             |         |              |           |       | *      | ~ |
| Form  | na de pa  | ago:       |                       |                           |               | •         | Agente:  |             |         |              |           |       |        | ~ |
| 🖪 N   | ueva      | Nodific    | ar 📃 Eliminar         |                           |               |           |          |             |         |              |           |       |        |   |
|       | línea     | Referencia | Descripción           | Propiedad 1               | Propiedad 2   | Cantidad  | Precio   | Imp. Inc.   | % Desc. | Desc. Lineal | Total     | % IVA | Bultos |   |
|       | 1         |            |                       |                           |               | 0,0       | 0,0      | 0           | 0,00    | 0,00         | 0,00      | 21,00 |        |   |
|       |           |            |                       |                           |               |           |          |             |         |              |           |       |        |   |
| Neto  | <b>):</b> | 0,00       | Descuento:<br>- 0,00% | Pronto pa<br>0,00 - 0,00% | go:<br>0,0    | Portes:   | % IV     | A<br>1,00 ¥ | Total = |              |           | 0,    | 00     | ^ |
|       |           |            |                       |                           |               |           |          |             |         |              | CANCELAR  | GUA   | RDAR   |   |

Una vez cumplimentados guardamos el presupuesto y ya tendremos nuestro nuevo presupuesto.

### Crear un pedido de cliente

En primer lugar abrimos FacturaPro, a continuación seleccionamos con la empresa que deseamos trabajar del menú desplegable de empresas.

Ahora nos situamos en la pestaña de 'Ventas' donde se muestra el listado de todos los clientes que tenemos registrados.

Seleccionamos aquel que nos interese y pulsamos el botón derecho del ratón. Ahora elegimos la opción 'Nuevo pedido'.

| 4                 | 🔏 Labo                         | oral Demo S.L.           |           |                             |                                         |                                |             |                         |                  |                                |                |
|-------------------|--------------------------------|--------------------------|-----------|-----------------------------|-----------------------------------------|--------------------------------|-------------|-------------------------|------------------|--------------------------------|----------------|
| A                 | rtículos                       | Compras Ventas Info      | rmes      |                             |                                         |                                |             |                         |                  |                                |                |
| [111] [111] [111] | Nuevo<br>Modificar<br>Eliminar | Grupos                   | Presupues | stos Pedidos<br>de clientes | Abaranes Facturas<br>de salida emitidas | Cobros Formas Recibos de cobro | Plantillas  | Diseño<br>de plantillas | Exportar         | PDF                            |                |
|                   |                                | Gilentes                 |           | Document                    |                                         | 000103                         | Preman      | Oundades                | Contario         | Q Buscar                       | Avanzada       |
|                   | Código 🔺                       | Nombre                   |           | Identificación              | Persona de contacto                     | Email                          | Teléfono    | Fax                     |                  | Dirección                      | Vigilancia     |
|                   | 1                              | Suminitros Acobele S.A.  |           | 01254587Y                   | Belén Acosta                            | belen.acosta@anfix.com         | 902 895 537 | 902 895 537             | C/ Niza, 7 s/n M | Nadrid, Madrid, España         | $\times$       |
| V                 | 2                              | Agunabi S.L.             | _         | 56598787L                   | Nabil Agüero                            | nabil.aguero@anfix.com         | 902 958 882 | 902 958 882             | C/ Hermanos E    | amasco Coslada, Madrid, E      | ▼ ×            |
|                   | 3                              | Exclusivas Agucar S.L.   | Оро       | ciones                      | armen Aguirre                           | carmen.aguirre@anfix.com       | 902 567 329 | 902 560 842             | Torner, 9-11 Al  | AGON, Zaragoza, España         | $\times$       |
|                   | 4                              | Actividades Alvange S.L. | 2         | Modificar                   | igela Álvarez                           | angela.alvarez@anfix.com       | 902 304 435 | 902 417 503             | Avda. Orihuela   | 128 Alicante, Alicante, España | ×              |
|                   | 5                              | Arigome S.L.             | *         | Eliminar                    | omer Arias                              | gomer.arias@anfix.com          | 902 190 745 | 902 990 257             | Indústria, 12-14 | Illescas, Toedo, España        | $\times$       |
|                   | 6                              | Avinuri S.L.             | 5         | Nuevo presupuest            | o<br>ıria Ávila                         | nuria.avila@anfix.com          | 902 492 289 | 902 952 184             | Carretera Villav | erde A Vallecas, 29 1º1 Mad    | $\times$       |
|                   | 7                              | Barnahu S.L.             | Ē         | Nuevo pedido                | thún Barrios                            | nahun.barrios@anfix.com        | 902 158 860 | 902 320 548             | A68 Km 230 Za    | aragoza, Zaragoza, España      | $\times$       |
|                   | 8                              | Suminitros Benber S.A.   | -         | Nuevo albarán               | rtin Benitez                            | bertin.benitez@gmail.com       | 902 649 653 | 902 246 629             | Alcorcon Alcore  | con, Madrid, España            | ×              |
| 14                | √ Pág                          | ina 1 de 7 🕨 🔰           | i á 🗐     | Nueva factura               |                                         | Registros seleccionados: 1     |             | х                       | :                | Mostrando 1 - 8                | de 50 clientes |
|                   |                                |                          | *         | Exportar                    |                                         |                                |             |                         |                  |                                |                |

De esta manera se abre una nueva ventana donde aparecen ya cumplimentados los datos del cliente y tan solo debemos rellenar los campos restantes.

|     | Nue    | vo Pe    | lido d    | e Cliente   |              |              |           |         |           |         |              |                | L     | ×       | ٢ |
|-----|--------|----------|-----------|-------------|--------------|--------------|-----------|---------|-----------|---------|--------------|----------------|-------|---------|---|
| Det | alle   | Otros da | tos       |             |              |              |           |         |           |         |              |                |       |         |   |
| S   | erie/N | úmero:   |           | * /         | *            | Fecha: 23/04 | 2014  🔭 🖸 | Ref:    |           |         | Esta         | ido: Pendiente |       |         | ~ |
|     |        | Cliente: | Aguna     | bi S.L.     |              |              | ▼ A       | Imacén: |           |         |              |                |       | *       | ~ |
| For | ma d   | e pago:  |           |             |              |              | ~         | Agente: |           |         |              |                |       |         | ~ |
| 8   | Nueva  | . 📳      | Nodificar | Eliminar    |              |              |           |         |           |         |              |                |       |         |   |
|     | Línea  | Refe     | rencia    | Descripción | Propiedad 1  | Propiedad 2  | Cantidad  | Precio  | Imp. Inc. | % Desc. | Desc. Lineal | Total          | % IVA | Bultos  |   |
|     |        | 1        |           |             |              |              | 0,00      | 0,0     |           | 0,00    | 0,00         | 0,00           | 21,00 |         |   |
| Ne  | to:    |          |           | Descuento:  | Pronto pa    | igo:         | Portes:   | % IV/   | A         |         |              |                |       |         |   |
|     |        | C        | - 00,     | 0,00%       | 0,00 - 0,00% | 0,0          | •         | 0,00 2  | ,00 🔨     | Total = |              |                |       | 0,00    | ^ |
|     |        |          |           |             |              |              |           |         |           |         |              | CANCEL         | AR    | GUARDAR |   |

Una vez cumplimentados guardamos el pedido, de esta manera obtendremos un nuevo pedido de cliente.

### Crear un albarán de salida

En primer lugar abrimos FacturaPro, a continuación seleccionamos con la empresa que deseamos trabajar del menú desplegable de empresas.

Ahora nos situamos en la pestaña de 'Ventas' donde se muestra el listado de todos los clientes que tenemos registrados.

Seleccionamos aquel que nos interese y pulsamos el botón derecho del ratón. Ahora elegimos la opción 'Nuevo pedido'.

| 4           | 🔏 Labo                         | oral Demo S.L.           |           |                             |                                          |                                |             |                         |                  |                                |                |
|-------------|--------------------------------|--------------------------|-----------|-----------------------------|------------------------------------------|--------------------------------|-------------|-------------------------|------------------|--------------------------------|----------------|
| A           | rtículos                       | Compras Ventas Info      | rmes      |                             |                                          |                                |             |                         |                  |                                |                |
| 100 MII 100 | Nuevo<br>Modificar<br>Eliminar | Grupos                   | Presupues | stos Pedidos<br>de clientes | Albaranes Facturas<br>de salida emitidas | Cobros Formas Recibos de cobro | Plantillas  | Diseño<br>de plantillas | Exportar         | PDF                            |                |
|             |                                | Silontos                 |           | Dodanioni                   |                                          | 000100                         | 1 total     | - Culdudo               | Contario         | Q Buscar                       | Avanzada       |
|             | Código 🔺                       | Nombre                   |           | Identificación              | Persona de contacto                      | Email                          | Teléfono    | Fax                     |                  | Dirección                      | Vigilancia     |
|             | 1                              | Suminitros Acobele S.A.  |           | 01254587Y                   | Belén Acosta                             | belen.acosta@anfix.com         | 902 895 537 | 902 895 537             | C/Niza, 7 s/n M  | Aadrid, Madrid, España         | $\times$       |
| V           | 2                              | Agunabi S.L.             |           | 56598787L                   | Nabil Agüero                             | nabil.aguero@anfix.com         | 902 958 882 | 902 958 882             | C/ Hermanos E    | amasco Coslada, Madrid, E      | × •            |
|             | 3                              | Exclusivas Agucar S.L.   | Оро       | ciones                      | urmen Aguirre                            | carmen.aguirre@anfix.com       | 902 567 329 | 902 560 842             | Torner, 9-11 Al  | AGON, Zaragoza, España         | ×              |
|             | 4                              | Actividades Alvange S.L. |           | Modificar                   | gela Álvarez                             | angela.alvarez@anfix.com       | 902 304 435 | 902 417 503             | Avda. Orihuela   | 128 Alicante, Alicante, España | $\times$       |
|             | 5                              | Arigome S.L.             |           | Eliminar                    | ómer Arias                               | gomer.arias@anfix.com          | 902 190 745 | 902 990 257             | Indústria, 12-14 | Illescas, Toedo, España        | $\times$       |
|             | 6                              | Avinuri S.L.             | =         | Nuevo presupuest            | o<br>Iria Ávila                          | nuria.avila@anfix.com          | 902 492 289 | 902 952 184             | Carretera Villav | erde A Vallecas, 29 1º1 Mad    | ×              |
|             | 7                              | Barnahu S.L.             |           | Nuevo pedido                | ahún Barrios                             | nahun.barrios@anfix.com        | 902 158 860 | 902 320 548             | A68 Km 230 Za    | iragoza, Zaragoza, España      | ×              |
|             | 8                              | Suminitros Benber S.A.   |           | Nuevo albarán               | rtin Benitez                             | bertin.benitez@gmail.com       | 902 649 653 | 902 246 629             | Alcorcon Alcore  | con, Madrid, España            | $\times$       |
| 14          | √ Pág                          | ina 1 de 7 🕨 🔰           | I   4 🗄   | Nueva factura               |                                          | Registros seleccionados: 1     |             | ×                       |                  | Mostrando 1 - 8                | de 50 clientes |
|             |                                |                          | *         | Exportar                    |                                          |                                |             |                         |                  |                                |                |

De esta manera se abre una nueva ventana donde aparecen ya cumplimentados los datos del cliente y tan solo debemos rellenar los campos restantes.

| 🗟 Nuevo All     | oarán de Salida        |                                        |           |            |           |          |              |               |       |        | < [] |
|-----------------|------------------------|----------------------------------------|-----------|------------|-----------|----------|--------------|---------------|-------|--------|------|
| Detalle Otros d | atos                   |                                        |           |            |           |          |              |               |       |        |      |
| Serie/Número:   | * /                    | * Fecha: 23/04/                        | /2014 🔺 🖪 | Ref:       |           |          | Estad        | lo: Pendiente |       |        | ~    |
| Cliente:        | Exclusivas Agucar S.L. |                                        | ✓ Ali     | macén:     |           |          |              |               |       |        | ~    |
| Forma de pago:  | ***                    |                                        | ✓         | Agente:    |           |          |              |               |       |        | ~    |
| 🖪 Nueva 📑       | Modificar 📑 Eliminar   |                                        |           |            |           |          |              |               |       |        |      |
| Linea Refe      | rencia Descripción     | Propiedad 1 Propiedad 2                | Cantidad  | Precio     | Imp. Inc. | % Desc.  | Desc. Lineal | Total         | % IVA | Bultos |      |
| 1               |                        |                                        | 0,00      | 0,00       |           | 0,00     | 0,00         | 0,00          | 21,00 |        |      |
| Neto:           | Descuento:             | Pronto pago:                           | Portes:   | % IVA      |           | Total    |              |               |       | 0.00   |      |
|                 | ,00 0,00%              | ,,,,,,,,,,,,,,,,,,,,,,,,,,,,,,,,,,,,,, | *         | 0,00 21,00 | •         | i otâl = |              |               |       | 0,00   |      |
|                 |                        |                                        |           |            |           |          |              | CANCELAR      | GL    | JARDAR |      |

Una vez cumplimentados guardamos el albarán, de esta manera obtendremos un nuevo albarán de salida.

## 3.4.1.5. Valores de impuestos

Abrimos FacturaPro y en el desplegable de empresas seleccionamos 'Gestionar tus empresas...', a continuación se abrirá una nueva pestaña llamada 'Empresas'.

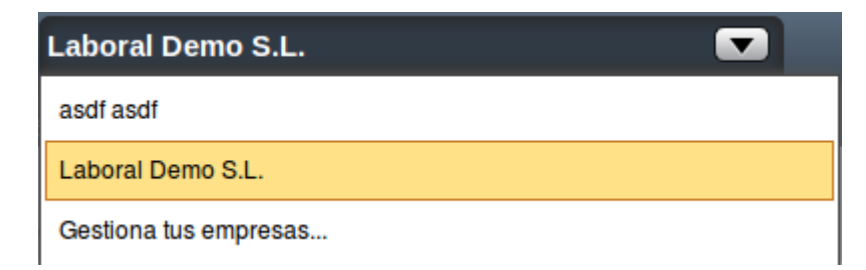

#### Ahora

seleccionamos la empresa que queremos modificar y pulsamos el botón 'Modificar'.

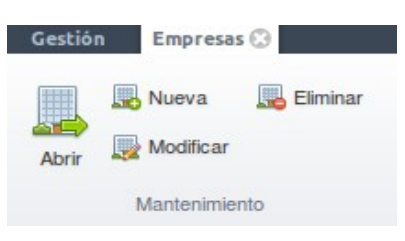

Se abrirá una ventana emergente en la que debemos pulsar la pestaña 'Valores de impuesto', ahora se mostrarán en pantalla todos los impuestos que tenemos asociados a nuestra empresa seleccionando uno de ellos y pulsando el botón 'Marcar como IVA por defecto' haremos que ese sea el valor que su utilice por defecto en nuestras operaciones al aplicar el impuesto correspondiente.

| La       | boral Demo S.L.      |                 |                            |                        |              | j           | ×     |
|----------|----------------------|-----------------|----------------------------|------------------------|--------------|-------------|-------|
| C        | IF * 22222222        | J Raz           | ón social: Laboral Demo S. | L.                     |              |             | *     |
| Dat      | os generales Valores | de impuesto     |                            |                        |              |             |       |
| 8        | Nuevo 🔛 Modificar    | Eliminar 📑 Marc | car como IVA por defecto   |                        |              |             |       |
|          | Clase                | Tipo            | % IVA                      | % Recargo equivalencia | Fecha inicio | Fecha fin   |       |
|          | IVA (Impuesto sobr   | Reducido        | 10,00                      | 1,40                   | 01/09/2012   |             | A     |
|          | IVA (Impuesto sobr   | General         | 16,00                      | 4,00                   | 01/07/1995   | 30/06/2010  |       |
|          | IVA (Impuesto sobr   | General         | 18,00                      | 4,00                   | 01/07/2010   | 01/09/2012  | Ξ     |
| <b>V</b> | IVA (Impuesto sobr   | General         | Por defecto 21,00          | 5,20                   | 01/09/2012   |             | •     |
|          | IGIC (Impuesto Ge    | Exento          | 0,00                       | 0,00                   | 01/01/2007   | 01/07/2012  |       |
|          | IGIC (Impuesto Ge    | Exento          | 0,00                       | 0,00                   | 01/07/2012   |             |       |
|          | IGIC (Impuesto Ge    | Reducido        | 2,00                       | 3,50                   | 01/01/2007   | 01/07/2012  |       |
|          | IGIC (Impuesto Ge    | Reducido        | 3,00                       | 3,50                   | 01/07/2012   |             |       |
|          | IGIC (Impuesto Ge    | General         | 5,00                       | 3,50                   | 01/01/2007   | 01/07/2012  |       |
|          | IGIC (Impuesto Ge    | General         | 7,00                       | 3,50                   | 01/07/2012   |             |       |
|          | IGIC (Impuesto Ge    | Incrementado    | 9,00                       | 3,50                   | 01/01/2007   | 01/07/2012  | Ļ     |
|          |                      |                 |                            |                        |              |             | 0     |
| _        |                      |                 |                            |                        |              |             |       |
|          |                      |                 |                            |                        |              | CANCELAR GU | ARDAR |

## 3.4.1.6. Inventario y gráficos

FacturaPro ofrece la posiblidad de crear diferentes informes de inventario y gráficas con las ventas realizadas.

### Inventario

Cuando queramos tener datos acerca de todo el volumen de artículos que tenemos en nuestros almacenes o puntos de venta debemos hacer los siguientes pasos.

En primer lugar abrimos FacturaPro, a continuación seleccionamos con la empresa que deseamos trabajar del menú desplegable de empresas.

Ahora nos situamos en la pestaña de 'Informes' y pulsamos el botón 'Inventario'.

| 1    | #       |
|------|---------|
| Inve | entario |
| Alm  | nacén   |

Se abrirá una nueva ventana emergente con todos los datos de nuestra empresa que podremos filtrar o exportar en un archivo en formato PDF.

### Gráfica de ventas

| 💷 Inven    | tario        |             |                |                |               |                |            |      |      |      |      |      |      | ×         |
|------------|--------------|-------------|----------------|----------------|---------------|----------------|------------|------|------|------|------|------|------|-----------|
| PDF        | Filtrar      | Ordenar por | r: Referenc    | ia             | ~             |                |            |      |      |      |      |      |      |           |
| Acciones   |              |             | Filtrar        |                |               |                |            |      |      |      |      |      |      |           |
| Tarifa: Ta | rifa General | X Refer     | rencia desd    | e : 0 hasta: 2 | 3             |                |            |      |      |      |      |      |      |           |
| Ref        | Propiedad 1  | Propiedad 2 | Familia        | Almacén        | Stock actual  | No recibido    | No servido | PV   | PC   | PMC  | VPC  | VPMC | VPV  | Proveedor |
| ALUMI76    | -            | -           | PALTU          | GEN-           | 1             | 0              | 0          | 0,00 | 0,00 | 6,70 | 0,00 | 6,70 | 0,00 | Ê         |
| AMERI164   | XL-XL        | -           | GUANT          | -              | 0             | 0              | 0          | 0,00 | 0,00 | 0,00 | 0,00 | 0,00 | 0,00 | 1         |
| AMERI164   | L-L          | -           | GUANT          | -              | 0             | 0              | 0          | 0,00 | 0,00 | 0,00 | 0,00 | 0,00 | 0,00 |           |
| AMERI164   | M-M          | -           | GUANT          | -              | 0             | 0              | 0          | 0,00 | 0,00 | 0,00 | 0,00 | 0,00 | 0,00 |           |
| AMERI164   | XXL-XXL      | -           | GUANT          | -              | 0             | 0              | 0          | 0,00 | 0,00 | 0,00 | 0,00 | 0,00 | 0,00 |           |
| AMERI164   | S-S          | -           | GUANT          | -              | 0             | 0              | 0          | 0,00 | 0,00 | 0,00 | 0,00 | 0,00 | 0,00 |           |
| ASPHA121   | AZ-Azul      | S-S         | ROPA-R         | -              | 0             | 0              | 0          | 0,00 | 0,00 | 0,00 | 0,00 | 0,00 | 0,00 |           |
| ASPHA121   | AZ-Azul      | XXL-XXL     | ROPA-R         | -              | 0             | 0              | 0          | 0,00 | 0,00 | 0,00 | 0,00 | 0,00 | 0,00 |           |
| ASPHA121   | RO-Rojo      | XL-XL       | ROPA-R         | -              | 0             | 0              | 0          | 0,00 | 0,00 | 0,00 | 0,00 | 0,00 | 0,00 |           |
| ASPHA121   | VE-Verde     | L-L         | ROPA-R         | GEN-           | -1            | 0              | 0          | 0,00 | 0,00 | 0,00 | 0,00 | 0,00 | 0,00 |           |
| ASPHA121   | VE-Verde     | XXL-XXL     | ROPA-R         | -              | 0             | 0              | 0          | 0,00 | 0,00 | 0,00 | 0,00 | 0,00 | 0,00 |           |
| ASPHA121   | BL-Blanco    | L-L         | ROPA-R         | -              | 0             | 0              | 0          | 0,00 | 0,00 | 0,00 | 0,00 | 0,00 | 0,00 | -         |
| Tota       | Stock Actual | Tota        | l valoración a | coste medio    | Total valorac | ión a precio a | ctual      |      |      |      |      |      |      |           |
|            |              | 0,00        |                | 6,70           |               |                | 0,00       |      |      |      |      |      |      | CHHAR     |

Cuando queramos tener datos acerca de todo el volumen de artículos que tenemos en nuestros almacenes o puntos de venta debemos hacer los siguientes pasos.

En primer lugar abrimos FacturaPro, a continuación seleccionamos con la empresa que deseamos trabajar del menú desplegable de empresas.

Ahora nos situamos en la pestaña de 'Informes' y pulsamos el botón 'Gráfica de ventas'.

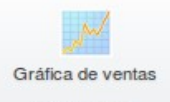

Rentabilidad

emergente con todos los gráficos de o exportar en un archivo en formato

Se abrirá una nueva ventana nuestra empresa que podremos filtrar PDF.

| 🗾 Gráfica  | i de ventas              | _                      |             |          |      |     |     |     |      |     | >                    |
|------------|--------------------------|------------------------|-------------|----------|------|-----|-----|-----|------|-----|----------------------|
|            | Agrupar por              | Mes                    | ~           |          |      |     |     |     |      |     |                      |
| PDF        | J<br>Filtrar Ordenar por | Tiempo                 | ~           |          |      |     |     |     |      |     |                      |
| Acciones   |                          | Filtrar                |             |          |      |     |     |     |      |     |                      |
| Tipo docur | nento: Ambos Desd        | le el día : 25/09/2011 | hasta: 31   | /12/2014 |      |     |     |     |      |     | Quitar filtro        |
| Tiempo     | Total                    | Total Base Imponible   | 40          | 1        |      |     |     |     |      |     |                      |
| inero      | 36,60                    | 30,00                  | 36          |          |      |     |     |     |      |     |                      |
| ebrero     | 0,00                     | 0,00                   | 32          |          |      |     |     |     |      |     |                      |
| Marzo      | 0,00                     | 0,00                   | 28          |          |      |     |     |     |      |     |                      |
| bril       | 0,00                     | 0,00                   | <b>8</b> 24 |          |      |     |     |     |      |     |                      |
| layo       | 0,00                     | 0,00                   | 20          |          |      |     |     |     |      |     |                      |
| unio       | 0,00                     | 0,00                   | P 16        | ┥┫       |      |     |     |     |      |     |                      |
| lulio      | 0,00                     | 0,00                   | 12          | -        |      |     |     |     |      |     |                      |
| gosto      | 0,00                     | 0,00                   | 8           | -        |      |     |     |     |      |     |                      |
| Septiembre | 0,00                     | 0,00                   | 4           |          |      |     |     |     |      |     |                      |
| Octubre    | 0,00                     | 0,00                   | (           |          |      |     |     |     |      |     |                      |
| loviembre  | 0,00                     | 0,00                   |             | Ene      | Sep. | Mar | AB. | Mar | Juni | 341 | 100 Sep. Och Non Ola |
| Diciembre  | 0,00                     | 0,00                   |             | 50       | Tero | 20  | 11  | 0   | 10   | 0   | Sto lente Ubre lente |
| Fotal      | 36,60                    | 30,00                  |             |          |      |     |     |     |      |     | 6 6                  |
|            |                          |                        |             |          |      |     |     |     | Tie  | mpo |                      |
|            |                          |                        |             |          |      |     |     |     |      |     | CERRAR               |

## 3.4.2. FacturaPro Servicios

FacturaPro Servicios te ayuda con la administración de tus proyectos, el seguimiento de horas, el control de gastos y la generación de tus facturas, incluso las que necesites generar periódicamente.

## 3.4.2.1. Gestionar tus empresas

Abrimos FacturaPro Servicios y en el desplegable de empresas elegimos 'Gestiona tus empresas...', se abrirá una pestaña llamada 'Empresas'.

Ahora podremos añadir tantas empresas como queramos, modificarlas o eliminarlas; para ello solo tenemos que pulsar en los botones correspondientes habiendo seleccionando antes la empresas que queremos manipular.

| Laboral De      | emo S.L.                                |          |                |                                              | - <b>D</b> × |
|-----------------|-----------------------------------------|----------|----------------|----------------------------------------------|--------------|
| Abrir Nueva     | ur Eliminar                             |          |                |                                              | Q Buscar     |
| Mantenimi       | liento                                  |          |                |                                              |              |
|                 |                                         | Nombre 🔺 | Identificación | Dirección                                    |              |
| Laboral Demo SL | -1                                      |          | 22222222J      | C/Test nº6 21 VALLADOLID, Valladolid, España |              |
|                 | Abrir<br>Nueva<br>Modificar<br>Eliminar |          |                |                                              |              |

## 3.4.2.1. Gestión de horas

Abrimos FacturaPro Servicio y en el desplegable de empresas elegimos la empresa con la que queremos trabajar, situados en la pestaña 'Gestión' pulsamos el botón 'Horas'.

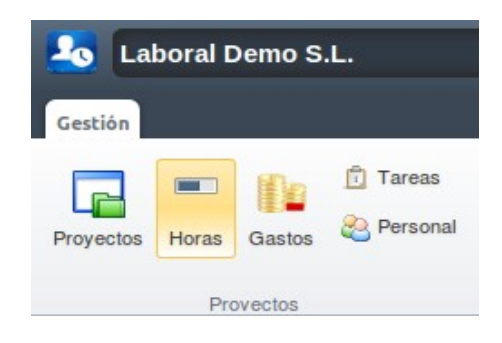

Se mostrará una ventana como esta.

En la zona superior encontramos los periodos de tiempo en los que podremos visualizar el resumen de las horas: Semana, Mes y Hoy.

| 🚥 Hor           | ras                  |                            |                        |     |                  |           |      |               |         |      |            |      |            | ×              |
|-----------------|----------------------|----------------------------|------------------------|-----|------------------|-----------|------|---------------|---------|------|------------|------|------------|----------------|
| Semana          | Mes Hoy              |                            |                        | -   | Ene              | ro I      |      |               |         |      |            |      |            |                |
|                 | Lunes                | Martes                     | Miércoles              |     | Juev             | res       |      | Viernes       |         |      | Sábado     |      | Do         | mingo          |
| 2               | ?6 Dic, 2011         | 2                          | 7 28                   | В   |                  | 2         | 9    |               | 30      |      |            | 3    | 1          | 01 Ene         |
|                 | 02                   | 03                         | 3 04                   | 4   |                  | 0         | 5    |               | 06      |      |            | 0    | 7          | 08             |
| <b>(</b> 6,00   | 09<br>horas          | 10<br>S 8,00 horas         | 11 0 10,50 horas       | 1   | <b>1</b> 0,00 ho | 1:<br>ras | 2    | 9 10,00 horas | 13      |      |            | 1    | 4          | 15             |
| <b>()</b> 10,00 | <b>16</b><br>0 horas | 1<br>S 10,00 horas         | 7 18<br>© 10,00 horas  | B   | <b>1</b> 0,00 ho | 1<br>ras  | 9    | 9 10,00 horas | 20      |      |            | 2    | 1          | 22             |
|                 | 23                   | 24                         | 1 25                   | 5   |                  | 2         | 6    |               | 27      |      |            | 2    | 8          | 29             |
| <b>©</b> 11,00  | <b>30</b><br>0 horas | 3<br>© 8,00 horas          | 01 Feb                 | 2   |                  | 0         | 2    |               | 03      |      |            | 0    | 4          | 05             |
| Listado de      | e horas realizadas   | entre 09/01/2012 y 15/01/2 | 012                    |     |                  |           |      |               |         |      |            |      |            |                |
|                 | Empleado             | Proyecto                   | Tarea                  | 09/ | 01/2012          | 10/01/201 | 2    | 11/01/2012    | 12/01/2 | 2012 | 13/01/201  | 2    | 14/01/2012 | 15/01/2012     |
| María           | a Carbonero          | Tramitación de prestaci    | Tramitación jubilación |     | 4,00             |           | 6,00 | 8,50          |         | 8,00 | 8          | 3,00 | 0,00       | 0,00           |
| Pedro           | o Castillo           | Consultoria ERE            | Aesoramiento ERE       | •   | 2,00             |           | 2,00 | 2,00          |         | 2,00 | <b>E</b> 2 | 2,00 | 0,00       | 0,00           |
|                 | _                    |                            |                        |     | 0,00             | _         | 0,00 | 0,00          | _       | 0,00 | (          | ),00 | 0,00       | 0,00<br>CERRAR |

En la zona intermedia se mostrará un resumen de cada día con las horas trabajadas, y en la zona inferior tendremos un resumen las horas pendientes de facturar y de las ultimas facturas emitidas.

## 3.4.2.3. Gestión de gastos

Abrimos FacturaPro Servicio y en el desplegable de empresas elegimos la empresa con la que queremos trabajar, situados en la pestaña 'Gestión' pulsamos el botón 'Gastos'.

Momento en el cual se nos mostrará una nueva ventana con todos los gastos que tenemos ya documentados.

| - | Gastos     |                           |            | _                   | _                           |          |           | _                          | ×         |
|---|------------|---------------------------|------------|---------------------|-----------------------------|----------|-----------|----------------------------|-----------|
| В | Nuevo 📑 Mo | dificar <u>]</u> Eliminar | Categorias |                     |                             |          |           | Q Buscar                   | Avanzada  |
|   | Fecha 👻    | Empleado                  | Categoria  | Vendedor            | Proyecto                    | Cantidad | Impuestos | Notas                      | Facturado |
|   | 16/01/2012 | Pedro Castillo            | Comidas    | Restaurante El Jamó | Consultoria ERE             | 54,00    | 9,72      |                            | ×         |
|   | 15/01/2012 | María Carbonero           | Transporte | Taxi                | Tramitación de prestaciones | 24,50    | 0,00      | Taxi para acudir a reunión | ×         |
| 7 | 13/01/2012 | María Carbonero           | Transporte | Taxi                | Tramitación de prestaciones | 10,25    | 0,00      | Reunión                    | ×         |
|   |            |                           |            |                     |                             | 0,00     | 0,00      |                            | ×         |
|   |            |                           |            |                     |                             |          |           |                            |           |
|   |            |                           |            |                     |                             |          |           |                            |           |
|   |            |                           |            |                     |                             |          |           |                            |           |
|   |            |                           |            |                     |                             |          |           |                            |           |
|   |            |                           |            |                     |                             |          |           |                            |           |
|   |            |                           |            |                     |                             |          |           |                            |           |
|   |            |                           |            |                     |                             |          |           |                            |           |
|   |            |                           |            |                     |                             |          |           |                            | CERRAR    |

Para añadir, cambiar o borrar; tan solo tenemos que pulsar en los botones 'Nuevo', 'Modificar' y 'Eliminar' respectivamente.

### 3.4.2.4. Gestión de tareas

Abrimos FacturaPro Servicio y en el desplegable de empresas elegimos la empresa con la que queremos trabajar, situados en la pestaña 'Gestión' pulsamos el botón 'Tareas'.

| Laboral De              | emo S.L.        |                                     |              |                       |                                    |                      |                                                |                             |                                                                                                    |                                                                                         | _ U X                                 |
|-------------------------|-----------------|-------------------------------------|--------------|-----------------------|------------------------------------|----------------------|------------------------------------------------|-----------------------------|----------------------------------------------------------------------------------------------------|-----------------------------------------------------------------------------------------|---------------------------------------|
| Proyectos Horas<br>Prov | Gastos Personal | Proveedores Facturecibic<br>Compras | ras Clientes | Presupuestos<br>Venta | Facturas Fa<br>emitidas recu<br>as | incturas<br>urrentes | Pagos Cobros Forma<br>de pag<br>Administración | Ventas<br>Parte d<br>s<br>o | y Gastos<br>e horas<br>nes                                                                           | Plantillas<br>Premium                                                                   | Diseño<br>de plantillas<br>Utilidades |
| Parte de horas          |                 | Proyecto                            | Tarea        |                       | Notas                              |                      | Horas                                          | Facturación                 | Fecha inicio:<br>Fecha fin:<br>Empleado:<br>Proyecto:<br>Facturación:<br>Cagrupa<br>Agrupa<br>Agrupa | 01/04/20<br>30/04/20<br>Todos<br>Todos<br>r por emplear<br>r por tarea<br>r por proyect | 114 * •<br>114 * •<br>•<br>•<br>50    |
|                         |                 |                                     |              |                       |                                    |                      | Total                                          | de horas: 0,00              | -                                                                                                    |                                                                                         |                                       |
| Horas pendientes de fac | cturar          |                                     |              | Últimas f             | acturas emitidas                   |                      |                                                |                             |                                                                                                    |                                                                                         |                                       |
| Fecha                   | Pro             | oyecto                              | Horas        | Serie                 | Número                             |                      | Cliente                                        |                             | Total                                                                                                |                                                                                         | Estado                                |
|                         |                 |                                     |              |                       |                                    |                      |                                                |                             |                                                                                                    |                                                                                         |                                       |

Momento en el cual se nos mostrará una nueva ventana con todos las tareas que tenemos ya documentadas.

| Ē | Tareas                    |                           |            | ×           |
|---|---------------------------|---------------------------|------------|-------------|
| 8 | Nueva 🔛 Modificar 📑 Elimi | nar                       | QBus       | car         |
|   | Nombre                    | Descripción               | Facturable | Precio/Hora |
|   | Aesoramiento ERE          | Asesoramiento ERE         |            | 30,00       |
|   | Tramitación desempleo     | Tramitación de desempleo  |            | 15,00 🔻     |
|   | Tramitación jubilación    | Tramitación de jubilación |            | 15,00       |
|   |                           |                           |            |             |
|   |                           |                           |            |             |
|   |                           |                           |            |             |
|   |                           |                           |            |             |
|   |                           |                           |            |             |
|   |                           |                           |            |             |
|   |                           |                           |            |             |
| _ |                           |                           |            |             |
|   |                           |                           |            | CERRAR      |

Para añadir, cambiar o borrar una tarea; tan solo tenemos que pulsar en los botones 'Nueva', 'Modificar' y 'Eliminar' respectivamente.

## 3.4.2.5. Gestión de personal

Abrimos FacturaPro Servicio y en el desplegable de empresas elegimos la empresa con la que queremos trabajar, situados en la pestaña 'Gestión' pulsamos el botón 'Personal'.

| Labor            | ral Demo S.L. |                    |                      |                             |          |                      |                      |                         |       |                          |                   |            |                                       |                              |               | , × (                    |
|------------------|---------------|--------------------|----------------------|-----------------------------|----------|----------------------|----------------------|-------------------------|-------|--------------------------|-------------------|------------|---------------------------------------|------------------------------|---------------|--------------------------|
| Proyectos Ho     | loras Gastos  | Tareas<br>Personal | Proveedores<br>Compr | Facturas<br>recibidas<br>as | Clientes | Presupuestos<br>Veni | Facturas<br>emitidas | Facturas<br>recurrentes | Pagos | Cobros I<br>dministració | Formas<br>de pago | Parte o    | y Gastos<br>le horas<br>nes           | Plantillas                   | Dis<br>de pla | eño<br>untillas<br>lades |
| Parte de horas   |               |                    |                      |                             |          |                      |                      |                         |       |                          |                   |            |                                       |                              |               |                          |
|                  |               |                    | Proyecto             | Т                           | area     |                      | Notas                |                         | н     | loras                    | F                 | acturación | Easter inisis                         | 01/04/                       | 2014          | * 3                      |
|                  |               |                    |                      |                             |          |                      |                      |                         |       |                          |                   |            | Fecha fin:                            | 30/04/                       | 2014          | * •                      |
|                  |               |                    |                      |                             |          |                      |                      |                         |       |                          |                   |            | Empleado:                             | Todos                        |               | ~                        |
|                  |               |                    |                      |                             |          |                      |                      |                         |       |                          |                   |            | Provecto:                             | Todos                        |               | ~                        |
|                  |               |                    |                      |                             |          |                      |                      |                         |       |                          |                   |            | Facturación                           | Todos                        |               | ~                        |
|                  |               |                    |                      |                             |          |                      |                      |                         |       |                          |                   |            | A A A A A A A A A A A A A A A A A A A | ar por emple                 | ado           | and a second             |
|                  |               |                    |                      |                             |          |                      |                      |                         |       |                          |                   |            | 🗋 Agrup                               | ar por tarea<br>ar por proye | cto           |                          |
|                  |               |                    |                      |                             |          |                      |                      |                         |       |                          | Total de h        | oras: 0,00 | -                                     |                              |               |                          |
| Horas pendientes | s de facturar |                    |                      |                             |          | Últimas              | facturas em          | nitidas                 |       |                          |                   |            |                                       |                              |               |                          |
| Fecha            |               | Proye              | cto                  |                             | Horas    | Serie                | Número               |                         |       | Cliente                  |                   |            | Total                                 |                              | Esta          | do                       |
|                  |               |                    |                      |                             |          |                      |                      |                         |       |                          |                   |            |                                       |                              |               |                          |

Momento en el cual se nos mostrará una nueva ventana con todo el personal que tenemos ya documentado.

| *  | Personal          |            |                    |          |         |                |             | ×                                 | 4 |
|----|-------------------|------------|--------------------|----------|---------|----------------|-------------|-----------------------------------|---|
| 10 | Nuevo 🔛 Modificar | 🕎 Eliminar | Categorías         |          |         |                |             | Q Buscar                          |   |
|    | Nombre            |            | Email              | Teléfono | Fax     | Categoria      | Precio/Hora | Comentarios                       |   |
|    | Maria Carbonero   | m          | aria.carbonero@    | 912 254  | 912 254 | Administrativo | 12,50       | Óptimo para tramites de desempleo |   |
| V  | Pedro Castillo    | р          | edro.castillo@anfi | 912 254  | 912 254 | Administrativo | 14,00       |                                   | v |
|    |                   |            |                    |          |         |                | 0,00        |                                   |   |
|    |                   |            |                    |          |         |                |             |                                   |   |
|    |                   |            |                    |          |         |                |             |                                   |   |
|    |                   |            |                    |          |         |                |             |                                   |   |
|    |                   |            |                    |          |         |                |             |                                   |   |
|    |                   |            |                    |          |         |                |             |                                   |   |
|    |                   |            |                    |          |         |                |             |                                   |   |
|    |                   |            |                    |          |         |                |             |                                   |   |
| _  |                   |            |                    |          |         |                |             |                                   | _ |
|    |                   |            |                    |          |         |                |             | CERRAR                            |   |

Para añadir, modificar o borrar a una persona; tan solo tenemos que pulsar en los botones 'Nueva', 'Modificar' y 'Eliminar' respectivamente.

### 3.4.2.6. Crear nuevo Proyecto

### **Proveedores y clientes**

Antes de comenzar un nuevo proyecto debemos tener un listado de proveedores y clientes, para ello clicamos en el botón Proveedores/Clientes, nos aparecerá el listado de Proveedores o Clientes y pulsando el botón 'Nuevo' podremos añadir el proveedor o cliente determinado.

| Lo aso    | lf asdf |         |                        |             |                       | נ        |              |                      |                         |
|-----------|---------|---------|------------------------|-------------|-----------------------|----------|--------------|----------------------|-------------------------|
| Proyectos | Horas   | Gastos  | 💼 Tareas<br>🏖 Personal | Proveedores | Tacturas<br>recibidas | Clientes | Presupuestos | Facturas<br>emitidas | Facturas<br>recurrentes |
|           | Pro     | ovectos |                        | Comp        | ras                   |          | Ven          | tas                  |                         |

### Proyecto

Una vez realizado el paso anterior pulsamos 'Proyectos', donde podremos ver el listado de todos nuestros proyectos.

| E        | asdf aso                       | lf<br>rectos 🕄     |                                         |          |     |             |
|----------|--------------------------------|--------------------|-----------------------------------------|----------|-----|-------------|
|          | Nuevo<br>Modificar<br>Eliminar | Ver<br>Presupuesto | Generar Ver<br>Factura Factura<br>Otros |          |     |             |
| <b>V</b> | No                             | ombre              | Cliente                                 | Inicio 👻 | Fin | Presupuesto |
| <b>V</b> | Proyecto 1                     |                    | asdf                                    |          |     |             |

Si queremos añadir un nuevo pulsamos 'Nuevo'.

| 🔁 Nuevo Pr        | oyecto                                                              | ×      |
|-------------------|---------------------------------------------------------------------|--------|
| 📑 Generar Factu   | Jra.                                                                |        |
| - Datos           |                                                                     |        |
| Nombre:           |                                                                     |        |
| Cliente:          | Introduzca el nombre o código del cliente                           | ~      |
| Presupuesto:      | Introduzca la serie/número del presupuesto o el nombre del cliente  | ~      |
| Descripción:      |                                                                     |        |
|                   |                                                                     |        |
|                   |                                                                     |        |
| Fecha inicio:     | Fecha fin:                                                          |        |
| - Gestión y factu | uración                                                             |        |
| Método de fa      | cturación: Seleccione tipo de Facturación 米 🕶 Horas presupuestadas: | 0,00   |
|                   |                                                                     |        |
|                   |                                                                     |        |
|                   | CANCELAR                                                            | JARDAR |

Rellenamos los datos y le damos a 'Guardar' para crear un nuevo proyecto.

Si queremos eliminar o modificar un proyecto, sólo tenemos que seleccionar el proyecto que deseemos y pulsar en 'Eliminar' o 'Modificar' respectivamente.

#### Generar factura

Para generar una factura de un proyecto, seleccionamos el proyecto deseado y en el margen superior de la aplicación pulsamos el botón 'Generar factura'.

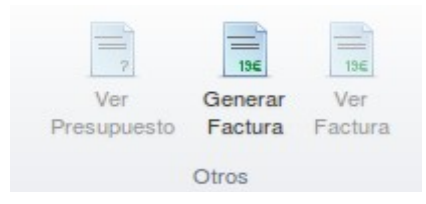

De esta manera tan simple podremos generar una factura asociada a nuestro proyecto rellenando los datos de la ventana que se muestra.

| 📑 Gener      | ar factura de proye       | cto ×                                        |
|--------------|---------------------------|----------------------------------------------|
| Va a genera  | ar una factura con las ho | ras no facturadas del proyecto seleccionado. |
| Fecha desd   | e:                        | hasta:                                       |
| 🔲 Incluir ga | astos no facturados asoc  | iados a proyectos                            |
| Formato pa   | ra las líneas de horas:   |                                              |
| Oetallad     | do 🔘 Ag                   | rupado 💿 Una sola línea                      |
| Ejemplo      | Referencia                | Descripción                                  |
|              | Diseño                    | [Diseño logotipo Anfix 01/06/2012]           |
|              |                           |                                              |
|              | CAI                       | ICELAR GENERAR                               |

#### Gestión de formas de pago

Abrimos FacturaPro Servicio y en el desplegable de empresas elegimos la empresa con la que queremos trabajar, situados en la pestaña 'Gestión' pulsamos el botón 'Formas de pago'.

| Laboral Demo S.L.<br>Gestión<br>Proyectos Horas Gastos Personal<br>Provectos<br>Provectos | Proveedores<br>Comoras | Cientes Presupuesto | s Facturas Facturas<br>emitidas recurrentes | Pagos Cobros<br>Administración | Ventas y<br>Parte de | Gastos<br>horas<br>PS F                                                                       | Plantillas<br>Premium                                                              | Diseño<br>de plantillas<br>Utilidades |
|-------------------------------------------------------------------------------------------|------------------------|---------------------|---------------------------------------------|--------------------------------|----------------------|-----------------------------------------------------------------------------------------------|------------------------------------------------------------------------------------|---------------------------------------|
|                                                                                           | Proyecto               | Tarea               | Notas                                       | Horas                          | Facturación          | Fecha inicio:<br>Fecha fin:<br>Empleado:<br>Proyecto:<br>Facturación:<br>C Agrupar<br>Agrupar | 01/04/20<br>30/04/20<br>Todos<br>Todos<br>por emplead<br>por tarea<br>por proyecto | 14 * 9<br>14 * 9<br>~<br>~            |
| Horas pendientes de facturar<br>Fecha F                                                   | Proyecto               | Últim<br>Horas Ser  | ias facturas emitidas<br>ie Número          | Total de<br>Cliente            | e horas: 0,00        | Total                                                                                         |                                                                                    | Estado                                |

Momento en el cual se nos mostrará una nueva ventana con todas las formas de pago que ya posee la empresa.

| Código 🔺 | Nombre    | Vencimientos | Dias/Meses | Proporcionales | Ajustados a fin de mes | En efectivo                                                                                                    |
|----------|-----------|--------------|------------|----------------|------------------------|----------------------------------------------------------------------------------------------------|
| NT       | Contado   |              | 1 días     | ×              | ×                      | ~                                                                                                    |
| ON       | Opciones  |              | 1 dias     | ×              | ×                      | <ul> <li>Image: A second second s</li></ul> |
|          | Modificar |              |            |                |                        |                                                                                                    |
|          | Eliminar  |              |            |                |                        |                                                                                                    |
| l        |           |              |            |                |                        |                                                                                                    |
|          |           |              |            |                |                        |                                                                                                    |
|          |           |              |            |                |                        |                                                                                                    |
|          |           |              |            |                |                        |                                                                                                    |
|          |           |              |            |                |                        |                                                                                                    |
|          |           |              |            |                |                        |                                                                                                    |
|          |           |              |            |                |                        |                                                                                                    |

Para añadir, modificar o borrar a una forma de pago; tan solo tenemos que pulsar en los botones 'Nueva', 'Modificar' y 'Eliminar' respectivamente.

## 3.4.2.1. Informe de ventas y gastos

Abrimos FacturaPro Servicios y en el desplegable de empresas elegimos la empresa con la que queremos trabajar, situados en la pestaña 'Gestión' pulsamos el botón 'Ventas y gastos'.

| Laboral Demo S.L.                |                                   | -        |                                     |                         |                                                |                |                               |                       | - <b>-</b> ×                                  |
|----------------------------------|-----------------------------------|----------|-------------------------------------|-------------------------|------------------------------------------------|----------------|-------------------------------|-----------------------|-----------------------------------------------|
| Gestión                          |                                   |          |                                     |                         |                                                |                |                               |                       |                                               |
| Proyectos Horas Gastos Provectos | Proveedores Facturas<br>recibidas | Clientes | Presupuestos Fact<br>emit<br>Ventas | Facturas<br>recurrentes | Pagos Cobros Forma<br>de pag<br>Administración | Parte d        | y Gastos<br>le horas<br>nes l | Plantillas<br>Premium | EETA<br>Diseño<br>de plantillas<br>Utilidades |
| Parte de horas                   |                                   |          |                                     |                         |                                                |                |                               |                       |                                               |
|                                  | Proyecto                          | Tarea    | N                                   | otas                    | Horas                                          | Facturación    | Fecha inicio:                 | 01/04/201             | 4 * 🖻                                         |
|                                  |                                   |          |                                     |                         |                                                |                | Fecha fin:                    | 30/04/201             | 4 * 🖻                                         |
|                                  |                                   |          |                                     |                         |                                                |                | Empleado:                     | Todos                 | ~                                             |
|                                  |                                   |          |                                     |                         |                                                |                | Proyecto:                     | Todos                 | ~                                             |
|                                  |                                   |          |                                     |                         |                                                |                | Facturación:                  | Todos                 | ~                                             |
|                                  |                                   |          |                                     |                         |                                                |                | Agrupa                        | r por empleado        |                                               |
|                                  |                                   |          |                                     |                         |                                                |                | 📋 Agrupa                      | r por tarea           |                                               |
|                                  |                                   |          |                                     |                         |                                                |                | Agrupa                        | r por proyecto        |                                               |
|                                  |                                   |          |                                     |                         |                                                |                |                               |                       |                                               |
|                                  |                                   |          |                                     |                         | Total                                          | de horas: 0,00 |                               |                       |                                               |
| Horas pendientes de facturar     |                                   |          | Últimas factur                      | as emitidas             |                                                |                |                               |                       |                                               |
| Fecha                            | Proyecto                          | Horas    | Serie Nú                            | mero                    | Cliente                                        |                | Total                         |                       | Estado                                        |
|                                  |                                   |          |                                     |                         |                                                |                |                               |                       |                                               |
|                                  |                                   |          |                                     |                         |                                                |                |                               |                       |                                               |
|                                  |                                   |          |                                     |                         |                                                |                |                               |                       |                                               |
|                                  |                                   |          |                                     |                         |                                                |                |                               |                       |                                               |

Se abrirá una nueva ventana en la cual tenemos los datos, aquí podremos dos partes; en la zona superior tenemos el botón 'Imprimir', y en el siguiente apartado es posible configurar las fechas de inicio y final del informe.

El informe se dividirá en un apartado con los ingresos y otro con los gastos, finalmente tendremos el beneficio neto de la empresa.

| 🖹 Informe de v      | entas y gasto     | os      |            |              |          |      |      |      |      |      |      |      | ×        |
|---------------------|-------------------|---------|------------|--------------|----------|------|------|------|------|------|------|------|----------|
| Fe<br>Imprimir      | cha inicio: 01/01 | /2012 * | ° Fec      | ha fin: 23/0 | 4/2014 米 | •    |      |      |      |      |      |      |          |
| Acciones            |                   | C       | Configurar |              |          |      |      |      |      |      |      |      |          |
|                     | Ene               | Feb     | Mar        | Abr          | May      | Jun  | Jul  | Ago  | Sep  | Oct  | Nov  | Dic  | TOTAL    |
| ∃ 1. Ingresos       |                   |         |            |              |          |      |      |      |      |      |      |      |          |
| Ventas              | 7.250,00          | 0,00    | 0,00       | 0,00         | 0,00     | 0,00 | 0,00 | 0,00 | 0,00 | 0,00 | 0,00 | 0,00 | 7.250,00 |
| Costo de las ventas | 0,00              | 0,00    | 0,00       | 0,00         | 0,00     | 0,00 | 0,00 | 0,00 | 0,00 | 0,00 | 0,00 | 0,00 | 0,00     |
| BENEFICIO BRUTO     | 7.250,00          | 0,00    | 0,00       | 0,00         | 0,00     | 0,00 | 0,00 | 0,00 | 0,00 | 0,00 | 0,00 | 0,00 | 7.250,00 |
| 🗏 2. Gastos         |                   |         |            |              |          |      |      |      |      |      |      |      |          |
| Comidas             | 54,00             | 0,00    | 0,00       | 0,00         | 0,00     | 0,00 | 0,00 | 0,00 | 0,00 | 0,00 | 0,00 | 0,00 | 54,00    |
| Transporte          | 34,75             | 0,00    | 0,00       | 0,00         | 0,00     | 0,00 | 0,00 | 0,00 | 0,00 | 0,00 | 0,00 | 0,00 | 34,75    |
| Total gastos        | 88,75             | 0,00    | 0,00       | 0,00         | 0,00     | 0,00 | 0,00 | 0,00 | 0,00 | 0,00 | 0,00 | 0,00 | 88,75    |
| BENEFICIO NETO      | 7.161,25          | 0,00    | 0,00       | 0,00         | 0,00     | 0,00 | 0,00 | 0,00 | 0,00 | 0,00 | 0,00 | 0,00 | 7.161,25 |
|                     |                   |         |            |              |          |      |      |      |      |      |      |      |          |
|                     |                   |         |            |              |          |      |      |      |      |      |      |      |          |
|                     |                   |         |            |              |          |      |      |      |      |      |      |      |          |
|                     |                   |         |            |              |          |      |      |      |      |      |      |      |          |
|                     |                   |         |            |              |          |      |      |      |      |      |      |      |          |
|                     |                   |         |            |              |          |      |      |      |      |      |      |      |          |
|                     |                   |         |            |              |          |      |      |      |      |      |      |      |          |
|                     |                   |         |            |              |          |      |      |      |      |      |      | CE   | RRAR     |

## 3.4.2.8. Informe de parte de horas

Ahora realizaremos un informe de horas con el tiempo dedicado a cada trabajo.

Abrimos FacturaPro Servicios y en el desplegable de empresas elegimos la empresa con la que queremos trabajar, situados en la pestaña 'Gestión' pulsamos el botón 'Parte de horas'.

| Laboral Demo S.L.               |                           |                |              |                                  |                             |                         |                      | L                           | _   0   ×               |
|---------------------------------|---------------------------|----------------|--------------|----------------------------------|-----------------------------|-------------------------|----------------------|-----------------------------|-------------------------|
| Proyectos Horas Gastos Personal | Proveedores Fact<br>recit | turas Clientes | Presupuestos | Facturas<br>emitidas recurrentes | Pagos Cobros Forma<br>de pa | Ventas<br>Parte o<br>go | y Gastos<br>de horas | Plantillas                  | Diseño<br>de plantillas |
| Provectos                       | Compras                   |                | Venta        | S                                | Administracion              | Infor                   | mes                  | Premium                     | Utilidades              |
| Parte de horas                  | Proyecto                  | Tarea          |              | Notas                            | Horas                       | Facturación             | Fecha inicio:        | 01/04/20                    | )14 * 🖪                 |
|                                 |                           |                |              |                                  |                             |                         | Fecha fin:           | 30/04/20                    | 014 * 🖻                 |
|                                 |                           |                |              |                                  |                             |                         | Empleado:            | Todos                       | *                       |
|                                 |                           |                |              |                                  |                             |                         | Proyecto:            |                             | *                       |
|                                 |                           |                |              |                                  |                             |                         | Facturación:         | Todos                       | *                       |
|                                 |                           |                |              |                                  |                             |                         | Agrupa               | r por emplea                | do                      |
|                                 |                           |                |              |                                  |                             |                         | 🗋 Agrupa             | r por tarea<br>r por proyec | lo                      |
|                                 |                           |                |              |                                  | Total                       | de horas: 0,00          |                      |                             |                         |
| Horas pendientes de facturar    |                           |                | Últimas f    | acturas emitidas                 |                             |                         |                      |                             |                         |
| Fecha Pro                       | oyecto                    | Horas          | Serie        | Número                           | Cliente                     |                         | Total                |                             | Estado                  |
|                                 |                           |                |              |                                  |                             |                         |                      |                             |                         |

Se abrirá una nueva ventana las horas facturadas. En este caso las horas se han ordenado por empleado, pudiendo ser ordenadas también por tarea o proyecto según las necesarios del usuario.

| 📄 Informe            | e de parte de horas  |                            |                           |                                 |                   |           | ×                      | l |
|----------------------|----------------------|----------------------------|---------------------------|---------------------------------|-------------------|-----------|------------------------|---|
| Imprimir<br>Acciones | Agrupar por empleado | Fecha inicio:<br>Empleado: | 01/01/2012 * 🖸<br>Todos 🗸 | Fecha fin:<br>Proyecto:<br>tros | <b>30/04/2014</b> | Facturado |                        |   |
|                      |                      | Proyecto                   | Tarea                     |                                 | Notas             | Horas     | Facturación            |   |
| 🖃 María Carbo        | nero                 |                            |                           |                                 |                   |           |                        | 1 |
| 30/01/2012           |                      | Tramitación de pres        | st Tramitación desemp     |                                 |                   | 5,00      | No facturado           |   |
| 09/01/2012           |                      | Tramitación de pres        | st Tramitación jubilación |                                 |                   | 4,00      | No facturado           |   |
| 10/01/2012           |                      | Tramitación de pres        | st Tramitación jubilación |                                 |                   | 6,00      | No facturado           |   |
| 11/01/2012           |                      | Tramitación de pres        | st Tramitación jubilación |                                 |                   | 8,50      | No facturado           |   |
| 12/01/2012           |                      | Tramitación de pres        | st Tramitación jubilación |                                 |                   | 8,00      | No facturado           |   |
| 13/01/2012           |                      | Tramitación de pres        | st Tramitación jubilación |                                 |                   | 8,00      | No facturado           |   |
| 16/01/2012           |                      | Tramitación de pres        | st Tramitación jubilación |                                 |                   | 2,00      | No facturado           |   |
| 17/01/2012           |                      | Tramitación de pres        | st Tramitación jubilación |                                 |                   | 2,00      | No facturado           |   |
| 18/01/2012           |                      | Tramitación de pres        | st Tramitación jubilación |                                 |                   | 2,00      | No facturado           |   |
| 19/01/2012           |                      | Tramitación de pres        | st Tramitación jubilación |                                 |                   | 2,00      | No facturado           |   |
| 20/01/2012           |                      | Tramitación de pres        | st Tramitación jubilación |                                 |                   | 2,00      | No facturado           |   |
| 30/01/2012           |                      | Tramitación de pres        | st Tramitación jubilación |                                 |                   | 6,00      | No facturado           |   |
| Total                |                      |                            |                           |                                 |                   | 55.5      |                        |   |
| Pedro Castil         | lo                   |                            |                           |                                 |                   |           |                        |   |
| 09/01/2012           |                      | Consultoría ERE            | Aesoramiento ERE          |                                 |                   | 2,00      | Facturado              | - |
|                      |                      |                            |                           |                                 |                   |           | Total de horas: 113,50 | 0 |
|                      |                      |                            |                           |                                 |                   |           | CERRAR                 |   |

Clicando en el icono de 'Imprimir' podremos guardarlo en un documento con formato PDF o imprimirlo directamente.

## 3.4.2.9. Factura electrónica y firma digital

Primero recordarte que Anfix firma como tercera parte todas las facturas generadas con FacturaPro, tanto en servicios como en comercio.

Abrimos FacturaPro Servicios y en el desplegable de empresas elegimos la empresa con la que queremos trabajar, situados en la pestaña 'Gestión' pulsamos el botón 'Facturas emitidas'.

| Laboral Demo S.L.               |                                   | 2                |                           |                                    |                     |                                   |                 | ×                       |
|---------------------------------|-----------------------------------|------------------|---------------------------|------------------------------------|---------------------|-----------------------------------|-----------------|-------------------------|
| Gestión                         |                                   |                  |                           |                                    |                     |                                   |                 |                         |
| Proyectos Horas Gastos Personal | Proveedores Facturas<br>recibidas | Clientes Presupt | Facturas<br>emitidas      | Inscituras<br>urrentes<br>Administ | s Formas<br>de pago | Ventas y Gastos<br>Parte de horas | Plantillas      | Diseño<br>de plantillas |
| Parte de horas                  | Combras                           |                  | Volitida                  | Partition                          | 00001               | mornes                            | Tronium         | Guidades                |
|                                 | Proyecto                          | Tarea            | Notas                     | Horas                              | Factura             | ción<br>Fecha in                  | icio: 01/04/    | 2014 * 🖻                |
|                                 |                                   |                  |                           |                                    |                     | Fecha fir                         | a: 30/04/       | 2014 * 🖪                |
|                                 |                                   |                  |                           |                                    |                     | Emplead                           | o: Todos        | *                       |
|                                 |                                   |                  |                           |                                    |                     | Proyecto                          | Todos           | ~                       |
|                                 |                                   |                  |                           |                                    |                     | Facturad                          | ión: Todos      | · · · ·                 |
|                                 |                                   |                  |                           |                                    |                     | ag Ag                             | rupar por emple | ado                     |
|                                 |                                   |                  |                           |                                    |                     | 💼 Ag                              | rupar por tarea |                         |
|                                 |                                   |                  |                           |                                    |                     | Page Ag                           | rupar por proye | ecto                    |
|                                 |                                   |                  |                           |                                    |                     |                                   |                 |                         |
|                                 |                                   |                  |                           |                                    | Total de horas:     | 0,00                              |                 |                         |
| Horas pendientes de facturar    |                                   |                  | Últimas facturas emitidas | 3                                  |                     |                                   |                 |                         |
| Fecha Proj                      | yecto                             | Horas            | Serie Número              | Client                             | e                   | Total                             |                 | Estado                  |
|                                 |                                   |                  |                           |                                    |                     |                                   |                 |                         |
|                                 |                                   |                  |                           |                                    |                     |                                   |                 |                         |
|                                 |                                   |                  |                           |                                    |                     |                                   |                 |                         |
|                                 |                                   |                  |                           |                                    |                     |                                   |                 |                         |

Se abrirá una nueva ventana con las facturas emitidas. Ahora seleccionamos una de ellas y pulsando el botón 'Exportar a factura electrónica' y a continuación 'PDF' obtendremos nuestra factura electrónica.

## 3.5. ContaPro

ContaPro es la aplicación que Anfix te ofrece para llevar a cabo la gestión contable de tu empresa. Es fácil, intuitiva y muy completa.

Con esta herramienta podrás configurar los parámetros de la empresa que influyen en su contabilidad, disponer de fichas para proveedores y clientes, administrar tu plan contable y sus cuentas, gestionar asientos y apuntes, etc. Además podrás obtener de forma automática tus libros diario y mayor, informes de balances oficiales y pérdidas y ganancias, modelos oficiales para la administración, realizar cierres y aperturas de ejercicios... y un montón de cosas más.

## 3.5.1. Crear ejercicio fiscal

Veremos cómo podemos crear un ejercicio un ejercicio fiscal de manera rápida y sencilla.

Para comenzar abrimos la aplicación ContaPro, una vez abierta seleccionamos la empresa con la que queremos trabajar. Una vez realizados dichos pasos nos vamos al desplegable superior que contiene los años y elegimos 'Gestiona tus ejercicios'.

| 🙆 🛛 Laboral D  | emo S.L.                  |              | 2015     |                |                    |
|----------------|---------------------------|--------------|----------|----------------|--------------------|
|                |                           |              | 2012     |                |                    |
| Contabilidad   |                           |              | 2015     |                |                    |
| Plan Contable  | 🚯 Nuevo 🛛 🕞 Predefinidos  | D H 100      | Gestiona | tus ejercicios |                    |
| Se Proveedores | Modificar 🚺 Mover apuntes |              | 2        | 100 P          | 220 100<br>100 210 |
| 🤔 Clientes     | 🛐 Eliminar 📑 Facturas     | Diario Mayor | y saldos | y ganancias s  | ituación           |
| Cuentas        | Asientos-apuntes          | Libros cont  | ables    | Cuentas anu    | ales               |

Nos aparecerá la siguiente ventana donde podremos gestionar los diferentes ejercicios fiscales que tengamos.

| 🔝 Ges | stionar ejero | cicios         |               |            | ×                                     |
|-------|---------------|----------------|---------------|------------|---------------------------------------|
| Nuev  | o 🔂 Cerrar    | Actualizar sal | dos 📳 Bloques | ar 🔂 Desac | tivar 🔝 Borrar                        |
|       | Ejercicio     | Fecha inicio   | Fecha fin     | Estado     | P.G.C                                 |
|       | 2012          | 01/01/2012     | 31/12/2012    | Abierto    | Plan General Contable para Pymes 2008 |
|       | 2015          | 01/01/2015     | 31/12/2015    | Cerrado    | Plan General de Contabilidad 2008     |
|       | 2015          | 01/01/2015     | 31/12/2015    | Cerrado    | Plan General de Contabilidad 2008     |
|       |               |                |               |            |                                       |
|       |               |                |               |            |                                       |
|       |               |                |               |            |                                       |
|       |               |                |               |            | CERRAR                                |

Para crear uno nuevo tan sólo tenemos que pulsar en 'Nuevo' y rellenar los datos de la ventana emergente que se nos muestra.

| R Nuevo ejercicio                                                                                                    |
|----------------------------------------------------------------------------------------------------|
| Ejercicio contable: 2017 * Fecha inicio: 01/01/2017 🖪 Fecha fin: 31/12/2017 * 🖻                                                              |
| Plan General de Contabilidad 2008 * Consultar P.G.C.                                                                                         |
| Ejercicio contable de la empresa a partir del que se copiarán las cuentas contables que no estén presentes en el plan contable seleccionado: |
| CANCELAR GUARDAR                                                                                                    |

Si queremos cerrar, actualizar saltos, bloquear desactivar o borrar algún ejercicio fiscal, únicamente debemos seleccionarlo y pulsar el botón correspondiente.

### 3.5.2. Crear nueva lista de Proveedores

En el menú principal de ContraPro pulsamos el botón Proveedores.

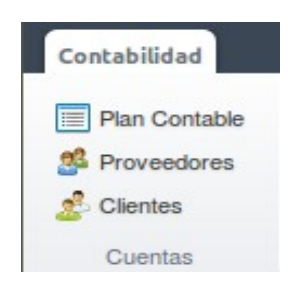

A continuación se nos mostrará una ventana similar a esta, desde la que podremos gestionar nuestros proveedores; pudiendo añadir, modificar, eliminar o buscar un determinado proveedor.

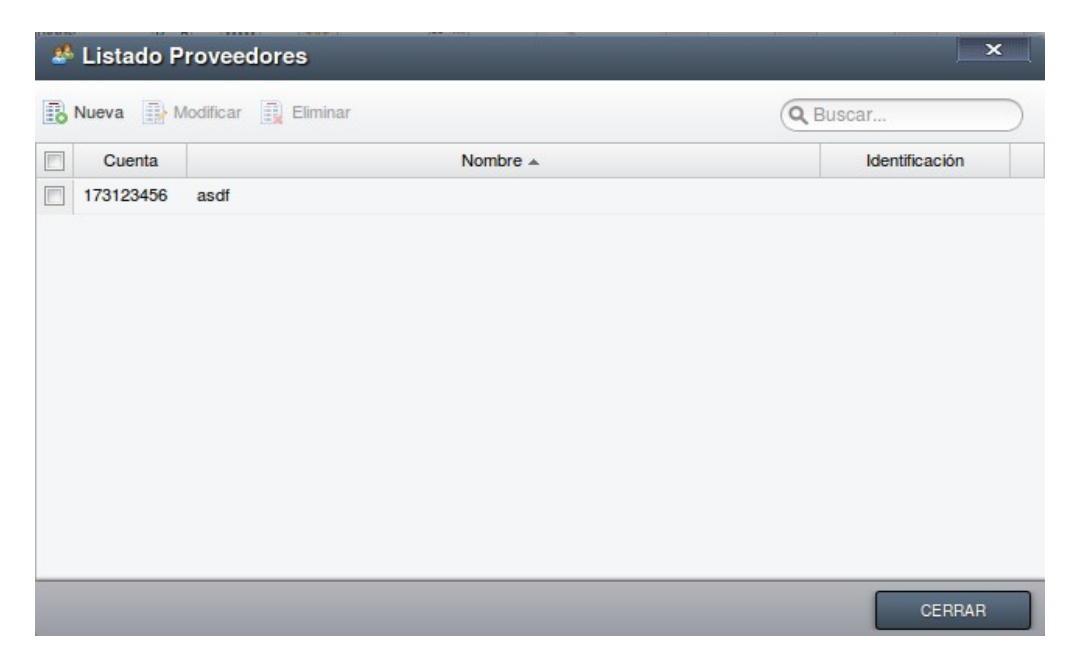

Para añadir tan sólo tenemos que pulsar el botón 'Nueva' y rellenar los siguientes campos.

| 🚯 Nueva sul     | ocuenta         |             |        |                     |             | ×                |
|-----------------|-----------------|-------------|--------|---------------------|-------------|------------------|
| Datos generales | Proveedor       | Otros datos |        |                     |             |                  |
| Nº subcuenta    | :               | 173         |        |                     | Acogido al  | criterio de caja |
| Descripción     | :               |             |        |                     |             | *                |
| Saldo inicial   | :               |             |        | Saldo final:        |             |                  |
| Balance         | Sin definir     |             | ▼ Na   | aturaleza de saldo: | Ninguno     | ~                |
| Creación de cu  | entas de nivel  | superior —— |        |                     |             |                  |
|                 |                 |             | Cuenta |                     | Descripción |                  |
| Cuent           | a de nivel 1 (C | irupo)      |        |                     |             |                  |
| Cuent           | a de nivel 2 (S | ubgrupo)    |        |                     |             |                  |
| Cuent           | a de nivel 3    |             |        |                     |             |                  |
| Cuent           | a de nivel 4    |             |        |                     |             |                  |
| Cuent           | a de nivel 5    |             |        |                     |             |                  |
|                 |                 |             |        |                     | CANCELAR    | GUARDAR          |

De esta manera creamos nuestro propio listado de proveedores.

## 3.5.3. Crear nueva lista de Clientes

En el menú principal de ContraPro pulsamos el botón Clientes.

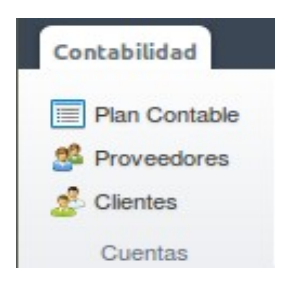

A continuación se nos mostrará una ventana similar a esta, desde la que podremos gestionar nuestros clientes; pudiendo añadir, modificar, eliminar o buscar un determinado cliente.

| 🍰 Listado Clientes         |        | ×              |
|----------------------------|--------|----------------|
| Nueva 🔛 Modificar 👔 Elimin | nar    | Q Buscar       |
| Cuenta 🔺                   | Nombre | Identificación |
| 430123456 asdf             |        |                |
|                            |        |                |
|                            |        |                |
|                            |        |                |
|                            |        |                |
|                            |        |                |
|                            |        |                |
|                            |        |                |
|                            |        |                |
|                            |        | CERRAR         |

Para añadir tan sólo tenemos que pulsar el botón 'Nueva' y rellenar los siguientes campos.

| 🖪 Nueva sul     | ocuenta    | a                |       |                      |             | _ ×     |
|-----------------|------------|------------------|-------|----------------------|-------------|---------|
| Datos generales | Cliente    | Otros datos      |       |                      |             |         |
| Nº subcuenta:   |            | 430              |       |                      |             |         |
| Descripción     |            |                  |       |                      |             | *       |
| Saldo inicial:  |            |                  |       | Saldo final:         |             |         |
| Balance:        | Sin de     | finir            | •     | Naturaleza de saldo: | Ninguno     | ~       |
| Creación de cu  | entas de r | nivel superior — |       |                      |             |         |
|                 |            |                  | Cuent | a                    | Descripción |         |
| Cuenta          | a de nivel | 1 (Grupo)        |       |                      |             |         |
| Cuenta          | a de nivel | 2 (Subgrupo)     |       |                      |             |         |
| Cuenta          | a de nivel | 3                |       |                      |             |         |
| Cuenta          | a de nivel | 4                |       |                      |             |         |
| Cuenta          | a de nivel | 5                |       |                      |             |         |
|                 |            |                  |       |                      | CANCELAR    | GUARDAR |

De esta manera creamos nuestro propio listado de clientes.

## 3.5.4. Crear nuevo asiento

Un asiento contable refleja un cambio en el patrimonio de la empresa. El sistema de inserción de asientos contables se basa en el principio de partida doble por lo que cada registro afecta al menos a dos cuentas, dividiéndose en dos partes: el debe y el haber. En estas dos posiciones se anotarán las cuentas de pasivo, activo o neto según aumente o disminuya su importe. Con ContaPro vas a poder gestionar tanto tus asientos simples, es decir aquellos que generan movimientos en dos únicas cuentas, como tus asientos compuestos los cuales lo hacen en más de dos.

En el menú principal de ContaPro podemos observar el listado de asientos ordenados según el criterio que nosotros elijamos.

| C    | 🗿 Lab                                      | oral Dem   | o S.L.                                                                      |                        | 2015                                                                 |                       |                    |       |               |                                    |               | _ <b>_ ×</b> |
|------|--------------------------------------------|------------|-----------------------------------------------------------------------------|------------------------|----------------------------------------------------------------------|-----------------------|--------------------|-------|---------------|------------------------------------|---------------|--------------|
| c    | ontabilida                                 | Ь          |                                                                             |                        |                                                                      |                       |                    |       |               |                                    |               |              |
| 2    | Plan Con<br>Proveed<br>Clientes<br>Cuentas | ores       | Nuevo Predefii<br>Modificar Mover a<br>Eliminar Factura<br>Asientos-apuntes | nidos<br>apuntes<br>Is | Diario Mayor Sumas Pérdic<br>y saldos y ganar<br>Libros contables Cu | las Bal<br>Incias sit | ance de<br>tuación | IVA I | RPF In<br>Sol | ppuesto Plar<br>ciedades<br>Utilit | Q, Buscar     | Avanzada     |
| List | ado de asie                                | entos      |                                                                             |                        |                                                                      |                       |                    |       |               |                                    |               |              |
|      | Asiento                                    | Fecha 🔺    | Tipo                                                                        | Apunte                 | Concepto Do                                                          | cumento               | Subcuenta          | Debe  | Haber         | Contrapartida                      | Observaciones | Punteado     |
|      | 1                                          | 15/04/2015 | 3 - Rectificativa - Fac                                                     | 1                      | Fra. Rectif. de Cliente                                              |                       | 43000000           | 0,00  | 0,0           | 0                                  |               |              |
|      | 1                                          | 15/04/2015 | 3 - Rectificativa - Fac                                                     | 2                      | Rectif. de Clientes (euros)                                          |                       | 708000000          | 0,00  | 0,0           | 0                                  |               |              |
|      | 1                                          | 15/04/2015 | 3 - Rectificativa - Fac                                                     | 3                      | IVA Repercutido                                                      |                       | 477000000          | 0,00  | 0,0           | 0                                  |               |              |
|      |                                            |            |                                                                             |                        |                                                                      |                       |                    |       |               |                                    |               |              |

Seleccionando alguno de ellos podemos modificarlos o eliminarlos pulsando los botones 'Modificar' o 'Eliminar' respectivamente.

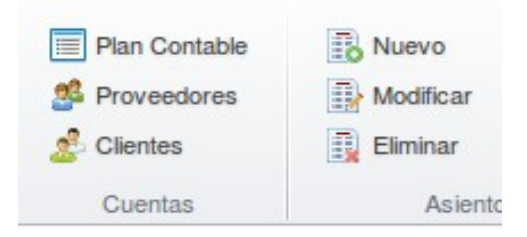

Para añadir un nuevo asiento pulsamos en 'Nuevo' y rellenamos los datos de la ventana emergente que se nos muestra.

| X                                     |
|---------------------------------------|
|                                       |
| ebe Haber Contrapartida Observaciones |
|                                       |
|                                       |
| e                                     |

Una vez los hayamos rellenado le damos a 'Guardar' y obtendremos un nuevo asiento en el listado de asientos.

## 3.5.5. Crear nueva Cuenta Contable

La creación del Plan Contable de nuestra empresa con sus grupos, subgrupos, cuentas de nivel tres, cuentas de nivel cuatro, cuentas de nivel cinco y subcuentas, se hace a partir del Plan General Contable que hemos seleccionado en el paso de parametrización de la empresa. Sin embargo, podremos modificar esa estructura.

La cuenta es el elemento básico y central en la contabilidad y en los servicios de pagos. Es el instrumento que permite identificar, clasificar y registrar una determinada operación dependiendo de su naturaleza. Por esta razón cada movimiento financiero que se realiza involucra una cuenta contable.

En el menú principal de ContraPro pulsamos el botón Plan Contable.

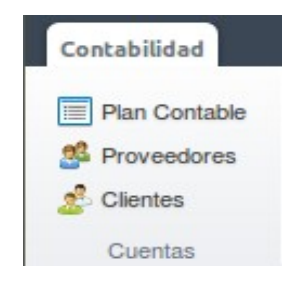

A continuación se nos mostrará una ventana similar a esta, desde la que podremos gestionar nuestro plan contable; pudiendo añadir, modificar, eliminar o consultar en libro mayor una determinada cuenta contable.

| Caboral Demo S.L. |                                                  |                                                                                                    |                                               |              |                |      |        |          |  |
|-------------------|--------------------------------------------------|----------------------------------------------------------------------------------------------------|-----------------------------------------------|--------------|----------------|------|--------|----------|--|
| Cor               | ntabilidad Pla                                   | in Contable 🛞                                                                                                    |                                               |              |                |      |        |          |  |
|                   | Nueva mil<br>Modificar<br>Eliminar<br>Subcuentas | Aayor V Mostrar todos los niveles           1 (Grupos)         2 (Subgrupos)         3         4         5         9 (Subcuentas)           Grupo:         Todos         Image: Selección de niveles y grupos de cuentas         Image: Selección de niveles y grupos de cuentas | Cuentas sin movimientos Mostrar saklo Filtros | PDF<br>Desca | Excel<br>argar | QE   | Buscar | Avanzada |  |
|                   | Cuenta 🔺                                         | Descripción                                                                                                    |                                               | \$           | Saldo inicial  | Debe | Haber  | Saldo    |  |
|                   | 1                                                | FINANCIACIÓN BÁSICA                                                                                                    |                                               |              | 0,00           | 0,00 | 0,00   | 0,00     |  |
|                   | 10                                               | CAPITAL                                                                                                    |                                               |              | 0,00           | 0,00 | 0,00   | 0,00     |  |
|                   | 100                                              | Capital social                                                                                                    |                                               |              | 0,00           | 0,00 | 0,00   | 0,00     |  |
|                   | 10000000                                         | Capital social                                                                                                    |                                               |              | 0,00           | 0,00 | 0,00   | 0,00 🔻   |  |
|                   | 101                                              | Fondo social                                                                                                    |                                               |              | 0,00           | 0,00 | 0,00   | 0,00     |  |
|                   | 101000000                                        | Fondo social                                                                                                    |                                               |              | 0,00           | 0,00 | 0,00   | 0,00     |  |
|                   | 102                                              | Capital                                                                                                    |                                               |              | 0,00           | 0,00 | 0,00   | 0,00     |  |
|                   | 102000000                                        | Capital                                                                                                    |                                               |              | 0,00           | 0,00 | 0,00   | 0,00     |  |
|                   | 103                                              | Socios por desembolsos no exigidos                                                                                                    |                                               |              | 0,00           | 0,00 | 0,00   | 0,00     |  |
|                   | 1030                                             | Socios por desembolsos no exigidos, capital social                                                                                                    |                                               |              | 0,00           | 0,00 | 0,00   | 0,00     |  |
|                   | 103000000                                        | Socios por desembolsos no exigidos, capital social                                                                                                    |                                               |              | 0,00           | 0,00 | 0,00   | 0,00     |  |
|                   | 1034                                             | Socios por desembolsos no exigidos, capital pendiente de inscripción                                                                                                    |                                               |              | 0,00           | 0,00 | 0,00   | 0,00     |  |
|                   | 103400000                                        | Socios por desembolsos no exigidos, capital pendiente de inscripción                                                                                                    |                                               |              | 0,00           | 0,00 | 0,00   | 0,00     |  |
|                   | 104                                              | Socios por aportaciones no dinerarias pendientes                                                                                                    |                                               |              | 0,00           | 0,00 | 0,00   | 0,00     |  |
|                   | 1040                                             | Socios por aportaciones no dinerarias pendientes, capital social                                                                                                    |                                               |              | 0,00           | 0,00 | 0,00   | 0,00     |  |
|                   | 104000000                                        | Socios por aportaciones no dinerarias pendientes, capital social                                                                                                    |                                               |              | 0,00           | 0,00 | 0,00   | 0,00     |  |

Si clicamos en 'Nueva' crearemos una cuenta contable, pero antes deberemos de rellenar los datos de la siguiente ventana emergente que nos aparecerá.

| 🖪 Nueva sub     | cuenta                 |             |                     |             | _ ×     |
|-----------------|------------------------|-------------|---------------------|-------------|---------|
| Datos generales | Proveedor/Cliente      | Otros datos |                     |             |         |
| Nº subcuenta:   |                        |             |                     |             |         |
| Descripción:    |                        |             |                     |             | *       |
| Saldo inicial:  |                        |             | Saldo final         | :           |         |
| Balance:        | Sin definir            | ~           | Naturaleza de saldo | : Ninguno   | ~       |
| Creación de cue | entas de nivel superio | r           |                     |             |         |
|                 |                        | Cuer        | nta                 | Descripción |         |
| Cuenta          | de nivel 1 (Grupo)     |             |                     |             |         |
| Cuenta          | de nivel 2 (Subgrupo   | )           |                     |             |         |
| Cuenta          | de nivel 3             |             |                     |             |         |
| Cuenta          | de nivel 4             |             |                     |             |         |
| Cuenta          | de nivel 5             |             |                     |             |         |
|                 |                        |             |                     | CANCELAR    | GUARDAR |

Una vez realizado todo el proceso habremos añadido una nueva cuenta contable a nuestro plan contable.

## 3.5.6. Sincronización con FacturaPro

Anfix te ofrece la posibilidad de exportar tus datos desde las aplicaciones FacturaPro Comercio y FacturaPro Servicios a ContaPro, así podrás empezar a gestionar tu contabilidad rápida y cómodamente.

#### Sincronización de clientes y proveedores con FacturaPro

Abrimos FacturaPro, seleccionamos la empresa con la que queramos trabajar y para exportar los datos de nuestros clientes y proveedores debemos hacer lo siguiente.

Para hacer la sincronización de proveedores tan solo tenemos que ir a la pestaña compras y seleccionar los proveedores que queremos exportar.

Ahora pulsamos en el icono exportar y elegimos 'Exportar seleccionados'.

De esta manera los proveedores seleccionados serán exportados a ContaPro.

| 4  | 🔏 🕻 Lab                                     | oral Demo S.L.                                                      |                                  |                             |                       |             | Le                                       | ×            | ×     |
|----|---------------------------------------------|---------------------------------------------------------------------|----------------------------------|-----------------------------|-----------------------|-------------|------------------------------------------|--------------|-------|
| А  | rtículos                                    | Compras Ventas Informes                                             |                                  |                             |                       |             |                                          |              |       |
| Pr | Nuevo<br>Modificar<br>Eliminar<br>oveedores | Pedidos Albaranes Factura<br>a proveedores de entrada<br>Documentos | As Pagos Formas de pago<br>Pagos | Exportar PDF                |                       |             | Q Buscar                                 |              |       |
|    | Código 🔺                                    | Nombre fiscal                                                       | Identificación Pers              | sc 🗭 Exportar seleccionados | nail Teléfono         | Fax         | Dirección                                | Vigilancia   |       |
|    | 1                                           | Importaciones Ortdali S.L.                                          | 12345678Z Juan Or                | rtega juanortega            | a@gmail 902 895 537   | 902 294 600 | C/ Hermosilla 10 Madrid, Madrid, España  | ×            | •     |
|    | 2                                           | Penabi S.L.                                                         | 35587478S Santiage               | o Rsisueno santiagore       | sisueno 902 958 882   | 902 279 498 | C/ Nuñez de Balboa 45 Málaga, Malaga,    | ×            | •     |
|    | 3                                           | Pazisa S.L.                                                         | B47655279 Virginia               | Abelaira Muñiz virginiaab   | elairamu 902 869 457  | 902 851 541 | C/Suero Del Aguila,20 Madrid, Madrid, Es | $\times$     | =     |
|    | 4                                           | Pazmer S.A.                                                         | B47655287 Carlos \$              | Sanchez Vasco carlossan     | chezvas 902 113 687   | 902 157 835 | Plaza Mayor, 20 Ent. C Briviesca, Burgos | $\times$     |       |
|    | 5                                           | Vegeni S.L.                                                         | B47655295 David J                | lose Raya Rubio davidjose   | rayarubi 902 238 297  | 902 670 583 | Luchana, 40 Madrid, Madrid, España       | $\times$     |       |
|    | 6                                           | Exclusivas Perchar S.L.                                             | B47655303 Santsar                | msantcugat Arago santsams   | antcugat 902 393 456  | 902 575 763 | Autovía Madrid-Toledo, Km 32,3 P.I. El S | $\times$     |       |
|    | 7                                           | Exclusivas Perampa S.L.                                             | B47655311 Jesús M                | Martinez Beltran jesúsmart  | inezbeltr 902 763 758 | 902 942 834 | Edif.Banco Atlantico.C/Real,85,1º Estepo | $\times$     |       |
|    | 8                                           | Pongabo S.L.                                                        | B47655329 Carlos \$              | Saavedra Chimeno carlossaa  | vedrachi 902 697 560  | 902 270 673 | Plaça 9 D Madrid, Madrid, España         | $\times$     |       |
|    | 2                                           | Frankrik Driverte Ol                                                | D47055007 0                      | A A                         |                       | 000 750 000 | A. O. O.L. O.L. NO 4 Disc 0 Disc 1 0 D   | <b>S</b>     |       |
| 14 | I Pa                                        | gina i de 4 🖡 🎽 🥰                                                   | /                                | Registros seleccion         | nados: 2              | x           | Mostrando 1 - 9 d                        | e su proveed | aores |

Si marcamos 'Exportar por rango' debemos elegir un código de proveedor inicial y uno final para ejecutar la exportación.

Para sincronizar los datos de clientes debemos realizar el mismo proceso, únicamente cambiando la pestaña de 'Compras' por la de 'Ventas'.

| 4  | 🕻 Lab                          | oral Demo S.L.                                            |                                                |                                          |                                        |             |                                       |                                                                               | ×              |
|----|--------------------------------|-----------------------------------------------------------|------------------------------------------------|------------------------------------------|----------------------------------------|-------------|---------------------------------------|-------------------------------------------------------------------------------|----------------|
| A  | tículos                        | Compras Ventas Info                                       | rmes                                           |                                          |                                        |             |                                       |                                                                               |                |
|    | Nuevo<br>Modificar<br>Eliminar | Grupos<br>Grupos<br>Transportistas<br>Agentes<br>Clientes | Presupuestos Pedidos<br>de clientes<br>Documer | Albaranes Facturas<br>de salida emitidas | Cobros Formas Recibos<br>Cobros Cobros | Plantillas  | Diseño<br>de plantillas<br>Utilidades | Exportar<br>PDF<br>Exportar<br>PExportar por rango<br>PExportar seleccionados | Avanzada       |
|    | Código 🔺                       | Nombre                                                    | Identificación                                 | Persona de contacto                      | Email                                  | Teléfono    | Fax                                   | Dirección                                                                     | Vigilancia     |
|    | 1                              | Suminitros Acobele S.A.                                   | 01254587Y                                      | Belén Acosta                             | belen.acosta@anfix.com                 | 902 895 537 | 902 895 537                           | C/ Niza, 7 s/n Madrid, Madrid, España                                         | ×              |
| V  | 2                              | Agunabi S.L.                                              | 56598787L                                      | Nabil Agüero                             | nabil.aguero@anfix.com                 | 902 958 882 | 902 958 882                           | C/ Hermanos Damasco Coslada, Madrid, E                                        | ×              |
| V  | 3                              | Exclusivas Agucar S.L.                                    | B47650007                                      | Carmen Aguirre                           | carmen.aguirre@anfix.com               | 902 567 329 | 902 560 842                           | Torner, 9-11 ALAGON, Zaragoza, España                                         | ×              |
|    | 4                              | Actividades Alvange S.L.                                  | B47650015                                      | Ángela Álvarez                           | angela.alvarez@anfix.com               | 902 304 435 | 902 417 503                           | Avda. Orihuela 128 Alicante, Alicante, España                                 | ×              |
|    | 5                              | Arigome S.L.                                              | B47650023                                      | Gómer Arias                              | gomer.arias@anfix.com                  | 902 190 745 | 902 990 257                           | Indústria, 12-14 Illescas, Toedo, España                                      | ×              |
|    | 6                              | Avinuri S.L.                                              | B47650031                                      | Nuria Ávila                              | nuria.avila@anfix.com                  | 902 492 289 | 902 952 184                           | Carretera Villaverde A Vallecas, 29 1º1 Mad                                   | $\times$       |
|    | 7                              | Barnahu S.L.                                              | B47650049                                      | Nahún Barrios                            | nahun.barrios@anfix.com                | 902 158 860 | 902 320 548                           | A68 Km 230 Zaragoza, Zaragoza, España                                         | $\times$       |
|    | 8                              | Suminitros Benber S.A.                                    | B47650056                                      | Bertin Benitez                           | bertin.benitez@gmail.com               | 902 649 653 | 902 246 629                           | Alcorcon Alcorcon, Madrid, España                                             | ×              |
| 14 |                                | gina 1 de 7 🕨 🔰                                           | 1 2                                            |                                          | Registros seleccionados: 3             |             | >                                     | Mostrando 1 - 8                                                               | de 52 clientes |

### Sincronización de clientes con Factura Servicios

Abrimos FacturaPro Servicios y seleccionaremos del seleccionable de empresas aquella con la que queremos trabajar.

En primer lugar vamos al menú de ventas y pulsamos en 'Clientes'.

A continuación nos aparecerá un listado con todos los clientes, tan solo tenemos que seleccionar los que queremos exportar y pulsar el botón 'Exportar' y 'Exportar seleccionados'.

| 2  | S Labo                         | oral Demo S.L.           |                |             |                           |             |                     |                                               | <u> </u>     | <     |
|----|--------------------------------|--------------------------|----------------|-------------|---------------------------|-------------|---------------------|-----------------------------------------------|--------------|-------|
| G  | estión                         | Clientes 📀               |                |             |                           |             |                     |                                               |              |       |
| Ma | Nuevo<br>Modificar<br>Eliminar | Exportar PDF             |                |             |                           |             |                     | Q Buscar                                      |              |       |
|    | Código 🔺                       | Exportar seleccionados   | Identificación | Teléfono    | Email                     | Fax         | Persona de contacto | Dirección                                     | Vigilancia   |       |
|    | 1                              | Suminitros Acobele S.A.  | 01254587Y      | 902 895 537 | belen.acosta@anfix.com    | 902 895 537 | Belén Acosta        | C/ Niza, 7 s/n Madrid, Madrid, España         | $\times$     | ĥ     |
|    | 2                              | Agunabi S.L.             | 56598787L      | 902 958 882 | nabil.aguero@anfix.com    | 902 958 882 | Nabil Agüero        | C/ Hermanos Damasco Coslada, Madrid, Es       | ×            | •     |
|    | 3                              | Exclusivas Agucar S.L.   | B47650007      | 902 567 329 | carmen.aguirre@anfix.com  | 902 560 842 | Carmen Aguirre      | Torner, 9-11 ALAGON, Zaragoza, España         | ×            | •     |
|    | 4                              | Actividades Alvange S.L. | B47650015      | 902 304 435 | angela.alvarez@anfix.com  | 902 417 503 | Ángela Álvarez      | Avda. Orihuela 128 Alicante, Alicante, España | ×            | •     |
|    | 5                              | Arigome S.L.             | B47650023      | 902 190 745 | gomer.arias@anfix.com     | 902 990 257 | Gómer Arias         | Indústria, 12-14 Illescas, Toedo, España      | $\times$     |       |
|    | 6                              | Avinuri S.L.             | B47650031      | 902 492 289 | nuria.avila@anfix.com     | 902 952 184 | Nuria Ávila         | Carretera Villaverde A Vallecas, 29 1º1 Madr  | $\times$     |       |
|    | 7                              | Barnahu S.L.             | B47650049      | 902 158 860 | nahun.barrios@anfix.com   | 902 320 548 | Nahún Barrios       | A68 Km 230 Zaragoza, Zaragoza, España         | $\times$     |       |
|    | 8                              | Suminitros Benber S.A.   | B47650056      | 902 649 653 | bertin.benitez@gmail.com  | 902 246 629 | Bertin Benitez      | Alcorcon Alcorcon, Madrid, España             | $\times$     |       |
|    | 9                              | Blanadi S.L.             | B47650064      | 902 474 835 | nadir.blanco@anfix.com    | 902 573 245 | Nadir Blanco        | Apt De Correos 613 San Ferran, Formentera     | $\times$     |       |
|    | 10                             | Riodolo S.A.             | B47650072      | 902 634 658 | diego.cabrera@anfix.com   | 902 865 566 | Diego Cabrera       | Autovía Madrid-Toledo, Km 32,3 P.I. El Seño   | $\times$     |       |
|    | 11                             | Cachen S.L.              | B47650080      | 902 254 317 | henrique.caceres@anfix    | 902 962 951 | Hénrique Cáceres    | C/ Dionisio Guardiola, 59 Albacete, Albacete, | $\times$     |       |
|    | 12                             | Cargar S.A.              | B47650098      | 902 468 561 | garbiñe.cardozo@anfix.com | 902 671 316 | Garbiñe Cardozo     | Av Brasil Nº 44 Goián, Pontevedra, España     | $\times$     |       |
|    | 13                             | Quieva S.L.              | B47650106      | 902 194 152 | esther.carrizo@gmail.com  | 902 270 237 | Esther Carrizo      | Clot 192 Entlo 4ª Barcelona, Barcelona, Esp   | $\times$     |       |
|    | 14                             | Casfeli S.L.             | B47650114      | 902 793 840 | felix.castillo@anfix.com  | 902 537 285 | Féliz Castillo      | Diputación, 256 7A Planta Barcelona, Barcel   | $\times$     |       |
|    | 15                             | Suminitros Casdaci S I   | B47650122      | 902 407 763 | dacil castro@anfix.com    | 902 684 780 | Dácil Castro        | Av Ferrandis Salvador 6 (Bar Jules Rimet) B.  | 10 da 50 - 5 | 2     |
| 14 | A Pag                          | ma i de 4 🕨 🕅 🥰          |                |             | Hegistros selecci         | onados: 3   |                     | x Mostrando 1                                 | 16 de 52 ci  | entes |

De esta manera sincronizaremos los clientes de FacturaPro Servicios con ContaPro.

Otra manera seria 'Exportar por rango' introduciendo el código inicial y final del rango de clientes.

#### Sincronización de facturas emitidas y recibidas con FacturaPro

Abrimos FacturaPro, seleccionamos la empresa con la que queramos trabajar y para exportar los datos de facturas emitidas y recibidas debemos hacer lo siguiente.

Para las facturas recibidas tan solo tenemos que irnos a la pestaña de compras y pulsar en 'Facturas recibidas'.

| 4  | 🕻 Labo                         | oral Demo S.L.                                         |                          |                                |                    |             |             |                                           | ×             |
|----|--------------------------------|--------------------------------------------------------|--------------------------|--------------------------------|--------------------|-------------|-------------|-------------------------------------------|---------------|
| А  | rtículos                       | Compras Ventas Informes                                |                          |                                |                    |             |             |                                           |               |
|    | Muevo<br>Modificar<br>Eliminar | Pedidos a proveedores de entrada Teccibidas Documentos | Pagos For<br>de<br>Pagos | rmas Exportar<br>pago ContaPro | PDF<br>EXCEL       |             |             | Q Buscar                                  |               |
|    | Código 🔺                       | Nombre fiscal                                          | Identificación           | Persona de contacto            | Email              | Teléfono    | Fax         | Dirección                                 | Vigilancia    |
|    | 1                              | Importaciones Ortdali S.L.                             | 12345678Z                | Juan Ortega                    | juanortega@gmail   | 902 895 537 | 902 294 600 | C/ Hermosilla 10 Madrid, Madrid, España   | $\times$      |
|    | 2                              | Penabi S.L.                                            | 35587478S                | Santiago Rsisueno              | santiagorsisueno   | 902 958 882 | 902 279 498 | C/ Nuñez de Balboa 45 Málaga, Malaga, E   | $\times$      |
|    | 3                              | Pazisa S.L.                                            | B47655279                | Virginia Abelaira Muñiz        | virginiaabelairamu | 902 869 457 | 902 851 541 | C/Suero Del Aguila,20 Madrid, Madrid, Es  | ×             |
|    | 4                              | Pazmer S.A.                                            | B47655287                | Carlos Sanchez Vasco           | carlossanchezvas   | 902 113 687 | 902 157 835 | Plaza Mayor, 20 Ent. C Briviesca, Burgos, | $\times$      |
|    | 5                              | Vegeni S.L.                                            | B47655295                | David Jose Raya Rubio          | davidjoserayarubi  | 902 238 297 | 902 670 583 | Luchana, 40 Madrid, Madrid, España        | ×             |
|    | 6                              | Exclusivas Perchar S.L.                                | B47655303                | Santsamsantcugat Aragon        | santsamsantcugat   | 902 393 456 | 902 575 763 | Autovía Madrid-Toledo, Km 32,3 P.I. El Se | $\times$      |
|    | 7                              | Exclusivas Perampa S.L.                                | B47655311                | Jesús Martinez Beltran         | jesúsmartinezbeltr | 902 763 758 | 902 942 834 | Edif.Banco Atlantico.C/Real,85,1º Estepon | $\times$      |
|    | 8                              | Pongabo S.L.                                           | B47655329                | Carlos Saavedra Chimeno        | carlossaavedrachi  | 902 697 560 | 902 270 673 | Plaça 9 D Madrid, Madrid, España          | $\times$      |
|    | 9                              | Ferreteria Ramanto S.L.                                | B47655337                | Samuel Ares Magariños          | samuelaresmagari   | 902 429 235 | 902 752 600 | Av Cas Saboners Nº 4 -Piso 2 Puerta 3 P   | $\times$      |
| 14 | 4 Pági                         | ina 🚺 de 4 🕨 🔰 🍣                                       |                          |                                |                    |             |             | Mostrando 1 - 9 de 3                      | 0 proveedores |
|    |                                |                                                        |                          |                                |                    |             |             |                                           |               |

Ahora seleccionamos las facturas que deseemos y pulsamos 'A anfix ContaPro' y 'Exportar seleccionadas'. También se puede hacer con rango con los códigos inicial y final de las facturas comprendidas en el rango.

Para las facturas emitidas es exactamente el mismo procedimiento, solo que únicamente tenemos que seleccionar la pestaña 'Ventas' y pulsar en 'Facturas emitidas'.

| 2   |                  | Laboral Demo            | S.L.        |                |                         |                    |                 |           |            |          | ×             |
|-----|------------------|-------------------------|-------------|----------------|-------------------------|--------------------|-----------------|-----------|------------|----------|---------------|
| Ar  | ícu              | los Compras V           | entas Infor | mes Factu      | ras recibidas 🛞         |                    |                 |           |            |          |               |
|     | Nu<br>Mo<br>Elir | eva<br>dificar<br>ninar | Pagar En    | viar por email | mprimir Listado         | A anfix Contal     | Pro Por corre   | DPDF      |            | Q Buscar | Avanzada      |
| Mar | teni             | Serie/Número A          | Fecha       | Proveedor      | Nombre                  | Exporta            | r seleccionadas | Estado    | Referencia | Total    | Contabilizada |
|     | Ð                | A/1                     | 03/01/2012  | 9              | Ferretería Ramanto S.L. | General            | F               | Pendiente |            | 7,91     | ×             |
|     |                  | A/1                     | 14/04/2014  | 4              | Pazmer S.A.             | General            | F               | Pendiente |            | 0,00     | ×             |
|     |                  |                         |             |                |                         |                    |                 |           |            |          |               |
|     |                  |                         |             |                |                         |                    |                 |           |            |          |               |
|     |                  |                         |             |                |                         |                    |                 |           |            |          |               |
|     |                  |                         |             |                |                         |                    |                 |           |            |          |               |
|     |                  |                         |             |                |                         |                    |                 |           |            |          |               |
|     |                  |                         |             |                |                         |                    |                 |           |            |          |               |
|     |                  |                         |             |                |                         |                    |                 |           |            |          |               |
|     |                  |                         |             |                | (                       | Registros seleccio | nados: 1   Tota | l: 7.91   | ×          |          |               |
|     |                  |                         |             |                |                         |                    |                 |           |            |          |               |

### Sincronización de facturas emitidas con FacturaPro servicios

Abrimos FacturaPro Servicios y seleccionaremos del seleccionable de empresas aquella con la que queremos trabajar.

En primer lugar vamos al menú de ventas y pulsamos en 'Facturas recibidas'.

| Labora           | l Demo S.L.                 |                                 | -            |                    |                      |                         |                                                  |               |                                       |                    |                                       | × |
|------------------|-----------------------------|---------------------------------|--------------|--------------------|----------------------|-------------------------|--------------------------------------------------|---------------|---------------------------------------|--------------------|---------------------------------------|---|
| Cartián          |                             |                                 |              |                    |                      |                         |                                                  |               |                                       |                    |                                       |   |
| Proyectos Hora   | as Gastos Personal          | Proveedores Facturas<br>Compras | Clientes Pro | esupuestos<br>Vent | Facturas<br>emitidas | Facturas<br>recurrentes | Pagos Cobros Formas<br>de pago<br>Administración | Parte d       | y Gastos<br>e horas<br>F              | lantilas<br>remium | Diseño<br>de plantillas<br>Utilidades |   |
| Parte de horas   |                             |                                 |              |                    |                      |                         |                                                  |               |                                       |                    |                                       |   |
|                  |                             | Proyecto                        | Tarea        |                    | Notas                |                         | Horas                                            | Facturación   | Easha inisia:                         | 01/04/2            | 2014 *                                |   |
|                  |                             |                                 |              |                    |                      |                         |                                                  |               | Fecha fin:                            | 30/04/2            | 2014 *                                |   |
|                  |                             |                                 |              |                    |                      |                         |                                                  |               | Empleado:                             | Todos              |                                       | ~ |
|                  |                             |                                 |              |                    |                      |                         |                                                  |               | Provecto:                             | Todos              |                                       | - |
|                  |                             |                                 |              |                    |                      |                         |                                                  |               | Facturación:                          | Todos              |                                       | - |
|                  |                             |                                 |              |                    |                      |                         |                                                  |               | A A A A A A A A A A A A A A A A A A A | por emple          | ado                                   | - |
|                  |                             |                                 |              |                    |                      |                         |                                                  |               | Agrupar                               | por tarea          | uuu                                   | _ |
|                  |                             |                                 |              |                    |                      |                         |                                                  |               | Agrupar                               | por proye          | cto                                   |   |
|                  |                             |                                 |              |                    |                      |                         |                                                  |               |                                       |                    |                                       |   |
|                  |                             |                                 |              |                    |                      |                         |                                                  |               | -                                     |                    |                                       |   |
| Heres pendientes | le festurer                 |                                 |              | Últimos            | factures om          | itidae                  | Total d                                          | e horas: 0,00 |                                       |                    |                                       |   |
| Facha            | Prove                       | ecto                            | Horae        | Saria              | Número               | illuas                  | Cliente                                          |               | Total                                 |                    | Estado                                |   |
| 09/01/2012       | Tramitación de prestaciones | 5010                            | 4            | A                  | 2                    | Ferretería Mar          | nuel García S.L.                                 |               | 3                                     | 54 Pendi           | ente                                  |   |
| 10/01/2012       | Tramitación de prestaciones |                                 | 6            | A                  | 3                    | Maderas La A            | stilla S.L.                                      |               | 64                                    | 31 Cobra           | da parcialmente                       |   |
| 11/01/2012       | Tramitación de prestaciones |                                 | 8.5          | 5 A                | 1                    | Maderas La A            | stilla S.L.                                      |               | 1734                                  | .6 Cobra           | ida parcialmente                      |   |
| 12/01/2012       | Tramitación de prestaciones |                                 | 8            | 3 1                | 1                    | Agunabi S.L.            |                                                  |               | 36                                    | .6 Pendi           | ente                                  |   |
|                  |                             |                                 |              | 0                  |                      |                         |                                                  |               |                                       |                    |                                       |   |

A continuación nos aparecerá un listado con todas las facturas emitidas, tan solo tenemos que seleccionar los que queremos exportar y pulsar el botón 'A anfix ContaPro' y 'Exportar seleccionados'. También se puede hacer con rango con los códigos inicial y final de las facturas comprendidas en el rango.

De esta manera sincronizaremos las facturas recibidas de FacturaPro Servicios con ContaPro.

| Cestion       Recuras emitidas ©         Nueva<br>Modifier       Imprimit       Emitanto       Imprimit       Emitanto       Emitanto       Imprimit       Emitanto       Emitanto       Imprimit       Emitanto       Remesas       Emitanto       Imprimit       Emitanto       Remesas       Emitanto       Imprimit       Emitanto       Remesas       Emitanto       Imprimit       Emitanto       Remesas       Emitanto       Remesas       Emitanto       Remesas       Emitanto       Remesas       Emitanto       Remesas       Emitanto       Remesas       Emitanto       Remesas       Emitanto       Remesas       Emitanto       Remesas       Emitanto       Remesas       Emitanto       Remesas       Emitanto       Remesas       Remesas       Emitanto       Remesas       Emitanto       Remesas       Remesas                                                                                                    | 2   |                  | Laboral Demo                       | ) S.L.     |                |                                  |              |                                        |           |                                        |                         |      | L:       | - <b>-</b> ×  |   |
|----------------------------------------------------------------------------------------------------|-----|------------------|------------------------------------|------------|----------------|----------------------------------|--------------|----------------------------------------|-----------|----------------------------------------|-------------------------|------|----------|---------------|---|
| Nevra   Modicar   Imprimi   Cobra   Enviar   Modicar   Imprimi   Cobra   Enviar   Modicar   Imprimi   Cobra   Enviar   Modicar   Imprimi   Cobra   Enviar   Modicar   Modicar   Imprimi   Cobra   Enviar   Accores   Exportar selectoristicar   Modicar   Modicar   Modicar   Modicar   Modicar   Modicar   Modicar   Modicar   Cobras   Exportar selectoristicar   Accores   Exportar selectoristicar   Modicar   Modicar   Modicar   Modicar   Modicar   Cobras   Accores   Exportar selectoristicar   Modicar   Modicar   Modicar   Cobras   Modicar   Cobras   Proportio   Exportar selectoristicar   Modicar   Modicar   Modicar   Modicar   Modicar   Modicar   Modicar   Modicar   Modicar   Modicar   Modicar   Modicar   Modicar   Modicar   Modicar   Modicar   Modicar   Modicar   Modicar </td <td>Ge</td> <td>stió</td> <td>n Facturas emi</td> <td>itidas</td> <td></td> <td></td> <td></td> <td></td> <td></td> <td></td> <td></td> <td></td> <td></td> <td></td> <td></td>                                                                                                    | Ge  | stió             | n Facturas emi                     | itidas     |                |                                  |              |                                        |           |                                        |                         |      |          |               |   |
| Image: Serie/Numero _         Fecha         Código         Nombre         Proyecto         Estado         Referer         Exportar seleccionadas         Vencimientos         Total         Contalizada           I         II         04/01/2012         2         Agunabi S.L.         Pendiente         Image: Contado         04/01/2012-36,60         Image: Secondas         Image: Secondas         Ima                                                                                                    | Mar | Nu<br>Mo<br>Elir | eva<br>dificar<br>minar<br>imiento | ir Cobrar  | Enviar por ema | ail Imprimir Listado<br>Acciones | Remesas      | a factura electró                      | nica •    | A antix ContaPro<br>Exportar por rango | PDF<br>EXCEL<br>Listado | Q BU | iscar    | Avanzad       | a |
| Image: Constraint of the state of the state of | E   |                  | Serie/Número 🔺                     | Fecha      | Código         | Nombre                           | Proyecto     | Estado                                 | Referer   | Exportar seleccionadas                 | Vencimientos            |      | Total    | Contabilizada |   |
| Image: Provide and the state of the state of t | 8   | •                | 1/1                                | 04/01/2012 | 2              | Agunabi S.L.                     |              | Pendiente                              |           |                                        | 04/01/2012 - 36,60      | 0    | 36,60    | ×             |   |
| Image: Contraction         Image: Contraction         Image: Contrading in thtettion         Image: Contrading in thettettio                                                                                                    |     | Ð                | A/1                                | 12/01/2012 | 101            | Maderas La Astilla S.L.          | 8            | Cobrada p                              |           | Contado                                | 12/01/2012 - 1.734,60   | 0    | 1.734,60 | ×             | • |
| A3 1301/2012 101 Maderas La Astilia S.L. Cobrada p Contado 1301/2012 - 6.431,00 X                                                                                                    |     | Ð                | A/2                                | 13/01/2012 | 100            | Ferreteria Manuel G              |              | Pendiente                              |           | Contado                                | 13/01/2012 - 354,00     | 0    | 354,00   | ×             | • |
|                                                                                                    |     | *                | A/3                                | 13/01/2012 | 101            | Maderas La Astilla S.L.          |              | Cobrada p                              |           | Contado                                | 13/01/2012 - 6.431,00   | 0    | 6.431,00 | ×             |   |
| Registros seleccionados: 2   Total: 2.088,60 X                                                                                                    |     |                  |                                    |            |                |                                  | Registros    | seleccionados: 2                       | Total: 2  | 2.088,60                               | ×                       |      |          |               |   |
|                                                                                                    |     |                  |                                    |            |                |                                  | ricylatios : | 00000000000000000000000000000000000000 | , roud, z |                                        |                         |      |          |               |   |

## 3.5.7. Libros oficiales

Es fundamental para la empresa conocer su estado y su evolución. Por esta razón, en este apartado vamos a ver cómo generar los distintos libros oficiales. Además también veremos las posibilidades que ofrece ContaPro para adaptar a las necesidades de nuestra empresa, las estructuras de pérdidas y ganancias y balance de situación.

### Generar libro diario

El libro diario es la cuenta contable donde se anota mediante asientos los hechos contables, es decir las operaciones que se generan en el día a día de la empresa y que inciden en su patrimonio.

Vamos a ver como ContaPro genera automáticamente a partir de los asientos introducidos los siguientes modelos.

- El Oficial: Genera el listado de asientos y apuntes ordenado cronológicamente según imponen el Registro Mercantil.
- El oficial Mensual: Es un listado que presenta un resumen mensual de los saldos de las cuentas que hayan tenido movimientos en ese mes.

Para consultar nuestro libro diario abrimos ContaPro y seleccionamos la empresa y el ejercicio fiscal con el que queremos trabajar.

Una vez cargados los datos, vamos al menú de libros contables y pulsaremos sobre 'Diario'.

Una vez hayamos pulsado se nos abrirá una nueva ventana en la cual tenemos en la parte superior distintos menús y la parte inferior distintos apuntes, también podemos seleccionar un rango de fechas para mostrar la información o un rango de asientos.

|                           | Labor            | al D | emo S.L.    |                                                     | 2015      | 6         | 2                                                                                            |            |            | _ D ×         |
|---------------------------|------------------|------|-------------|-----------------------------------------------------|-----------|-----------|----------------------------------------------------------------------------------------------|------------|------------|---------------|
| Contat                    | oilidad          | D    | iario 😳     |                                                     |           |           |                                                                                              |            |            |               |
| Oficia<br>Resum<br>Listad | al<br>nido<br>do | 0    | Fecha desde | : 01/01/2015 🖸 hasta: 31/1<br>desde: hasta: Limites | 2/2015    | Inclu     | ir aslento de apertura<br>ir aslento de cierre<br>ir referencia interna<br>rmación adicional |            |            |               |
| Asiento                   | Apunte           | •    | Fecha       | Concepto                                            | Documento | Subcuenta | Descripción                                                                                  | Debe       | Haber      | Observaciones |
| 1                         |                  | 1    | 15/04/2015  | Fra. Rectif. de Cliente                             |           | 43000000  | Clientes (euros)                                                                             | 0,00       | 0,00       |               |
| 1                         |                  | 2    | 15/04/2015  | Rectif. de Clientes (euros)                         |           | 708000000 | Devoluciones de ventas de mercaderías                                                        | 0,00       | 0,00       |               |
| 1                         |                  | 3    | 15/04/2015  | IVA Repercutido                                     |           | 477000000 | Hacienda Pública, IVA repercutido                                                            | 0,00       | 0,00       |               |
| 2                         |                  | 4    | 15/04/2015  | Cobro a Clientes (euros)                            | asdf      | 43000000  | Clientes (euros)                                                                             | 0,00       | 324.234,00 | asdf          |
| 2                         |                  | 5    | 15/04/2015  | Cobro a Clientes (euros)                            | asdf      | 572000000 | Bancos e instituciones de crédito c/c vista,                                                 | 324.234,00 | 0,00       | asdf          |
|                           |                  |      |             |                                                     |           |           |                                                                                              |            |            |               |

Además permite mostrar un libro resumido que nos permitirá visualizar la información de una forma mas sintetizada.

Pulsando el botón 'PDF' nos descargaremos el libro en formato .pdf.

#### Generar libro mayor

El libro mayor contiene todas las cuentas utilizadas en tu contabilidad y es donde se registran todas las operaciones de una empresa que se ha contabilizado en el libro diario. Las cuentas se presentan ordenadas por capítulos, con sus aumentos y disminuciones.

Vamos a ver con ContaPro lo genera automáticamente a partir de los asientos introducidos de manera que podrás analizar detalladamente los movimientos de ellas diferentes cuentas en un periodo de tiempo.

Para consultar nuestro libro mayor abrimos ContaPro y seleccionamos la empresa y el ejercicio fiscal con el que queremos trabajar.

Una vez cargados los datos vamos, al menú de libros contables y pulsaremos sobre 'Mayor'.

| ľ     | 🚹 Lab                                      | oral Demo  | o S.L.                                   |                         | 2015                                               |                                               |                              |               |                  |                      |           |               | ×        |
|-------|--------------------------------------------|------------|------------------------------------------|-------------------------|----------------------------------------------------|-----------------------------------------------|------------------------------|---------------|------------------|----------------------|-----------|---------------|----------|
| 6     | ontabilida                                 | а          |                                          |                         |                                                    |                                               |                              |               |                  |                      |           |               |          |
| 2     | Plan Cor<br>Proveed<br>Clientes<br>Cuentas | ores       | Nuevo Eliminar Sciences Asientos-apuntes | inidos<br>apuntes<br>as | Diario Mayor Sumas<br>y sakios<br>Libros contables | Pérdidas Ba<br>y ganancias si<br>Cuentas anu: | lance de<br>ituación<br>ales | IVA I<br>Mode | RPF Imp<br>Socie | uesto pl<br>dades Ut | lantillas | Q Buscar      | Avanzada |
| Lista | ado de asia                                | entos      |                                          |                         |                                                    |                                               |                              |               |                  |                      |           |               |          |
|       | Asiento                                    | Fecha 🔺    | Tipo                                     | Apunte                  | Concepto                                           | Documento                                     | Subcuenta                    | Debe          | Haber            | Contrapartida        | I         | Observaciones | Punteado |
|       | 2                                          | 15/04/2015 | 12 - Cobro                               | 4                       | Cobro a Clientes (euros)                           | asdf                                          | 43000000                     | 0,00          | 324.234,00       | 572000000            | asdf      |               |          |
|       | 1                                          | 15/04/2015 | 3 - Rectificativa - Fac                  | 1                       | Fra. Rectif. de Cliente                            |                                               | 43000000                     | 0,00          | 0,00             |                      |           |               |          |
|       | 1                                          | 15/04/2015 | 3 - Rectificativa - Fac                  | 2                       | Rectif. de Clientes (euros)                        |                                               | 70800000                     | 0,00          | 0,00             |                      |           |               |          |
|       | 1                                          | 15/04/2015 | 3 - Rectificativa - Fac                  | 3                       | IVA Repercutido                                    |                                               | 477000000                    | 0,00          | 0,00             |                      |           |               |          |
|       |                                            |            |                                          |                         |                                                    |                                               |                              |               |                  |                      |           |               |          |
|       |                                            |            |                                          |                         |                                                    |                                               |                              |               |                  |                      |           |               |          |
|       |                                            |            |                                          |                         |                                                    |                                               |                              |               |                  |                      |           |               |          |
|       |                                            |            |                                          |                         |                                                    |                                               |                              |               |                  |                      |           |               |          |
|       |                                            |            |                                          |                         |                                                    |                                               |                              |               |                  |                      |           |               |          |
|       |                                            |            |                                          |                         |                                                    |                                               |                              |               |                  |                      |           |               |          |
|       |                                            |            |                                          |                         |                                                    |                                               |                              |               |                  |                      |           |               |          |
|       |                                            |            |                                          |                         |                                                    |                                               |                              |               |                  |                      |           |               |          |
|       |                                            |            |                                          |                         |                                                    |                                               |                              |               |                  |                      |           |               |          |
|       |                                            |            |                                          |                         |                                                    |                                               |                              |               |                  |                      |           |               |          |
|       |                                            |            |                                          |                         |                                                    |                                               |                              |               |                  |                      |           |               |          |
|       |                                            |            |                                          |                         |                                                    |                                               |                              |               |                  |                      |           |               |          |

Una vez hayamos pulsado se nos abrirá una nueva ventana en la cual podremos observar todos los movimientos de todas las subcuentas. Podemos filtrar por por fechas, como en el Libro Diario o por cuentas.

| C   | 🗿 Labo      | ral Demo S.L.                                                                         | 2015                                               |                                                                                                    |             |           |               | - <b>□</b> × |   |
|-----|-------------|---------------------------------------------------------------------------------------|----------------------------------------------------|----------------------------------------------------------------------------------------------------|-------------|-----------|---------------|--------------|---|
| Co  | ontabilidad | Mayor 😒                                                                               |                                                    |                                                                                                    |             |           |               |              |   |
| Asi | Ver         | Fecha desde: 01/01/2015 hasta: 31/12/2015 Subcuenta desde: 100000000 hasta: 999999999 | Subcuentas sin<br>Subcuentas sin<br>Saldos acumula | saldo 📄 Asiento apertura <table-cell> 🖓 Apuntes punteados<br/>movimiento 📄 Asiento cierre 🕼 Apuntes no punteados<br/>dos 📄 Página por subcuenta<br/>Información adicional</table-cell> | PDF<br>Desc | Excel     |               |              |   |
|     | Fecha       | Descripción                                                                           |                                                    | Concepto                                                                                                    |             | Debe      | Haber         | Saldo        |   |
|     |             | 430000000 - Clientes (euros)                                                          |                                                    |                                                                                                    |             | 0,0       | 324.234,00    | -324.234,00  |   |
|     | 15/04/2015  | 6 Clientes (euros)                                                                    |                                                    | Fra. Rectif. de Cliente                                                                                                    |             | 0,0       | 00,00         | 0,00 🔻       | · |
|     | 15/04/2015  | i Clientes (euros)                                                                    |                                                    | Cobro a Clientes (euros)                                                                                                    |             | 0,0       | 00 324.234,00 | -324.234,00  |   |
|     |             | 572000000 - Bancos e instituciones de crédito c/c vista, euro                         | S                                                  |                                                                                                    |             | 324.234,0 | 0,00          | 324.234,00   |   |
|     | 15/04/2015  | Bancos e instituciones de crédito c/c vista, euros                                    |                                                    | Cobro a Clientes (euros)                                                                                                    |             | 324.234,0 | 0,00          | 324.234,00   |   |
|     |             |                                                                                       |                                                    |                                                                                                    |             |           |               |              |   |
|     |             |                                                                                       |                                                    |                                                                                                    |             |           |               |              |   |
|     |             |                                                                                       |                                                    |                                                                                                    |             |           |               |              |   |
|     |             |                                                                                       |                                                    |                                                                                                    |             |           |               |              |   |
|     |             |                                                                                       |                                                    |                                                                                                    |             |           |               |              |   |
|     |             |                                                                                       |                                                    |                                                                                                    |             |           |               |              |   |
|     |             |                                                                                       |                                                    |                                                                                                    |             |           |               |              |   |
|     |             |                                                                                       |                                                    |                                                                                                    |             |           |               |              |   |
|     |             |                                                                                       |                                                    |                                                                                                    |             |           |               |              |   |
|     |             |                                                                                       |                                                    |                                                                                                    |             |           |               |              |   |
|     |             |                                                                                       |                                                    |                                                                                                    |             |           |               |              |   |
|     |             |                                                                                       |                                                    |                                                                                                    |             |           |               |              | , |

#### Generar balance de sumas y saldos

El balance de comprobación es un instrumento que nos va a permitir verificar la correcta contabilización de todos los asientos para evitar la aparición de descuadres a la hora de legalizar las cuentas anuales.

Para generar nuestro balance abrimos ContaPro y seleccionamos la empresa y el ejercicio fiscal con el que queremos trabajar.

Una vez cargados los datos, vamos al menú de libros contables y pulsaremos sobre 'Sumas y Saldos'.

| C      | Lab                                        | oral Dem   | o S.L.                                                                  |                        | 2015                             |                                             |                       |        |                  |                        |                     |               | ×                 |
|--------|--------------------------------------------|------------|-------------------------------------------------------------------------|------------------------|----------------------------------|---------------------------------------------|-----------------------|--------|------------------|------------------------|---------------------|---------------|-------------------|
| Co     | ntabilida                                  | d          |                                                                         |                        |                                  |                                             |                       |        |                  |                        |                     |               |                   |
| 2<br>2 | Plan Cor<br>Proveed<br>Clientes<br>Cuentas | ores       | Nuevo Predefi<br>Modificar Mover<br>Eliminar Schutz<br>Asientos-apuntes | nidos<br>apuntes<br>as | Diario Mayor<br>Libros contables | Pérdidas Ba<br>y ganancias s<br>Cuentas anu | alance de<br>ituación | IVA II | RPF Imp<br>Socie | uesto p<br>dades<br>Ut | antilas<br>ilidades | Q Buscar      | Avanzada          |
| Lista  | do de asie                                 | entos      |                                                                         |                        |                                  |                                             |                       |        |                  |                        |                     |               | La companya da la |
|        | Asiento                                    | Fecha 🔺    | Tipo                                                                    | Apunte                 | Concepto                         | Documento                                   | Subcuenta             | Debe   | Haber            | Contrapartida          |                     | Observaciones | Punteado          |
|        | 2                                          | 15/04/2015 | 12 - Cobro                                                              | 4                      | Cobro a Clientes (euros)         | asdf                                        | 430000000             | 0,00   | 324.234,00       | 572000000              | asdf                |               |                   |
|        | 1                                          | 15/04/2015 | 3 - Rectificativa - Fac                                                 | 1                      | Fra. Rectif. de Cliente          |                                             | 43000000              | 0,00   | 0,00             |                        |                     |               |                   |
|        | -                                          | 15/04/2015 | 3 - Rectificativa - Fac                                                 | 2                      | Rectif. de Clientes (euros)      |                                             | /08000000             | 0,00   | 0,00             |                        |                     |               |                   |
|        |                                            |            |                                                                         |                        |                                  |                                             |                       |        |                  |                        |                     |               |                   |

Una vez hayamos pulsado se nos abrirá una nueva pestaña la cual se mostrará información relativas a las cuentas, como puede ser: descripción, saldo inicial, y las cantidades correspondientes al debe, al haber y al saldo. También tenemos la posibilidad de realizar filtros por fecha o por un rango de subcuentas.

| 🙆 Labora                       | al Demo S.L.                                                                | 2015                                                                                                    |                       |                                                                                      |                                 |                        | ×           |
|--------------------------------|-----------------------------------------------------------------------------|----------------------------------------------------------------------------------------------------|-----------------------|--------------------------------------------------------------------------------------|---------------------------------|------------------------|-------------|
| Contabilidad                   | Sumas y saldos 😳                                                            |                                                                                                    |                       |                                                                                      |                                 |                        |             |
| Fecha desde<br>Subcuenta desde | e: 01/01/2015 * Ahasta: 31/12/2015 * •<br>e: 1 hasta: 9999999999<br>Limites | Mostrar todos los niveles     1 (Grupos) 2 (Subgrupos) 3 4 5 9 (Subcuentas)     Selección de niveles de cuentas | Inclu<br>Inclu<br>Mos | uir asiento de ape<br>uir asiento de cier<br>trar subcuentas s<br>Iformación adicior | rtura<br>re<br>sin saldo<br>nal | PDF Excel<br>Descargar |             |
| Cuenta                         |                                                                             | Descripción                                                                                                    |                       | Saldo Inicial                                                                        | Debe                            | Haber                  | Saldo       |
| 4                              | ACREEDORES Y DEUDORES POR OPERACIONES O                                     | OMERCIALES                                                                                                    |                       | 123.432,00                                                                           | 0,0                             | 324.234,00             | -200.802,00 |
| 43                             | CLIENTES                                                                    |                                                                                                    |                       | 123.432,00                                                                           | 0,0                             | 324.234,00             | -200.802,00 |
| 430                            | Clientes                                                                    |                                                                                                    |                       | 123.432,00                                                                           | 0,0                             | 324.234,00             | -200.802,00 |
| 4300                           | Clientes (euros)                                                            |                                                                                                    |                       | 0,00                                                                                 | 0,0                             | 324.234,00             | -324.234,00 |
| 43000000                       | Clientes (euros)                                                            |                                                                                                    |                       | 0,00                                                                                 | 0,0                             | 324.234,00             | -324.234,00 |
| 430123456                      | asdf                                                                        |                                                                                                    |                       | 123.432,00                                                                           | 0,0                             | 0,00                   | 123.432,00  |
| 5                              | CUENTAS FINANCIERAS                                                         |                                                                                                    |                       | 0,00                                                                                 | 324.234,00                      | 0,00                   | 324.234,00  |
| 57                             | TESORERÍA                                                                   |                                                                                                    |                       | 0,00                                                                                 | 324.234,00                      | 0,00                   | 324.234,00  |
| 572                            | Bancos e instituciones de crédito c/c vista, euros                          |                                                                                                    |                       | 0,00                                                                                 | 324.234,00                      | 0,00                   | 324.234,00  |
| 572000000                      | Bancos e instituciones de crédito c/c vista, euros                          |                                                                                                    |                       | 0,00                                                                                 | 324.234,00                      | 0,00                   | 324.234,00  |
|                                |                                                                             |                                                                                                    |                       |                                                                                      |                                 |                        |             |
|                                |                                                                             | · · · · · · · · · · · · · · · · · · ·                                                                           | Totales:              | 123 432 00                                                                           | 324 234 00                      | 324 234 00             | 123 432 00  |
|                                |                                                                             |                                                                                                    |                       |                                                                                      |                                 |                        |             |

#### Generar cuenta de perdidas y ganancias

En la cuenta de perdidas y ganancias queda reflejada la síntesis del funcionamiento de la empresa, de manera que contabiliza tanto de los ingresos (resultado de las operaciones comerciales (como los gastos en los que la empresa incurre para llevar a cabo tales operaciones. Por tanto, su saldo representa el beneficio o la perdida de la empresa en el ejercicio considerado.

Para consultar nuestro libro diario abrimos ContaPro y seleccionamos la empresa y el ejercicio fiscal con el que queremos trabajar.

Una vez cargados los datos, vamos al menú de cuentas anules y pulsaremos sobre 'Perdidas y Ganancias'.

| Laboral Demo S.L.<br>Contabilidad<br>Proveedores<br>Clentes<br>Cuentas | efinidos<br>rr apuntes<br>Diario May | 2015            | as situación V/A   | Reference aliciali | Impuesto<br>Sociedades | Pantilas         | Avanzada |
|------------------------------------------------------------------------|--------------------------------------|-----------------|--------------------|--------------------|------------------------|------------------|----------|
| Listado de asientos                                                    | 201000                               | 000             |                    |                    |                        |                  |          |
| Asiento Fecha Tipo                                                     | Apunte 0                             | Concepto Docu   | imento Subcuenta E | ebe Habe           | r Contraparti          | da Observaciones | Punteado |
| 2 15/04/2015 12 - Cobro                                                | 4 Cobro a Cliente                    | es (euros) asdf | 43000000           | 0,00 324.2         | 34,00 572000000        | asdf             |          |
| 1 15/04/2015 3 - Rectificativa - Fac                                   | . 1 Fra. Rectif. de                  | Cliente         | 43000000           | 0,00               | 0,00                   |                  |          |
| 1 15/04/2015 3 - Rectificativa - Fac                                   | . 2 Rectif. de Clien                 | tes (euros)     | 708000000          | 0,00               | 0,00                   |                  |          |
| 1 15/04/2015 3 - Rectificativa - Fac                                   | . 3 IVA Repercutid                   | o               | 477000000          | 0,00               | 0,00                   |                  |          |
|                                                                        |                                      |                 |                    |                    |                        |                  |          |

Se nos abrirá una nueva ventana donde podremos guardarlo en formato .pdf o excel.

#### Generar balance de situación

El balance de situación es un documento contable que va a permitir conocer la situación financiera y económica de una empresa en un momento determinado del tiempo. El balance esta compuesto por tres masas patrimoniales: el Activo, el Pasivo y el neto.

El Activo está compuesto por el conjunto de bienes y derechos de los que es titular la empresa, así como otras partidas con la características común de que se utilizan en la generación de ingresos.

El Pasivo por su parte, esta formado por el conjunto de recursos financieros obtenidos por l a empresa para el desarrollo de sus funciones y por las estimaciones de gastos futuros (prestamos, compras con pago diferido, etc.).

Finalmente, el Patrimonio Neto es la diferencia entre el Activo y el Pasivo de la empresa. Está formado por los Fondos Propios, los Ajustes por cambio de valor y las Subvenciones, donaciones y legados recibidos.

Para consultar nuestro libro diario abrimos ContaPro y seleccionamos la empresa y el ejercicio fiscal con el que queremos trabajar.

Una vez cargados los datos, vamos al menú de cuentas anules y pulsaremos sobre 'Balance de situación'.

Se nos abrirá una nueva ventana donde podremos guardarlo en formato .pdf o excel.

### 3.5.8. Modelos de impuestos

En este apartado vamos a explicar cómo la aplicación de contabilidad de anfix (ContaPro) te va a permitir crear los diferentes modelos de IVA y retenciones para su presentación en Hacienda.

### IVA en facturas emitidas

El IVA repercutido es aquel que se detalla en la factura que emite la empresa, junto al importe de la venta o del servicio prestado.+

Para generar nuestro libro de facturas emitidas abrimos ContaPro y seleccionamos la empresa y el ejercicio fiscal con el que queremos trabajar.

Una vez cargados los datos vamos al menú de 'Modelos oficiales' y pinchamos sobre 'I.V.A.' y seleccionamos la opción 'Repercutido'.

| C     | Lab                                        | oral Dem                      | o S.L.                                    |                        | 2015                                                            |                                                |                                     |               |                         |                          |               | ×        |
|-------|--------------------------------------------|-------------------------------|-------------------------------------------|------------------------|-----------------------------------------------------------------|------------------------------------------------|-------------------------------------|---------------|-------------------------|--------------------------|---------------|----------|
| C     | ntabilida                                  | d IVA re                      | percutido 😣                               |                        |                                                                 |                                                |                                     |               |                         |                          |               |          |
|       | Plan Con<br>Proveed<br>Clientes<br>Cuentas | ntable                        | Nuevo Eliminar Status<br>Asientos-apuntes | nidos<br>apuntes<br>as | Diario Mayor Sumas<br>Jiario Mayor Sumas<br>y saldos            | Pérdidas Bal<br>y ganancias si<br>Cuentas anua | lance de<br>ituación<br>ales        | IVA IRP       | F Impuesto<br>Sociedade | o Plan<br>es<br>Utilio   | Q Buscar      | Avanzada |
| Lista | do de asi                                  | entos                         |                                           |                        | -                                                               |                                                |                                     | Noportado     |                         |                          |               |          |
|       | Asiento<br>2<br>1                          | Fecha ▲ 15/04/2015 15/04/2015 | 12 - Cobro<br>3 - Rectificativa - Fac     | Apunte<br>4            | Concepto<br>Cobro a Clientes (euros)<br>Fra. Rectif. de Cliente | asdf                                           | Subcuenta<br>430000000<br>430000000 | Modelo 303    | lo disponible aún)      | ntrapartida<br>2000000 a | Observaciones | Punteado |
|       | 1                                          | 15/04/2015                    | 3 - Rectificativa - Fac                   | 2                      | Rectif. de Clientes (euros)                                     |                                                | 708000000                           | Modelo 349 (N | lo disponible aún)      |                          |               |          |
|       | 1                                          | 15/04/2015                    | 3 - Rectificativa - Fac                   | 3                      | IVA Repercutido                                                 |                                                | 477000000                           | 0,00          | 0,00                    |                          |               |          |
|       |                                            |                               |                                           |                        |                                                                 |                                                |                                     |               |                         |                          |               |          |

Se abrirá una nueva pestaña, IVA repercutido', en la cual nos aparecen todos los registros que están asociados a las facturas emitidas, el programa nos permitirá elegir las columnas que queremos visualizar y nos ofrecerá la posibilidad de ordenarlos según los criterios de las distintas columnas.

| Ľ | 3     | Laboral    | Demo S        | .L.                |            | 201            | 5             |                  |                    |                   |       | Le   | - 0 ×    |
|---|-------|------------|---------------|--------------------|------------|----------------|---------------|------------------|--------------------|-------------------|-------|------|----------|
| c | ontab | bilidad    | IVA repere    | cutido 🛛           |            |                |               |                  |                    |                   | O Bus | scar | Avanzada |
|   | er as | iento Ber  |               | VA repercutido     |            |                |               |                  |                    |                   | (4.54 |      |          |
|   |       |            | Acciones      |                    |            |                |               |                  |                    |                   |       |      |          |
|   |       | Registro 4 | Asiento       | Serie/número       | Fecha      | Subcuenta      | Clier         | nte              | c                  | lave de operación | Base  | IVA  | RE       |
|   |       |            | 1 1           |                    | 15/04/2015 | 43000000       |               |                  | Operación habitual |                   | 0,00  | 0,00 | 0,00 🔻   |
|   | Líne  | ea         |               | Tipo operación     |            | Base           | % IVA         | % RE             | Cuota IVA          | Cuota RE          |       |      |          |
|   |       | 1 Operac   | iones interio | res sujetas a IVA. |            |                | 0,00 2        | 1,00             |                    |                   |       |      |          |
|   |       |            |               |                    |            |                |               |                  |                    |                   |       |      |          |
|   |       |            |               |                    |            |                |               |                  |                    |                   |       |      |          |
|   |       |            |               |                    |            |                |               |                  |                    |                   |       |      |          |
|   |       |            |               |                    |            |                |               |                  |                    |                   |       |      |          |
|   |       |            |               |                    |            |                |               |                  |                    |                   |       |      |          |
|   |       |            |               |                    |            |                |               |                  |                    |                   |       |      |          |
|   |       |            |               |                    |            |                |               |                  |                    |                   |       |      |          |
|   |       |            |               |                    |            |                |               |                  |                    |                   |       |      |          |
|   |       |            |               |                    |            |                |               |                  |                    |                   |       |      |          |
|   |       |            |               |                    |            |                |               |                  |                    |                   |       |      |          |
|   |       |            |               |                    |            |                |               |                  |                    |                   |       |      |          |
|   |       |            |               |                    |            | Registros sele | eccionados: 1 | Total Base: 0,00 | Total IVA: 0,00    | Total RE: 0,00    | x     |      |          |

Si queremos obtener más detalles de cada movimiento tan solo tenemos que pulsar sobre el simbolo + que aparece a la izquierda de cada registro.

Y si deseamos ver el asiento sobre el que esta localizado cada registro debemos de seleccionar el registro correspondiente y pulsar el botón 'Ver asiento'.

La opción 'Renumerar' nos permite incluir un asiento ya pasado y el numero de registro se recalculará de forma que fuese correlativo para la fecha del nuevo asiento según correspondiese.

Por último si deseamos guárdalo en un archivo excel o formato .pdf pulsaremos el botón 'IVA repercutido'.

### IVA en facturas recibidas

Con el informe de IVA soportado tendrás siempre a mano información sobre los impuestos de todas tus operaciones de compra.

Para generar nuestro libro de facturas recibidas abrimos ContaPro y seleccionamos la empresa y el ejercicio fiscal con el que queremos trabajar.

Una vez cargados los datos vamos al menú de 'Modelos oficiales' y pinchamos sobre 'I.V.A.' y seleccionamos la opción 'Soportado'.

| Plan Co<br>Provee<br>Cliente:<br>Cuenta | ontable dores | Modificar Nover a Modificar Nover a Modificar Statement of the second second se | nidos<br>apuntes<br>Is | Diario Mayor Sumas F<br>y saldos y o<br>Libros contables | Pérdidas Ba<br>ganancias s<br>Cuentas anu | alance de<br>ituación<br>iales | IVA IRPF Impuesto<br>Sociedade | P Plantillas<br>es Utilidades | Q Buscar      | Avanzada  |
|-----------------------------------------|---------------|----------------------------------------------------------------------------------------------------|------------------------|----------------------------------------------------------|-------------------------------------------|--------------------------------|--------------------------------|-------------------------------|---------------|-----------|
| stado de as                             | Easta         | Tine                                                                                                    | Amurata                | Consents                                                 | Desuments                                 | Cubauaata                      | Soportado                      | -to-setide                    | Ohannianan    | Durstanda |
| Asiento                                 | Fecha A       | 12 - Cobro                                                                                                    | Apunte 4               | Concepto<br>Cobro a Clientes (euros)                     | Documento                                 | 430000000                      | Modelo 303                     | ntrapartida<br>2000000 asdf   | Observaciones | Punteado  |
| 1                                       | 15/04/2015    | 3 - Rectificativa - Fac                                                                                                    | 1                      | Fra. Rectif. de Cliente                                  | ava                                       | 430000000                      | Modelo 340 (No disponible aún) |                               |               |           |
| 1 1                                     | 15/04/2015    | 3 - Rectificativa - Fac                                                                                                    | 2                      | Rectif. de Clientes (euros)                              |                                           | 708000000                      | Modelo 349 (No disponible aún) |                               |               |           |
| 1 1                                     | 15/04/2015    | 3 - Rectificativa - Fac                                                                                                    | 3                      | IVA Repercutido                                          |                                           | 477000000                      | 0,00 0,00                      |                               |               |           |
|                                         |               |                                                                                                    |                        |                                                          |                                           |                                |                                |                               |               |           |

Se abrirá una nueva pestaña, 'IVA soportado', en la cual nos aparecen todos los registros que están asociados a las facturas recibidas, el programa nos permitirá elegir las columnas que queremos visualizar y nos ofrecerá la posibilidad de ordenarlos según los criterios de las distintas columnas.

| 🙆 Laboral Demo S.L.                                                                                                    | 2015                            |                                                    |        |             |
|----------------------------------------------------------------------------------------------------|---------------------------------|----------------------------------------------------|--------|-------------|
| Contabilidad 🛛 IVA repercutido 🛞                                                                                                    |                                 |                                                    |        |             |
| Ver asiento Renumerar IVA repercutido                                                                                                    |                                 |                                                    | Q Busc | ar Avanzada |
| Acciones                                                                                                    |                                 |                                                    |        |             |
| Image: Second second second | Fecha Subcuenta Cliente         | e Clave de operación                               | Base   | IVA RE      |
| Línea Tipo operación                                                                                                    | Base % IVA                      | % RE Cuota IVA Cuota RE                            | 0,00   | 0,00 0,00 🗸 |
| 1 Operaciones interiores sujetas a IVA.                                                                                                    | 0,00 21,                        | 00                                                 |        |             |
|                                                                                                    | Registros seleccionados: 1   Tr | blal Base: 0,00 ∣ Total IVA: 0,00 ∣ Total RE: 0,00 | x      |             |

Si queremos obtener más detalles de cada movimiento tan solo tenemos que pulsar sobre el simbolo + que aparece a la izquierda de cada registro.

Y si deseamos ver el asiento sobre el que esta localizado cada registro debemos de seleccionar el registro correspondiente y pulsar el botón 'Ver asiento'.

La opción 'Renumerar' nos permite incluir un asiento ya pasado y el numero de registro se recalculará de forma que fuese correlativo para la fecha del nuevo asiento según correspondiese.

Por último si deseamos guárdalo en un archivo excel o formato .pdf pulsaremos el botón 'IVA soportado'.

#### **IRPF: Generar modelo 111**

Para generar nuestro un modelo 111 abrimos ContaPro y seleccionamos la empresa y el ejercicio fiscal con el que queremos trabajar.

Una vez cargados los datos vamos al menú de 'Modelos oficiales' y pinchamos sobre 'IRPF.' y seleccionamos la opción 'Modelo 111'.

|      | Lab                                        | oral Dem<br>d Model | 0 S.L.                                                                   | 6 Model                | ▼ 2015<br>io 130 ⊗                                       |                                           |                        |       |             |                      |                          | Le                        |          |
|------|--------------------------------------------|---------------------|--------------------------------------------------------------------------|------------------------|----------------------------------------------------------|-------------------------------------------|------------------------|-------|-------------|----------------------|--------------------------|---------------------------|----------|
| 2    | Plan Cor<br>Proveed<br>Clientes<br>Cuentas | ores                | Nuevo Predefi<br>Modificar Mover<br>Eliminar Factura<br>Asientos-apuntes | nidos<br>apuntes<br>as | Diario Mayor Sumas F<br>y saldos y d<br>Libros contables | Pérdidas Ba<br>ganancias s<br>Cuentas anu | alance de<br>situación | IVA - | IRPF        | mpuesto<br>pciedades | Plantillas<br>Jtilidades | Q Buscar                  | Avanzada |
| List | ado de asi                                 | entos               |                                                                          |                        |                                                          |                                           |                        |       | Modelo 11   | 5                    |                          |                           |          |
|      | Asiento                                    | Fecha 🔺             | Tipo                                                                     | Apunte                 | Concepto                                                 | Documento                                 | Subcuenta              | Debe  | Modelo 13   | D htrapartic         | a                        | Observaciones             | Punteado |
|      | 2                                          | 15/04/2015          | 3 - Rectificativa - Eac                                                  | 4                      | Cobro a Clientes (euros)                                 | asor                                      | 43000000               | 0,0   | 0 02        | 00                   | asdr                     |                           |          |
|      | 1                                          | 15/04/2015          | 3 - Rectificativa - Fac                                                  | 2                      | Rectif de Clientes (euros)                               |                                           | 708000000              | 0,0   | o o,<br>n o | 00                   |                          |                           |          |
|      | . 1                                        | 15/04/2015          | 3 - Rectificativa - Fac                                                  | 3                      | IVA Repercutido                                          |                                           | 477000000              | 0,0   | 0 0         | 00                   |                          |                           |          |
|      | 3                                          | 31/03/2015          | 1 - Apunte                                                               | 6                      | LIQUIDACIÓN MODELO 111 2015                              |                                           | 475100000              | 0.0   | 0 0         | 00 572000000         | Hacienda                 | Pública, acreedora por re |          |
|      |                                            |                     |                                                                          |                        |                                                          |                                           |                        |       |             |                      |                          |                           |          |

Se abrirá una nueva pestaña, 'Modelo 111', en la cual nos aparecen el estado de todos los documentos que hayamos generado previamente. El programa nos permitirá elegir las columnas que queremos visualizar y nos ofrecerá la posibilidad de ordenarlos según los criterios de las distintas columnas.

| 🙆 La             | boral Demo S.L.                           |                      | 2015                        |           |            |                | × (                   |
|------------------|-------------------------------------------|----------------------|-----------------------------|-----------|------------|----------------|-----------------------|
| Contabilid       | ad Modelo 111 🕑 M                         | odelo 115 🗴 Model    | o 130 🕺                     |           |            |                |                       |
| Muevo<br>Modific | Complementaria<br>ar Nº declaración<br>ar | Archivo para<br>AEAT | Generar asiento Ver asiento |           |            |                |                       |
|                  | Mantenimiento                             | Descargar            | Asientos                    | Desultada | Fatada     | NO destructión | Anianta               |
|                  | Periodo 🔺                                 | Про                  | Hetenciones e ingresos      | Resultado | Estado     | Nº declaración | Asiento               |
| 3 2015 : PR      | MER TRIMESTRE                             |                      |                             |           |            |                |                       |
|                  | 24/04/2014                                |                      | 0,00                        | 0,00      | Borrador   |                | <ul> <li>✓</li> </ul> |
| 3 2015 : TE      | RCER TRIMESTRE                            |                      |                             |           |            |                |                       |
|                  | 24/04/2014                                |                      | 0,00                        | 0,00      | Presentado |                | ×                     |
|                  |                                           |                      |                             |           |            |                |                       |
|                  |                                           |                      |                             |           |            |                |                       |
|                  |                                           |                      |                             |           |            |                |                       |
|                  |                                           |                      |                             |           |            |                |                       |
|                  |                                           |                      |                             |           |            |                |                       |
|                  |                                           |                      |                             |           |            |                |                       |
|                  |                                           |                      |                             |           |            |                |                       |

Para crear un nuevo modelo pulsaremos en 'Nuevo'. Se abrirá una ventana en la que ya podemos ir cumplimentando todos los datos, siendo periodo un campo obligatorio; la fecha de presentación sera opcional; y el estado viene por defecto como borrador pudiendo cambiarse según nos convenga.

En la pestaña 'Rendimientos' la aplicación hará los cálculos automáticamente con la información que hayamos introducido, de esta manera se rellenarán las ventanas de manera automática aunque también los podremos editar nosotros mismos.

En la pestaña 'Resultado y otros datos' los campos del 'Total liquidación' no son editables y son generados por el programa, los campos de 'Contacto' y 'Otros datos' si son editables por parte del usuario.

### Impuesto de sociedades

Para generar nuestro un documento del impuesto de sociedades abrimos ContaPro y seleccionamos la empresa y el ejercicio fiscal con el que queremos trabajar.

Una vez cargados los datos vamos al menú de 'Modelos oficiales' y pinchamos sobre 'Impuesto Sociedades'.

|      | Contabilided Modelo 200 Impuesto sobre Sociedades × |                  |                                                                                              |                        |                                                                               |                                          |                              |            |            |                       |                                    |          |
|------|-----------------------------------------------------|------------------|----------------------------------------------------------------------------------------------|------------------------|-------------------------------------------------------------------------------|------------------------------------------|------------------------------|------------|------------|-----------------------|------------------------------------|----------|
| 2    | Plan Cor<br>Proveed<br>Clientes<br>Cuentas          | ntable<br>ores   | Nuevo     Predefir     Modificar     Modificar     Deminar     Eliminar     Asientos-apuntes | nidos<br>apuntes<br>is | Diario Mayor Sumas<br>Ulario Mayor Sumas<br>y sakdos y ga<br>Libros contables | érdidas Ba<br>anancias si<br>Cuentas anu | lance de<br>ituación<br>ales | IVA . Mode | IRPF       | uesto Pi<br>edades Ut | A Buscar                           | Avanzada |
| List | ado de asie<br>Asiento                              | entos<br>Fecha ▲ | Tipo                                                                                         | Apunte                 | Concepto                                                                      | Documento                                | Subcuenta                    | Debe       | Haber      | Contrapartida         | Observaciones                      | Punteado |
|      | 2                                                   | 15/04/201        | 15 12 - Cobro                                                                                | 4                      | Cobro a Clientes (euros)                                                      | asdf                                     | 43000000                     | 0,00       | 324.234,00 | 572000000             | asdf                               |          |
|      | 1                                                   | 15/04/201        | 15 3 - Rectificativa - Fac                                                                   | 1                      | Fra. Rectif. de Cliente                                                       |                                          | 43000000                     | 0,00       | 0,00       |                       |                                    |          |
|      | 1                                                   | 15/04/201        | 15 3 - Rectificativa - Fac                                                                   | 2                      | Rectif. de Clientes (euros)                                                   |                                          | 708000000                    | 0,00       | 0,00       |                       |                                    |          |
|      | 1                                                   | 15/04/201        | 15 3 - Rectificativa - Fac                                                                   | 3                      | IVA Repercutido                                                               |                                          | 477000000                    | 0,00       | 0,00       |                       |                                    |          |
|      | 3                                                   | 31/03/201        | 15 1 - Apunte                                                                                | 6                      | LIQUIDACIÓN MODELO 111 2015                                                   |                                          | 475100000                    | 0,00       | 0,00       | 572000000             | Hacienda Pública, acreedora por re |          |
|      |                                                     |                  |                                                                                              |                        |                                                                               |                                          |                              |            |            |                       |                                    |          |

Se abrirá una nueva pestaña, 'Modelo 200 Impuesto sobre Sociedades', en la cual nos aparecerá el listado de todos los documentos que hayamos generado previamente; con información relativa al periodo de presentación, el tipo, el estado en el que se encuentra el modelo, la fecha de creación y el número de presentación .

| Laboral Demo S                                                      | L.                                                     | 2012 |          |                     | _ <b>_</b> ×   |
|---------------------------------------------------------------------|--------------------------------------------------------|------|----------|---------------------|----------------|
| Contabilidad Modelo 20                                              | ) Impuesto sobre Sociedade                             | s 🖸  |          |                     |                |
| Nuevo Compleme<br>Modificar Nº de decl<br>Eliminar<br>Mantenimiento | ntaria<br>aración<br>Archivo para<br>AEAT<br>Descargar |      |          |                     |                |
| Periodo 🔺                                                           |                                                        | Tipo | Estado   | Fecha de creación   | Nº declaración |
| <b>2012</b>                                                         |                                                        |      |          |                     |                |
| 01/01/2012 - 31/1                                                   | 2/2012                                                 |      | Borrador | 24/04/2014 10:49:27 | ▼              |
|                                                                     |                                                        |      |          |                     |                |

Para gestionar un nuevo modelo haremos clic en 'Nuevo', de tal manera que se abrirá una nueva ventana donde podremos ir cumplimentado y verificando los nuevos datos que correspondan.

| K Mo    | delo 200                                                        |                                     |          | L                 | - <b>D</b> × |
|---------|-----------------------------------------------------------------|-------------------------------------|----------|-------------------|--------------|
| Estado  | Borrador V Nº declaración anterior:                             | Cuentas para balance: Modelo normal | ✓ Cuenta | s para PyG: Model | o normal 👻   |
| Balance | de situación Pérdidas y ganancias Estado de cambios de pa×rimor | iio neto                            |          |                   |              |
| os I    | ACTIVO NO CORRIENTE (N, A, P)                                   |                                     | 101      | 10.824,10         | Â            |
| Activ   | I.Inmovilizado intangible (N, A, P)                             |                                     | 102      | 0,00              |              |
| =       | 1. Desarrollo (N)                                               |                                     | 103      | 0,00              | 0,00         |
| tivos   | 2. Concesiones (N)                                              |                                     | 104      | 0,00              | 0,00         |
| Ac      | 3. Patentes, licencias, marcas y similares (N)                  |                                     | 105      | 0,00              | 0,00 =       |
| lso     | 4. Fondo de comercio (N, A, P)                                  |                                     | 106      | 0,00              | 0,00         |
| Pasiv   | 5. Aplicaciones informáticas (N)                                |                                     | 107      | 0,00              | 0,00         |
| =       | 6. Investigación (N)                                            |                                     | 108      | 0,00              | 0,00         |
| sivos   | 7. Otro inmovilizado intangible (N)                             |                                     | 109      | 0,00              | 0,00         |
| Pa      | 8. Resto (A, P)                                                 |                                     | 110      |                   | 0,00         |
|         | II .Inmovilizado material (N, A, P)                             |                                     | 111      | 10.407,82         |              |
|         | 1. Terrenos y construcciones (N)                                |                                     | 112      | 0,00              | 0,00         |
|         | 2. Instalaciones técnicas y otro inmovilizado material (N)      |                                     | 113      | 10.407,82         | 10.407,82    |
|         | 3. Inmovilizado en curso y anticipos (N)                        |                                     | 114      | 0,00              | 0,00         |
|         | III. Inversiones inmobiliarias (N, A, P)                        |                                     | 115      | 0,00              |              |
|         | 1. Terrenos (N)                                                 |                                     | 116      | 0,00              | 0,00         |
|         | 2. Construcciones (N)                                           |                                     | 117      | 0,00              | 0,00         |
|         | IV. Inversiones en empresas del grupo y asociadas a largo       | plazo (N, A, P)                     | 118      | 0,00              |              |
| REC     | ALCULAR                                                         |                                     |          | CANCELAR          | GUARDAR      |

Por último, para guardarlo en un archivo en formato .xmd debemos de seleccionar el documento deseado y pinchamos en el icono 'Archivo para AEAT'.

## 3.6. Formación

En el área de 'Formación' encontrarás vídeos complementarios que te ayudarán a manejar las herramientas de Anfix.

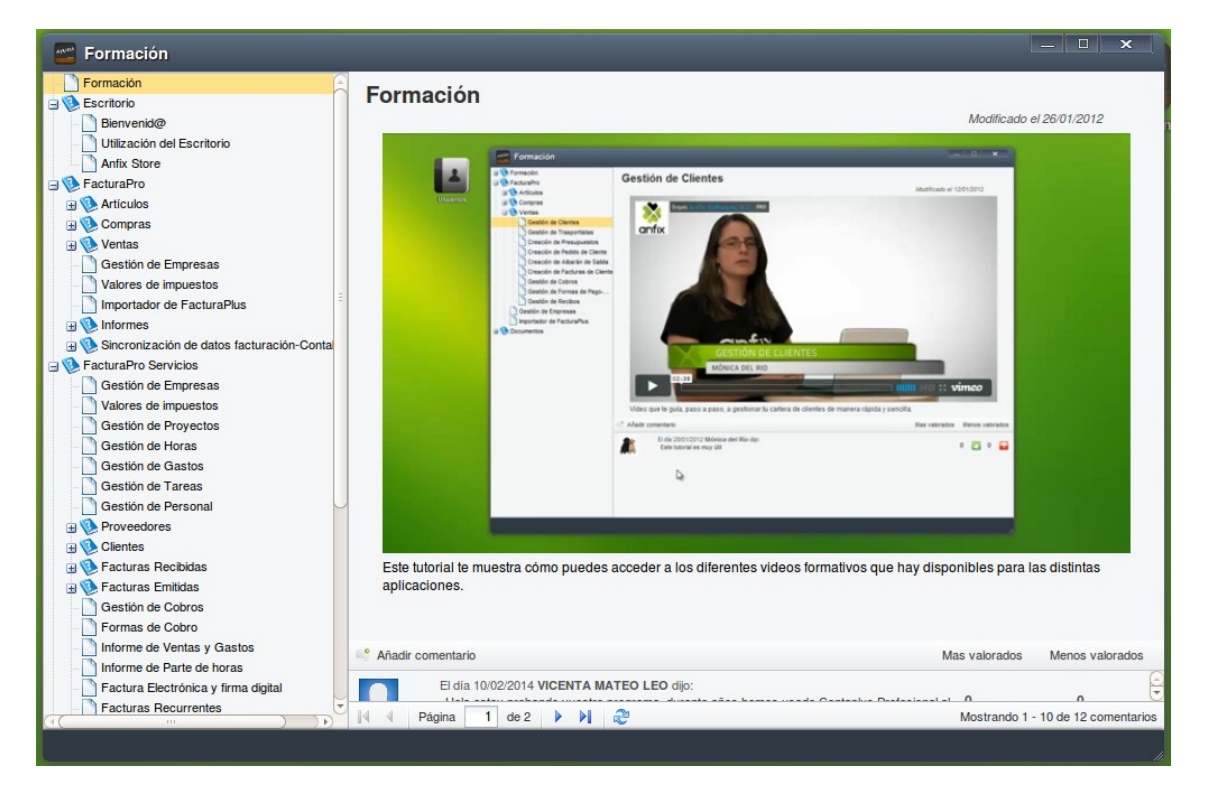

Todos los vídeos están ordenados según su contenido, además en cada vídeo podremos escribir un comentario y valorar positiva o negativamente el de los demás usuarios.

## 3.7. Sugerencias

Es una sección en la que podremos escribir propuestas a Anfix para la mejora de sus servicios y productos.

## 3.8. Tienda

## **anfix**store

| <b>X</b> antixstore                                                              |                                                                                                    | Mostrar en escritorio                                                   |
|----------------------------------------------------------------------------------|----------------------------------------------------------------------------------------------------|-------------------------------------------------------------------------|
| •                                                                                | •                                                                                                    |                                                                         |
| anfix ContaPro DESINSTALAR<br>La contabilidad de tu empresa desde la<br>nube     | Documentos DESINSTALAR<br>Nunca tuviste tan a mano los papeles de<br>tu empresa                                    | FacturaPro DESINSTALAR<br>La facturación de tu empresa desde la<br>nube |
| FacturaPro Ser.         DESINSTALAR           La gestión de proyectos en la nube | Formación DESINSTALAR<br>Si una imagen vale más que mil<br>palabras, un videotutorial es la ayuda<br>que necesitas | Sugerencias DESINSTALAR<br>¿Necesitas ayuda? Te escuchamos              |
| Usuarios DESINSTALAR<br>SI la gestión de tu empresa no la llevas<br>tu sól@      |                                                                                                    |                                                                         |
|                                                                                  |                                                                                                    |                                                                         |
| •                                                                                | •                                                                                                    | Þ                                                                       |

X

Es la sección que nos permitirá elegir las herramientas con las que queremos trabajar, pudiendo instalarlas y desintalarlas a nuestro antojo en el escritorio Anfix.

Para instalarlos o desinstalarlos tan solo tendremos que pulsar en el botón situado a la derecha de cada icono de programa y automáticamente aparecerá o se eliminará de nuestro escritorio Anfix.